#### Cameră digitală HP Photosmart M425/M525

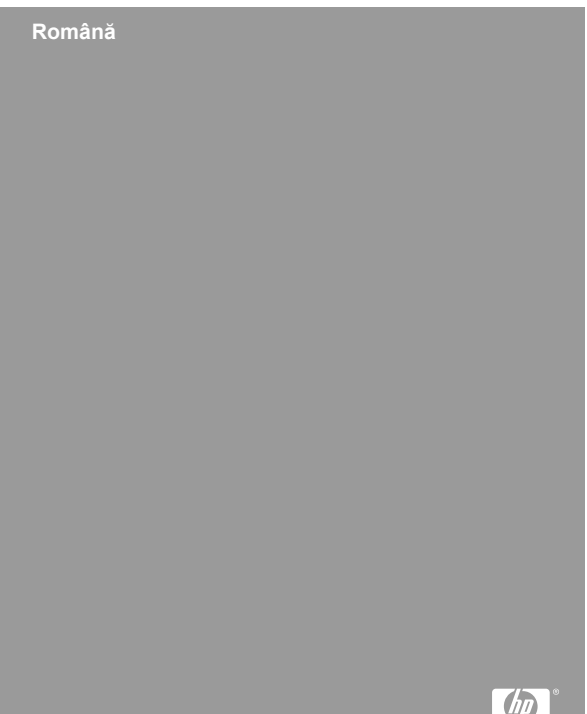

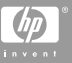

#### Informații legale și notificări

© Copyright 2006 Hewlett-Packard Development Company, L.P.

Informațiile din acest document se pot modifica fără notificări prealabile. Singurele garanții pentru produsele și serviciile HP sunt conținute în declarațiile exprese de garanție ce însoțesc aceste produse și servicii. Nici o informație inclusă în acest document nu poate fi considerată garanție suplimentară. HP nu poate fi făcută răspunzătoare pentru erori tehnice sau de editură sau omisiuni în prezentul document.

Windows® este o marcă comercială a Microsoft Corporation înregistrată în SUA.

Sigla SD este o marcă comercială a proprietarului ei.

## Dezafectarea echipamentelor uzate de către utilizatorii casnici din Uniunea Europeană

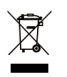

Acest simbol de pe produs sau de pe ambalajul său indică faptul că produsul nu trebuie aruncat împreună cu deşeurile menajere. Este responsabilitatea dvs. să dezafectati echipamentul uzat predându-l la un centru

de colectare pentru reciclarea deşeurilor de la echipamente electrice şi electronice. Colectarea separată şi reciclarea echipamentelor uzate atunci când le dezafectați ajută la conservarea resurselor naturale şi asigură o reciclare într-o manieră prin care se protejează sănătatea publică şi mediul. Pentru informații suplimentare despre locurile în care aveți posibilitatea să predați echipamentele uzate pentru reciclare, luați legătura cu primăria locală, cu serviciul local de salubritate sau cu magazinul de la care ați achiziționat produsul.

## Introduceți informațiile de mai jos, pentru referințe ulterioare:

| Număr de model (pe partea frontală a camerei)                         |  |
|-----------------------------------------------------------------------|--|
| Număr de serie (număr din 10<br>cifre, în partea de jos a<br>camerei) |  |
| Data achiziționării camerei                                           |  |

## Cuprins

| 1 | Notiuni de bază                                       | 5  |
|---|-------------------------------------------------------|----|
| • | Vizualizarea Ghidului utilizatorului în format        | 0  |
|   |                                                       | 6  |
|   | Părtile de sus si din apate ale somerei               | 0  |
|   | Părțile de sus și din lateral ai de ice ale camerai   | /  |
|   | Parçile ulli laça, ulli lateral și de jos ale camerei | 9  |
| ~ |                                                       | 9  |
| 2 |                                                       | 11 |
|   | Instalarea baterilior                                 | 11 |
|   | Pornirea camerei                                      | 12 |
|   | Selectarea limbii                                     | 12 |
|   | Setarea regiunii                                      | 12 |
|   | Setarea datei și a orei                               | 13 |
|   | Instalarea și formatarea unui card de memorie         |    |
|   | opțional                                              | 13 |
|   | Instalarea software-ului                              | 14 |
| 3 | Realizarea fotografiilor și înregistrarea             |    |
|   | clipurilor video                                      | 16 |
|   | Preluarea unei imagini statice                        | 16 |
|   | Înregistrarea unui clip video                         | 16 |
| 4 | Vizionarea și ștergerea imaginilor și a               |    |
|   | clipurilor video                                      | 18 |
|   | Vizionarea imaginilor și a clipurilor video           | 18 |
|   | Stergerea unei imagini                                | 18 |
| 5 | Transferarea și imprimarea imaginilor                 | 19 |
|   | Transferul imaginilor                                 | 19 |
|   | Imprimarea imaginilor de la cameră                    | 20 |
| 6 | Referinte rapide pentru cameră                        | 21 |
|   | ,                                                     |    |

## 1 Noțiuni de bază

Acest Ghid de pornire rapidă furnizează informațiile necesare pentru a începe să utilizați caracteristicile esențiale ale camerei. Pentru informații detaliate despre caracteristicile camerei, consultați Ghidul utilizatorului, în format electronic.

| Ghid de pornire rapidă                                                                                                    | Ghidul utilizatorului, în<br>format electronic                                                                                                    |  |
|----------------------------------------------------------------------------------------------------|----------------------------------------------------------------------------------------------------|--|
| Acest ghid imprimat vă<br>ajută să:                                                                                                    | Ghidul utilizatorului, în format electronic, cuprinde:                                                                                                    |  |
| <ul> <li>Începeţi rapid să utilizaţi camera</li> <li>Instalaţi software-ul HP Photosmart</li> <li>Faceţi cunoştinţă cu caracteristicile camerei</li> </ul> | <ul> <li>Descrieri ale tuturor<br/>caracteristicilor camerei</li> <li>O descriere a<br/>pictogramelor de pe<br/>afişajul pentru imagini</li> <li>Utilizarea camerei fără a<br/>instala software-ul HP<br/>Photosmart</li> <li>Informații despre baterii,<br/>inclusiv:         <ul> <li>Prelungirea duratei<br/>de viață a bateriilor</li> <li>Diferite tipuri de<br/>baterii</li> <li>O descriere a<br/>pictogramelor<br/>indicatorului de<br/>alimentare</li> </ul> </li> <li>Obținerea de asistență<br/>de la HP</li> <li>Depanare</li> </ul> |  |

### Vizualizarea Ghidului utilizatorului, în format electronic

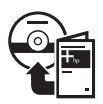

Ghidul utilizatorului, în format electronic, se află pe CD-ul cu software HP Photosmart.

Pentru a vizualiza Ghidul utilizatorului:

- 1. Introduceți CD-ul cu software HP Photosmart în unitatea CD a computerului.
- Pentru Windows: Faceți clic pe View User Guide (Vizualizarea ghidului utilizatorului) în pagina principală a ecranului de instalare.
   Pentru Macintosh: Deschideți fişierul readme din folderul docs de pe CD.

Ghidul utilizatorului, în format electronic, se copiază, de asemenea, de pe CD pe computer când instalați software-ul HP Photosmart. Pentru a vizualiza Ghidul utilizatorului după ce a fost instalat pe computer:

- Pentru Windows: Deschideți HP Solution Center (Centru de soluții HP) şi faceți clic pe Help and Support (Ajutor şi asistență).
- Pentru Macintosh: Deschideți HP Device Manager (Manager dispozitive HP) şi selectați User Guide (Ghidul utilizatorului) din meniul popup Information and Setting (Informații şi setări).

#### Obținerea de asistență

 Pentru sfaturi şi instrumente menite să vă ajute să utilizați camera mai eficient, vizitați www.hp.com/ photosmart (numai în engleză) sau www.hp.com.

- Română
- Pentru asistență, diagnosticare şi descărcări de drivere pentru produs 24x7, vizitați www.hp.com/ support.
- Pentru ajutor despre software-ul HP Photosmart, consultați caracteristica Help (Ajutor) din softwareul HP Photosmart.

# Părțile de sus și din spate ale camerei

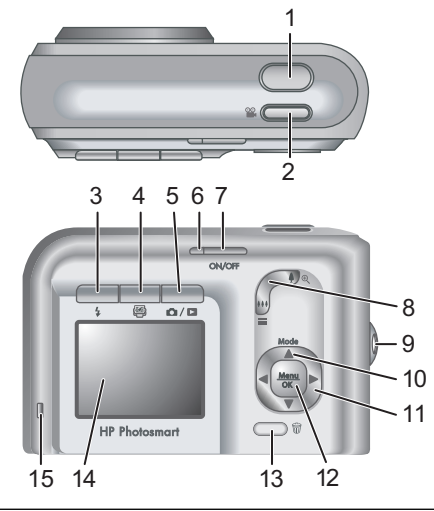

| 1 | Buton Shutter (Declanşator).                                                                                                    |
|---|----------------------------------------------------------------------------------------------------|
| 2 | Buton 🖀 Video.                                                                                                    |
| 3 | Buton <b>\$ Flash (Bliţ)</b> —Setările sunt Auto (Automat), Red-<br>Eye (Ochi roşii), Flash On (Bliţ activat), Flash Off (Bliţ<br>dezactivat). |

| Š  |
|----|
| ân |
| Ē  |
| ō  |
| œ  |

| 4  | Buton Photosmart Express—Opțiunile sunt Print<br>(Imprimare), Buy Prints Online (Cumpărare imprimate<br>online), Share Setup (Configurare partajare).                                                                                                    |
|----|----------------------------------------------------------------------------------------------------|
| 5  | Buton D / D Live View/Playback (Vizualizare<br>directă/Redare)—Comută între Live View (Vizualizare<br>directă) și Playback (Redare) (consultați Live View<br>(Vizualizare directă) și Playback (Redare) la<br>pagina 21).                                                                                                    |
| 6  | Led Alimentare.                                                                                                    |
| 7  | Buton ON/OFF.                                                                                                    |
| 8  | Pårghie Zoom (Transfocare) (Digital şi Optic)—În modul<br>Live View (Vizualizare directă), apăsați 🎙 pentru mărire<br>sau apăsați 👭 pentru micşorare. În modul Playback<br>(Redare), apăsați <sup>®</sup> , pentru a mări imaginea selectată<br>sau apăsați <b>III</b> pentru a vizualiza miniaturi ale imaginilor.                                                                                                    |
| 9  | Dispozitiv pentru montarea curelei de mână.                                                                                                    |
| 10 | Buton Mode (Mod)—Apăsați ▲ pentru a accesa meniul<br>Shooting Mode (Mod declanşare) din modul Live View<br>(Vizualizare directă). Opțiunile sunt Auto Mode (Mod<br>automat), Self-Timer (Temporizator), Fast Shot<br>(Declanşare rapidă), Landscape (Tip vedere), Portrait<br>(Tip portret), Action (Acțiune), Night Portrait (Portret<br>nocturn), Beach and Snow (Plajă sau zăpadă), Sunset<br>(Apus de soare), Burst (Serie), Macro. |
| 11 | Butoane ▲▼ și ◀▶—Derulează prin meniuri și imagini.                                                                                                    |
| 12 | Buton <sup>Menu</sup> — Afişează meniurile camerei, selectează opțiuni și confirmă acțiuni.                                                                                                    |
| 13 | Buton 觉 Delete (Ştergere)—Accesează funcția Delete<br>(Ştergere) din modul Playback (Redare).                                                                                                    |

14 Afişaj pentru imagini.

15 Led pentru încărcarea bateriilor.

# Părțile din față, din lateral și de jos ale camerei

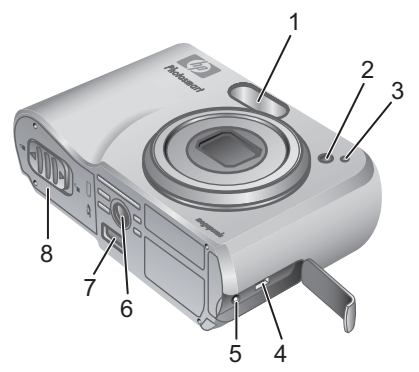

Bliţ. 1 2 Led Temporizator. Microfon. 3 4 Conector USB. 5 Conector pentru adaptorul de alimentare. Dispozitiv de montare pe trepied. 6 7 Conector andocare. Uşa pentru baterii/card de memorie. 8

### Locaş pentru andocarea camerei

Dacă ați achiziționat o stație opțională de andocare a camerei HP Photosmart, aceasta are mai multe locașuri libere. Când configurați stația de andocare pentru utilizare cu această cameră, utilizați locașul cu etichetă verde pătrată al stației. Pentru instrucțiuni, consultați Ghidul utilizatorului stației.

# 2 Configurarea camerei

### Instalarea bateriilor

- Deschideți uşa pentru baterii/card de memorie glisând zăvorul aşa cum este indicat pe uşa pentru baterii/card de memorie.
- 2. Introduceți bateriile.
- Închideți uşa pentru baterii/card de memorie.

Notă Înainte să scoateți bateriile, opriți

camera. Dacă utilizați baterii reîncărcabile cu NiMH, încărcați-le complet înainte să le utilizați pentru prima dată.

> Modul de utilizare a camerei și tipul bateriilor influențează durata de viață a bateriilor.

Bateriile alcaline asigură o durată de viață mult mai mică a bateriilor față de bateriile Photo Lithium sau NiMH. Pentru informații complete, consultați Anexa A din Ghidul utilizatorului, în format electronic.

| Număr de declanşări |         |         |       |      |
|---------------------|---------|---------|-------|------|
| Tip baterii         | Minimum | Maximum | Media | CIPA |
| Alcaline            | 77      | 180     | 120   | 80   |
| NiMH                | 215     | 380     | 290   | 205  |
| Photo<br>Lithium    | 365     | 600     | 485   | 423  |

Numărul CIPA se obține utilizând standardele stabilite de Camera and Imaging Products Association

Configurarea camerei

Română

(Asociația pentru produse tip cameră și de prelucrare a imaginilor).

### Pornirea camerei

Pentru a porni camera, apăsați butonul ON/OFF.

### Selectarea limbii

Utilizați **AV()** pentru a alege limba dorită, apoi apăsați  $\frac{Menu}{OK}$ .

| _       |          |  |
|---------|----------|--|
| Sataraa | rogiunii |  |
| Jelaiea | regium   |  |

Alături de setarea Language (Limbă), setarea Region (Regiune) determină valorile implicite pentru formatul datei și al semnalului video pentru afișarea imaginilor din cameră pe un televizor.

| 🌐 Language |            |
|------------|------------|
| 🗸 English  | Deutsch    |
| Español    | Français   |
| Italiano   | Nederlands |
| Português  | Svenska    |
| Norsk      | Dansk      |
| Suomi      | Русский    |
|            | oress OK.  |

| Region                            |  |
|-----------------------------------|--|
| <ul> <li>North America</li> </ul> |  |
| South America                     |  |
| Europe                            |  |
| Asia                              |  |
| Australia                         |  |
| Africa                            |  |
| Choose the area where you live.   |  |

Utilizați **A** pentru a alege regiunea dorită, apoi apăsați Menu OK.

### Setarea datei și a orei

- Utilizați ▲▼ pentru a ajusta valorile evidențiate.
- Utilizați ♦ pentru a vă deplasa la celelalte selecții şi repetați Pasul 1 până când data şi ora sunt setate corect.

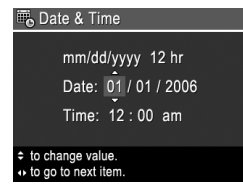

 Apăsați Menu OK când setările pentru dată, oră şi formatul acestora sunt corecte, apoi apăsați încă o dată Menu OK pentru confirmare.

# Instalarea și formatarea unui card de memorie opțional

- Opriți camera şi deschideți uşa pentru baterii/card de memorie.
- Introduceți cardul de memorie opțional în slotul mai mic, aşa

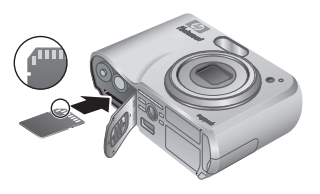

cum se arată. Asigurați-vă că ați introdus cardul de memorie în mod corespunzător.

 Închideți uşa pentru baterii/card de memorie şi porniți camera.

Formatați întotdeauna cardurile de memorie înainte de prima utilizare.

 Cu camera pornită, apăsați □ / □ până când apare pentru scurt timp □ în colţul din dreapta-sus al afişajului pentru imagini. Acest lucru indică faptul că vă aflaţi în modul Playback (Redare).

- 2. Apăsați 🗑.
- Utilizați ▲▼ pentru a selecta Format Card (Formatare card) din submeniul Delete (Ştergere), apoi apăsați <sup>Menu</sup> OK.
- Utilizați ▲▼ pentru a selecta Yes (Da), apoi apăsați <sup>Menu</sup> pentru a formata cardul.

După ce ați instalat un card de memorie, toate noile imagini și clipuri video se vor stoca pe card, în loc de memoria internă.

Pentru a utiliza memoria internă și pentru a vizualiza imaginile stocate în ea, scoateți cardul de memorie.

### Instalarea software-ului

Software-ul HP Photosmart furnizează caracteristici pentru transferul imaginilor și a clipurilor video pe computer, precum și caracteristici pentru modificarea imaginilor stocate (eliminarea ochilor roșii, rotirea, decuparea, redimensionarea, ajustarea calității imaginii, adăugarea de culori și de efecte speciale și altele).

Dacă întâmpinați dificultăți la instalarea sau utilizarea software-ului HP Photosmart, consultați site-ul Web Asistență pentru clienți HP, pentru informații suplimentare: **www.hp.com/support**.

#### Windows

Dacă aveți un computer cu Windows care nu îndeplinește cerințele de sistem enunțate pe ambalajul camerei, se va instala HP Photosmart Essential în loc de versiunea completă HP Photosmart Premier.

- 1. Închideți toate programele și dezactivați temporar orice software de protecție antivirus.
- Introduceți CD-ul cu software HP Photosmart în unitatea pentru CD şi urmați instrucțiunile de pe ecran. Dacă fereastra de instalare nu apare, faceți clic pe Start, faceți clic pe Run (Executare), tastați D:\Setup.exe, unde D reprezintă litera corespunzătoare unității pentru CD, apoi faceți clic pe OK.
- După ce instalarea software-ului s-a terminat, reactivați software-ul de protecție antivirus.

#### Macintosh

- 1. Introduceți CD-ul cu software HP Photosmart în unitatea pentru CD.
- 2. Faceți dublu clic pe pictograma CD în spațiul de lucru al computerului.
- 3. Faceți dublu clic pe pictograma programului de instalare, apoi urmați instrucțiunile de pe ecran.

# Română

3

### Realizarea fotografiilor şi înregistrarea clipurilor video

Modul Live View (Vizualizare directă) vă permite să încadrați fotografii și clipuri video în afișajul pentru imagini.

### Preluarea unei imagini statice

 Apăsați D / D până când
 apare pentru scurt timp în colţul din dreapta-sus al afişajului pentru imagini. Acest lucru indică faptul că vă aflaţi în modul Live View (Vizualizare directă).

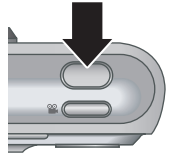

- 2. Încadrați subiectul de fotografiat.
- Apăsați butonul Shutter (Declanşator) în jos până la jumătate şi fixați focalizarea şi expunerea. Când focalizarea este fixată, parantezele pentru focalizare de pe afişaj luminează verde continuu.
- Apăsați complet butonul Shutter (Declanşator) pentru a realiza fotografia.
- Pentru a adăuga un clip audio, continuați să țineți apăsat butonul Shutter (Declanşator), apoi eliberați-l când ați terminat.

### Înregistrarea unui clip video

 Apăsaţi D / D până când D apare pentru scurt timp în colţul din dreapta-sus al afişajului pentru imagini. Acest lucru indică faptul că vă aflaţi în modul Live View (Vizualizare directă).

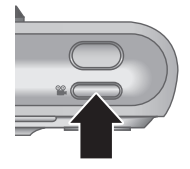

- 2. Încadrați subiectul.
- 3. Apăsați și eliberați butonul Video 🎬.
- Pentru a opri înregistrarea video, apăsați şi eliberați butonul Video 🎬 încă o dată.

### Vizionarea și ștergerea imaginilor și a clipurilor video

# Vizionarea imaginilor și a clipurilor video

Imaginile și clipurile video pot fi vizionate și manevrate în modul **Playback (Redare)**.

- Apăsaţi D / D până când D apare pentru scurt timp în colţul din dreapta-sus al afişajului pentru imagini. Acest lucru indică faptul că vă aflaţi în modul Playback (Redare).
- Utilizați () pentru a derula imaginile şi clipurile video (clipurile video sunt redate automat).

### Ştergerea unei imagini

Puteți să ștergeți imagini individuale din modul Playback (Redare):

- Apăsaţi D / D până când D apare pentru scurt timp în colţul din dreapta-sus al afişajului pentru imagini. Acest lucru indică faptul că vă aflaţi în modul Playback (Redare).
- Utilizați () pentru a selecta o imagine sau un clip video.
- Apăsaţi 📆.
- Utilizaţi ▲▼ pentru a selecta This Image (Această imagine) din submeniul Delete (Ştergere), apoi apăsaţi <sup>Menu</sup><sub>OK</sub>.

4

### 5 Transferarea şi imprimarea imaginilor

### Transferul imaginilor

Dacă aveți instalat software-ul HP Photosmart, utilizați această metodă pentru a transfera imagini și clipuri video pe computer. Dacă nu aveți instalat software-ul HP Photosmart, consultați Ghidul utilizatorului, în format electronic, pentru o metodă alternativă.

Sfat De asemenea, aveți posibilitatea să efectuați această activitate utilizând o stație opțională de andocare HP Photosmart (consultați Ghidul utilizatorului stației de andocare).

- Conectați camera la computer cu cablul USB livrat împreună cu camera.
- Opriţi camera şi urmaţi instrucţiunile de pe ecranul computerului pentru a transfera imaginile. Pentru informaţii suplimentare,

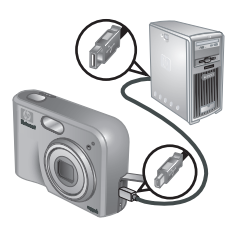

consultați caracteristica Help (Ajutor) din softwareul HP Photosmart.

### Imprimarea imaginilor de la cameră

Puteți să conectați camera la orice imprimantă certificată PictBridge pentru a imprima imagini statice.

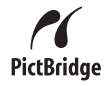

- Verificați dacă imprimanta este pornită, dacă există hârtie în imprimantă şi dacă nu există mesaje de eroare la imprimantă.
- Conectați camera la imprimantă cu cablul USB livrat împreună cu camera, apoi porniți camera.
- Când camera este conectată la imprimantă, pe

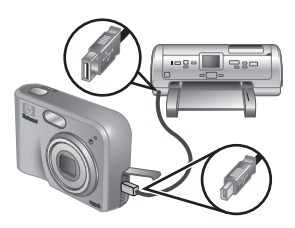

cameră se afişează **Print Setup Menu (Meniu configurare imprimare)**. Pentru a modifica setările, utilizați ▲▼ de pe cameră pentru a selecta o opțiune de meniu, apoi utilizați **()** de pe cameră pentru a modifica setarea.

4. Apăsați Menu pentru a începe imprimarea.

## 6 Referințe rapide pentru cameră

Utilizați acest capitol ca referință rapidă la caracteristicile camerei. Pentru a afla mai multe despre aceste caracteristici ale camerei, consultați Ghidul utilizatorului, în format electronic.

#### Live View (Vizualizare directă) și Playback (Redare)

- Modul Live View (Vizualizare directă) vă permite să încadrați fotografii şi clipuri video în afişajul pentru imagini. Pentru a activa modul Live View (Vizualizare directă), apăsați / P până când
   apare pentru scurt timp în colțul din dreapta-sus al afişajului pentru imagini.
- Modul Playback (Redare) permite vizionarea şi manevrarea imaginilor şi clipurilor video. Pentru a activa modul Playback (Redare), apăsaţi

   \Box până când

   apare pentru scurt timp în colţul din dreapta-sus al afişajului pentru imagini.

#### Meniuri

Dacă apăsați Menu fie din modul **Playback (Redare)**, fie din modul **Live View (Vizualizare directă)**, accesați meniurile cu file ale camerei, așa cum se arată în ecranul de exemplificare.

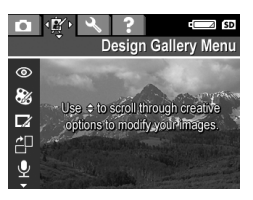

Utilizați () pentru a vă deplasa la meniul dorit. În cadrul unui meniu, utilizați pentru a vă deplasa la selecția dorită.

Referințe rapide pentru cameră

Pentru a ieşi din meniu, apăsați 🖸 / 🗅 în orice moment.

Meniurile și opțiunile sunt:

| Meniu                                                                                                    | Opțiuni                                                                                                    |
|----------------------------------------------------------------------------------------------------|----------------------------------------------------------------------------------------------------|
| Capture (Captură)<br>permite ajustarea setărilor<br>camerei care afectează<br>caracteristicile imaginilor și<br>clipurilor video pe care le veți<br>captura în viitor cu camera. | <ul> <li>Shooting Mode (Mod declanşare) - Auto Mode (Mod automat), Self-<br/>Timer (Temporizator),<br/>Fast Shot (Declanşare rapidă), Landscape (Tip vedere), Portrait (Tip portret), Action (Acţiune), Night Portrait (Portret nocturn), Beach and Snow (Plajă sau zăpadă), Sunset (Apus de soare), Burst (Serie), Macro.</li> <li>Image Quality (Calitate imagine)</li> <li>Date &amp; Time Imprint (Imprimare dată şi oră)</li> <li>Exposure Compensation (Compensare expunere)</li> <li>White Balance (Echilibrare alb)</li> <li>ISO Speed (Viteză ISO)</li> </ul> |
| Design Gallery (Galerie<br>proiecte) permite<br>îmbunătățirea imaginilor<br>capturate.                                                                                           | <ul> <li>Remove Red Eyes<br/>(Eliminare ochi roşii)</li> <li>Modify Color (Modificare<br/>culori)</li> <li>Add Borders (Adăugare<br/>chenar)</li> <li>Rotate (Rotire)</li> <li>Record Audio<br/>(Înregistrare audio)</li> </ul>                                                                                                    |

| Meniu                                                                                                    | Opțiuni                                                                                                    |
|----------------------------------------------------------------------------------------------------|----------------------------------------------------------------------------------------------------|
|                                                                                                    | Move Images to Card     (Mutare imagini pe card)                                                                                                    |
| Setup (Configurare)<br>permite modificarea<br>comportamentului camerei.                                               | <ul> <li>Display Brightness<br/>(Luminozitate afişaj)</li> <li>Camera Sounds (Sunete<br/>cameră)</li> <li>Date &amp; Time (Data şi ora)</li> <li>USB Configuration<br/>(Configurație USB)</li> <li>TV Configuration<br/>(Configurație TV)</li> <li>Language (Limbă)</li> </ul>                                                                                                    |
| <b>?</b> Help (Ajutor) furnizează descrieri ale caracteristicilor camerei și sfaturi pentru realizarea fotografiilor. | <ul> <li>Top Ten Tips (Primele zece sfaturi)</li> <li>Camera Accessories (Accesoriile camerei)</li> <li>Camera Buttons (Butoanele camerei)</li> <li>Using Shooting Modes (Utilizarea modurilor de declanşare)</li> <li>Using Design Gallery (Utilizarea galeriei de proiecte)</li> <li>Sharing Images (Partajarea imaginilor)</li> <li>Printing Images (Imprimarea imaginilor)</li> <li>Recording Audio Clips (Înregistrarea clipurilor audio)</li> </ul> |

| Meniu | Opțiuni                                                                            |
|-------|------------------------------------------------------------------------------------|
|       | Recording Video Clips     (Înregistrarea clipurilor     video)                     |
|       | Reviewing Images and<br>Videos (Vizionarea<br>imaginilor şi a clipurilor<br>video) |
|       | Deleting Images                                                                    |
|       | <ul> <li>Transferring Images<br/>(Transferul imaginilor)</li> </ul>                |
|       | Managing Batteries                                                                 |
|       | Gestionarea baterillor)     Getting Assistance     (Obtinerea de asistentă)        |
|       | Camera Shortcuts     (Comenzi rapide pentru     cameră)                            |
|       | About (Despre)                                                                     |

Dacă apăsați P fie din modul Vizualizare directă, fie din modul Playback (Redare), apare meniul Photosmart Express.

| Meniu                         | Opțiuni                                                         |  |  |
|-------------------------------|-----------------------------------------------------------------|--|--|
| Photosmart Express            | <ul> <li>Print (Imprimare)</li> <li>Buy Prints Online</li></ul> |  |  |
| permite partajarea            | (Cumpărare imprimate                                            |  |  |
| fotografiilor cu prieteni sau | online) <li>Share Setup</li>                                    |  |  |
| rude.                         | (Configurare partajare)                                         |  |  |

#### Digitální fotoaparát HP Photosmart M425/ M525

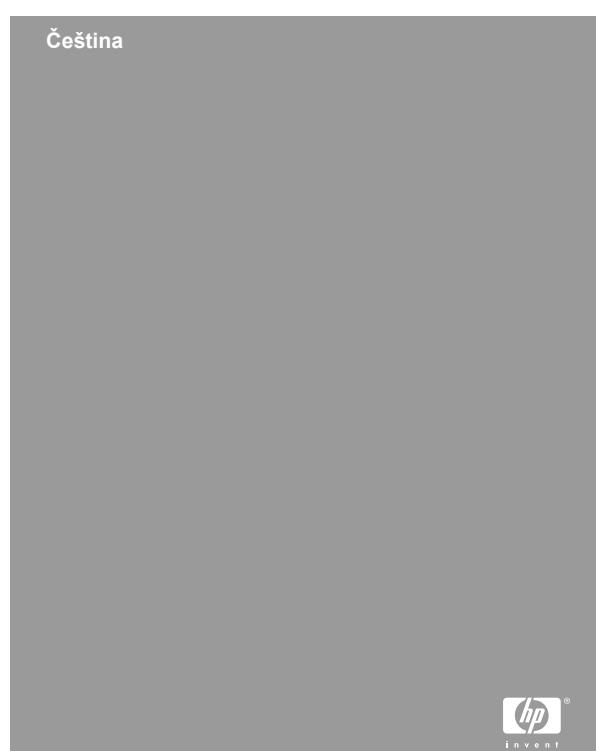

#### Právní oznámení

© Copyright 2006 Hewlett-Packard Development Company, L.P.

Změna informací zde uvedených bez předchozího upozornění je vyhrazena. Veškeré záruky poskytované na produkty a služby společnosti HP jsou popsány v prohlášení o záruce přiloženém ke každému výrobku či službě. Žádné zde uvedené skutečnosti nezakládají právo na dodatečné záruky. Společnost HP nenese zodpovědnost za případné technické a vydavatelské chyby.

Windows® je v USA registrovaná ochranná známka společnosti Microsoft Corporation.

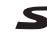

Si Logo SD je ochrannou známkou vlastníka.

#### Likvidace použitého zařízení uživateli v domácnostech v Evropské unii

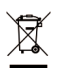

Tento symbol na výrobku nebo jeho obalu znamená, že tento výrobek nesmí být odhozen do běžného komunálního odpadu. Namísto toho odpovídáte za to,

že použité zařízení odevzdáte na určené místo pro sběr použitých elektrických a elektronických zařízení určených

k recyklaci. Oddělený sběr a recyklace použitých zařízení určených k likvidaci pomáhá chránit přírodní zdroje a zajišťuje recyklaci odpadu způsobem, který chrání zdraví lidí a životní prostředí. Další informace o místech sběru použitých zařízení získáte na městském nebo obecním úřadě, v komunálních službách nebo v prodejně, kde jste výrobek zakoupili.

## Zadejte prosím následující informace pro použití v budoucnu:

| Číslo modelu (na přední<br>straně fotoaparátu)                 |  |
|----------------------------------------------------------------|--|
| Sériové číslo (10místné číslo<br>na spodní straně fotoaparátu) |  |
| Datum zakoupení fotoaparátu                                    |  |

### Obsah

| 1 | Úvodní informace                            | 5  |
|---|---------------------------------------------|----|
|   | Zobrazení elektronické uživatelské příručky | 6  |
|   | Horní a zadní strana fotoaparátu            | 7  |
|   | Přední, dolní a boční strana fotoaparátu    | 9  |
|   | Vložka dokovací stanice                     | 9  |
| 2 | Sestavení fotoaparátu                       | 11 |
|   | Vložení baterií                             | 11 |
|   | Zapnutí fotoaparátu                         | 12 |
|   | Výběr jazyka                                | 12 |
|   | Nastavení země/oblasti                      | 12 |
|   | Nastavení data a času                       | 12 |
|   | Vložení a naformátování volitelné paměťové  |    |
|   | karty                                       | 13 |
|   | Instalace softwaru                          | 14 |
| 3 | Fotografování a nahrávání videoklipů        | 17 |
|   | Fotografování                               | 17 |
|   | Nahrání videoklipu                          | 17 |
| 4 | Prohlížení a odstranění obrázků a           |    |
|   | videoklipů                                  | 19 |
|   | Prohlížení obrázků a videoklipů             | 19 |
|   | Odstranění obrázku                          | 19 |
| 5 | Přenos a tisk obrázků                       | 20 |
|   | Přenos obrázků                              | 20 |
|   | Tisk obrázků z fotoaparátu                  | 20 |
| 6 | Přehled fotoaparátu                         | 22 |

Digitální fotoaparát HP Photosmart M425/ M525

Čeština

4

# 1 Úvodní informace

Tato tištěná Stručná úvodní příručka poskytuje informace, které potřebujete znát, abyste mohli začít používat základní funkce fotoaparátu. Podrobné informace o funkcích fotoaparátu naleznete v elektronické uživatelské příručce.

| Stručná úvodní příručka                                                                                                    | Elektronická uživatelská<br>příručka                                                                                                    |  |  |
|----------------------------------------------------------------------------------------------------|----------------------------------------------------------------------------------------------------|--|--|
| <ul> <li>Tato příručka vám pomůže:</li> <li>rychle začít používat<br/>fotoaparát,</li> <li>nainstalovat software<br/>HP Photosmart,</li> <li>seznámit se s funkcemi<br/>fotoaparátu.</li> </ul> | <ul> <li>Elektronická uživatelská příručka obsahuje následující témata:</li> <li>popis všech funkcí digitálního fotoaparátu,</li> <li>popis ikon na displeji,</li> <li>použití fotoaparátu bez instalace softwaru HP Photosmart,</li> <li>informace o bateriích: <ul> <li>prodloužení výdrže baterií,</li> <li>různé typy baterií,</li> <li>popis ikon indikátoru stavu napětí,</li> </ul> </li> <li>podpora společnosti HP,</li> <li>řešení potíží,</li> <li>technické údaje o fotoaparátu.</li> </ul> |  |  |

### Zobrazení elektronické uživatelské příručky

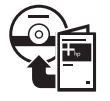

Elektronickou uživatelskou příručku naleznete na disku CD se softwarem HP Photosmart.

Zobrazení uživatelské příručky:

- 1. Vložte disk se softwarem HP Photosmart do jednotky CD-ROM počítače.
- Windows: Klepněte na položku View User Guide (Zobrazit uživatelskou příručku) na hlavní stránce instalační obrazovky.

Macintosh: Otevřete soubor readme ve složce docs na disku CD.

Elektronická uživatelská příručka se také zkopíruje do počítače při instalaci softwaru HP Photosmart. Zobrazení uživatelské příručky po její instalaci do počítače:

- Windows: Otevřete okno HP Solution Center (Centrum řešení HP) a klepněte na možnost Help and Support (Nápověda a podpora).
- Macintosh: Otevřete okno HP Device Manager (Správce zařízení HP) a v místní nabídce Information and Setting (Informace a nastavení) vyberte možnost User Guide (Uživatelská příručka).

#### Kde získat pomoc

 Tipy a užitečné nástroje pro lepší používání fotoaparátu naleznete na webu www.hp.com/ photosmart (pouze v angličtině) nebo www.hp.com.

eština

- Nepřetržitou pomoc k produktu, diagnostiku a stažení ovladačů nabízí web www.hp.com/ support.
- Potřebujete-li pomoc týkající se softwaru HP Photosmart, využijte nápovědu v softwaru HP Photosmart.

### Horní a zadní strana fotoaparátu

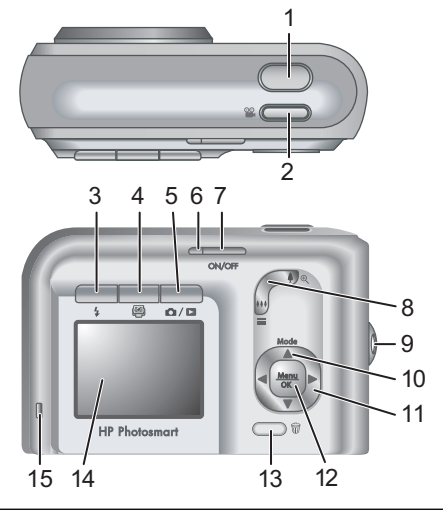

| 1 | Tlačítko <b>spouště</b> .                                                                                                    |
|---|----------------------------------------------------------------------------------------------------|
| 2 | Tlačítko <b>videa </b>                                                                                                    |
| 3 | Tlačítko <b>blesku 4</b> - Možnosti nastavení: Auto (Automaticky), Red-Eye (Červené oči), Flash On (Zapnuto), Flash Off (Vypnuto). |

Čeština

| 4  | Tlačítko <b>Photosmart Express</b> (2) - Možnosti nastavení:<br>Print (Tisk), Buy Prints Online (Objednání tisku online),<br>Share Setup (Nastavení sdílení).                                                                                                    |
|----|----------------------------------------------------------------------------------------------------|
| 5  | Tlačítko <b>živého zobrazení/přehrávání D / D</b> -<br>Přepíná mezi režimy <b>živého zobrazení</b> a <b>přehrávání</b><br>(viz <i>Živé zobrazení a přehrávání</i> na stránce 22).                                                                                                    |
| 6  | Kontrolka napájení.                                                                                                    |
| 7  | Tlačítko ON/OFF.                                                                                                    |
| 8  | Ovladač <b>Zoom</b> (digitální a optický) - V <b>živém</b><br><b>zobrazení</b> obraz přiblížíte tlačítkem <b>4</b> a oddálíte<br>tlačítkem <b>444</b> . V režimu <b>přehrávání</b> tlačítkem <b>3</b> zvětšíte<br>vybraný obraz a tlačítkem <b>3</b> zobrazíte miniatury obrazů.                                                                                                    |
| 9  | Očko řemínku.                                                                                                    |
| 10 | Tlačítko <b>Mode</b> - Tlačítkem A v režimu živého<br>zobrazení přejdete do nabídky <b>Shooting Mode</b> (Režim<br>snímání). Možnosti jsou Auto Mode (Automatický režim),<br>Self-Timer (Samospoušť), Fast Shot (Rychlý snímek),<br>Landscape (Krajina), Portrait (Portrét), Action (Akce),<br>Night Portrait (Noční portrét), Beach and Snow (Pláž a<br>sníh), Sunset (Západ slunce), Burst (Série) a Macro<br>(Makro). |
| 11 | Tlačítka ▲▼ a ◀▶ - Procházení nabídek a obrázků.                                                                                                    |
| 12 | Tlačítko <sup>Menu</sup> - Zobrazení nabídek fotoaparátu, výběr možnosti a potvrzení akce.                                                                                                    |
| 13 | Tlačítko odstranění 🗑 - V režimu přehrávání poskytuje přístup k funkci odstranění.                                                                                                    |
| 14 | Displej.                                                                                                    |
| 15 | Kontrolka nabíjení baterie.                                                                                                    |

Čeština

#### Digitální fotoaparát HP Photosmart M425/ M525

# Přední, dolní a boční strana fotoaparátu

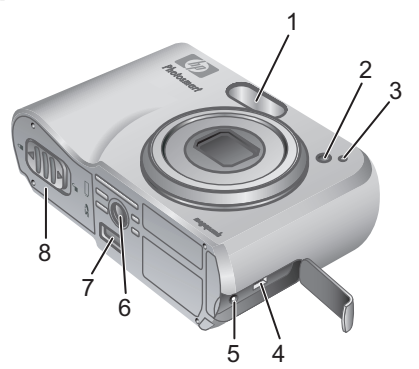

| 1 | Blesk.                         |
|---|--------------------------------|
| 2 | Kontrolka samospouště.         |
| 3 | Mikrofon.                      |
| 4 | Konektor USB.                  |
| 5 | Konektor napájecího adaptéru.  |
| 6 | Otvor stativu.                 |
| 7 | Dokovací konektor.             |
| 8 | Kryt baterie a paměťové karty. |

Čeština

### Vložka dokovací stanice

Jestliže zakoupíte volitelnou dokovací stanici k fotoaparátu HP Photosmart, zjistíte, že je k ní přiloženo více průhledných vložek. K připojení stanice k tomuto fotoaparátu použijte vložku označeno zeleným čtvercem. Pokyny naleznete v uživatelské příručce dokovací stanice.

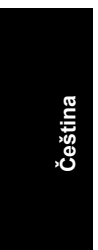

### 2 Sestavení fotoaparátu

### Vložení baterií

- Otevřete kryt baterie a paměťové karty. Posuňte západku krytu tak, jak je vyznačeno na krytu baterie a paměťové karty.
- 2. Vložte baterie.
- Zavřete kryt baterie a paměťové karty.

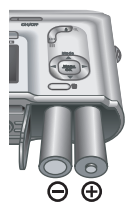

Ceština

Poznámka Před vyjmutím baterií

vypněte fotoaparát. Pokud používáte nabíjecí baterie NiMH, před prvním použitím je plně nabijte.

Výdrž baterie záleží na způsobu používání fotoaparátu a na typu baterie. Alkalické baterie mají mnohem menší výdrž než baterie Photo Lithium nebo NiMH. Podrobné informace naleznete v elektronické uživatelské příručce v Dodatku A.

| Počet snímků     |           |                |        |      |
|------------------|-----------|----------------|--------|------|
| Typ<br>baterie   | Minimální | Maxi-<br>mální | Průměr | CIPA |
| Alkalické        | 77        | 180            | 120    | 80   |
| NiMH             | 215       | 380            | 290    | 205  |
| Photo<br>Lithium | 365       | 600            | 485    | 423  |

CIPA je zkratka asociace Camera and Imaging Products Association. Údaj v tabulce znamená počet snímků dle standardu ustaveného touto asociací.

### Zapnutí fotoaparátu

Zapněte fotoaparát stisknutím tlačítka ON/OFF.

### Výběr jazyka

Pomocí tlačítek ▲▼ ↓ vyberte požadovaný jazyk a stiskněte tlačítko <sup>Menu</sup><sub>OK</sub>.

| 🌐 Language |            |
|------------|------------|
| ✓ English  | Deutsch    |
| Español    | Français   |
| Italiano   | Nederlands |
| Português  | Svenska    |
| Norsk      | Dansk      |
| Suomi      | Русский    |
|            | ress OK.   |

### Nastavení země/oblasti

Nastavení Language (Jazyk) a Region (Země/oblast) určují výchozí formát data a formát videosignálu pro zobrazení fotografií na televizi.

| Region                          |
|---------------------------------|
| ✓ North America                 |
| South America                   |
| Europe                          |
| Asia                            |
| Australia                       |
| Africa                          |
| Choose the area where you live. |

Pomocí tlačítek Av vyberte

požadovanou zemi/oblast a stiskněte tlačítko Menu.

### Nastavení data a času

1. Pomocí tlačítek

▲▼ upravte zvýrazněnou hodnotu.

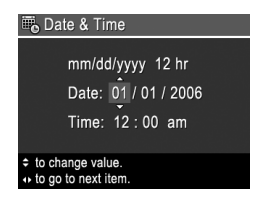

Digitální fotoaparát HP Photosmart M425/ M525

Čeština
2. Pomocí tlačítek

♦ přejděte na další výběr a opakujte krok 1, dokud nebudou datum a čas nastaveny správně.

 Po nastavení data, času a formátu stiskněte tlačítko <sup>Menu</sup> OK a potvrďte druhým stisknutím tlačítka <sup>Menu</sup> OK.

### Vložení a naformátování volitelné paměťové karty

 Vypněte fotoaparát a otevřete kryt baterie a paměťové karty.

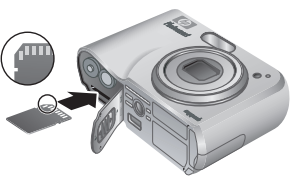

Čeština

- Vložte volitelnou paměťovou kartu do menšího otvoru, jak je ukázáno na obrázku. Zkontrolujte, zda karta zaklapla na své místo.
- Zavřete kryt baterie a paměťové karty a zapněte fotoaparát.

Před prvním použitím paměťovou kartu vždy naformátujte.

- Při zapnutém fotoaparátu stiskněte tlačítko D/D, dokud se v pravém horním rohu displeje nezobrazí na chvilku ikona D. To znamená, že jste v režimu přehrávání.
- Stiskněte tlačítko 0000.
- Pomocí tlačítek ▲▼ vyberte v podnabídce Delete (Odstranit) možnost Format Card (Formátovat kartu) a stiskněte tlačítko Menu OK.

Sestavení fotoaparátu

Pomocí tlačítek ▲▼ vyberte možnost Yes (Ano) a stiskněte tlačítko <sup>Menu</sup> ⊂K arta se naformátuje.

Po vložení paměťové karty se všechny nové snímky a videoklipy budou ukládat na kartu namísto do interní paměti.

Pokud chcete použít interní paměť a prohlédnout si snímky, které jsou v ní uložené, vyjměte paměťovou kartu.

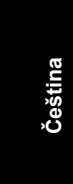

Digitální fotoaparát HP Photosmart M425/ M525

### Instalace softwaru

Software HP Photosmart poskytuje funkce pro přenos obrázků a videoklipů do počítače a funkce pro úpravu uložených obrázků (odstranění červených očí, otočení, oříznutí, změna velikosti, úprava kvality obrázku, přidání barev a zvláštních efektů a další).

V případě problémů s instalací nebo použitím softwaru HP Photosmart vyhledejte informace na webových stránkách střediska péče o zákazníky. **www.hp.com/ support**.

### Windows

Pokud váš počítač se systémem Windows nesplňuje požadavky na systém uvedené na balení fotoaparátu, nainstaluje se software HP Photosmart Essential namísto plné verze HP Photosmart Premier.

- Ukončete všechny aplikace a dočasně vypněte antivirovou ochranu.
- Vložte disk se softwarem HP Photosmart do jednotky CD-ROM počítače a dále postupujte podle pokynů na obrazovce. Pokud se nezobrazí okno instalace, klepněte na tlačítko Start, vyberte možnost Run (Spustit), do zobrazeného okna vepište text D:\Setup.exe, kde D zastupuje písmeno označující jednotku CD-ROM, a klepněte na tlačítko OK.
- 3. Po dokončení instalace znovu aktivujte antivirovou ochranu.

### Macintosh

- 1. Vložte disk se softwarem HP Photosmart do jednotky CD-ROM.
- 2. Poklepejte na ikonu CD na pracovní ploše.
- Poklepejte na ikonu instalačního programu a při instalaci softwaru postupujte podle pokynů na obrazovce.

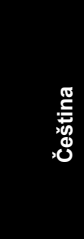

Digitální fotoaparát HP Photosmart M425/ M525

# 3 Fotografování a nahrávání videoklipů

Na displeji lze zaměřit záběry a videoklipy v režimu živého zobrazení.

## Fotografování

 Při zapnutém fotoaparátu stiskněte tlačítko O/D, dokud se v pravém horním rohu displeje nezobrazí na chvilku ikona O. To znamená, že jste v režimu živého zobrazení.

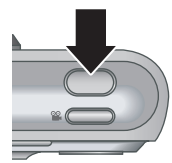

- 2. Zaměřte objekt snímku.
- Stiskněte spoušť do poloviny. Tím dojde ke změření a aretaci zaostření a expozice. Hranaté závorky oblasti zaostření na displeji zezelenají, když je zaostření zaaretováno.
- 4. Stiskněte **spoušť** úplně a vyfotografujte snímek.
- Chcete-li přidat audioklip, přidržte spoušť. Uvolněte ji až po nahrání audioklipu.

Čeština

### Nahrání videoklipu

 Při zapnutém fotoaparátu stiskněte tlačítko O/D, dokud se v pravém horním rohu displeje nezobrazí na chvilku ikona O. To znamená, že jste v režimu živého zobrazení.

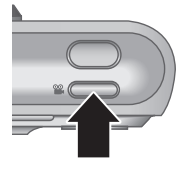

- 2. Zaměřte objekt.
- 3. Stiskněte a uvolněte tlačítko videa 🎬.
- Když chcete zastavit nahrávání, znovu stiskněte a uvolněte tlačítko videa <sup>(2)</sup>

Čeština

# 4 Prohlížení a odstranění obrázků a videoklipů

### Prohlížení obrázků a videoklipů

Obrázky a videoklipy si můžete prohlížet a manipulovat s nimi v režimu **přehrávání**.

- Při zapnutém fotoaparátu stiskněte tlačítko D/D, dokud se v pravém horním rohu displeje nezobrazí na chvilku ikona D. To znamená, že jste v režimu přehrávání.
- Pomocí tlačítek (▲) přejděte ke zvoleným obrázkům a videoklipům (videoklipy se přehrají automaticky).

### Odstranění obrázku

Jednotlivé obrázky můžete odstranit v režimu přehrávání:

- Při zapnutém fotoaparátu stiskněte tlačítko D/D, dokud se v pravém horním rohu displeje nezobrazí na chvilku ikona D. To znamená, že jste v režimu přehrávání.
- 2. Pomocí tlačítek () vyberte obrázek nebo videoklip.
- Stiskněte tlačítko 🛱.
- Pomocí tlačítek ▲▼ vyberte v podnabídce Delete (Odstranit) možnost This Image (Tento obrázek) a stiskněte tlačítko <sup>Menu</sup><sub>CK</sub>.

# 5 Přenos a tisk obrázků

### Přenos obrázků

Pokud jste nainstalovali software HP Photosmart, pomocí následujícího postupu přeneste obrázky a videoklipy do počítače. Pokud jste nenainstalovali software HP Photosmart, v elektronické uživatelské příručce naleznete alternativní postupy.

**Tip** Tento úkon lze provést také pomocí volitelné dokovací stanice HP Photosmart (viz uživatelská příručka dokovací stanice).

- Připojte fotoaparát k počítači pomocí kabelu USB dodaného s fotoaparátem.
- Zapněte fotoaparát a podle pokynů na obrazovce počítače přeneste obrázky. Další informace naleznete v nápovědě v softwaru HP Photosmart.

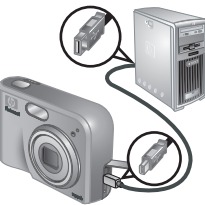

Digitální fotoaparát HP Photosmart M425/ M525

, stina

### Tisk obrázků z fotoaparátu

Obrázky můžete tisknout prostřednictvím připojení fotoaparátu k jakékoli tiskárně kompatibilní se standardem PictBridge.

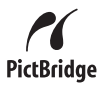

- Zkontrolujte, zda je tiskárna zapnutá, je v ní papír a nehlásí žádné chyby tisku.
- Připojte fotoaparát k tiskárně pomocí kabelu USB dodaného s fotoaparátem a zapněte fotoaparát.
- Po připojení fotoaparátu k tiskárně se na fotoaparátu

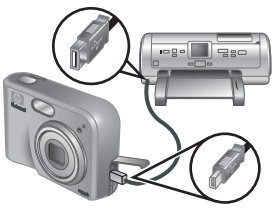

zobrazí nabídka **Print Setup** (Nastavení tisku). Chcete-li změnit nastavení, pomocí tlačítek ▲▼ na fotoaparátu vyberte možnost nabídky a potom pomocí tlačítek **↓** změňte dané nastavení.

4. Stisknutím tlačítka <sup>Menu</sup><sub>OK</sub> spusťte tisk.

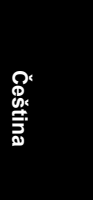

# 6 Přehled fotoaparátu

Tato kapitola poskytuje rychlý přehled funkcí fotoaparátu. Podrobné informace o těchto funkcích naleznete v elektronické uživatelské příručce.

### Živé zobrazení a přehrávání

- V režimu živého zobrazení lze na displeji zaměřit záběry a videoklipy. Chcete-li aktivovat živé zobrazení, při zapnutém fotoaparátu stiskněte tlačítko (), b, dokud se v pravém horním rohu displeje nezobrazí na chvilku ikona ().
- V režimu přehrávání si můžete prohlížet obrázky a videoklipy a manipulovat s nimi. Chcete-li aktivovat přehrávání, při zapnutém fotoaparátu stiskněte tlačítko (), b, dokud se v pravém horním rohu displeje nezobrazí na chvilku ikona .

### Nabídky

Po stisknutí tlačítka <sup>Menu</sup><sub>OK</sub>, ať již v režimu **přehrávání** nebo **živého zobrazení**, získáte přístup k nabídkám fotoaparátu ve formátu karet, jak ukazuje obrázek.

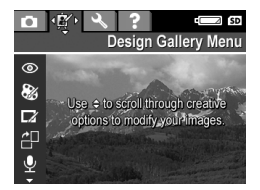

Pomocí tlačítek **↓** přejděte na požadovanou nabídku. V nabídce pomocí tlačítek **▲**▼ přejděte na určitý výběr.

Nabídku lze kdykoli ukončit stisknutím tlačítka 🗖 / 🔼.

eština

Nabídky a možnosti:

| Nabídka                                                                                                    | Možnosti                                                                                                    |  |  |
|----------------------------------------------------------------------------------------------------|----------------------------------------------------------------------------------------------------|--|--|
| Nabídka Capture<br>(Záznam) umožňuje upravit<br>různá nastavení fotoaparátu,<br>která ovlivňují vlastnosti<br>pořízených fotografií a<br>videoklipů. | <ul> <li>Shooting Mode (Režim<br/>snímání) - Auto Mode<br/>(Automatický režim),<br/>Self-Timer<br/>(Samospoušť), Fast Shot<br/>(Rychlý snímek),<br/>Landscape (Krajina),<br/>Portrait (Portrét), Action<br/>(Akce), Night Portrait<br/>(Noční portrét), Beach<br/>and Snow (Pláž a sníh),<br/>Sunset (Západ slunce),<br/>Burst (Série) a Macro<br/>(Makro)</li> <li>Image Quality (Kvalita<br/>obrazu)</li> <li>Date &amp; Time Imprint<br/>(Vytištění data a času)</li> <li>Exposure Compensation<br/>(Kompenzace expozice)</li> <li>White Balance (Vyvážení<br/>bílé)</li> <li>ISO Speed (Citlivost ISO)</li> </ul> |  |  |
| Nabídka Design Gallery<br>(Tvůrčí galerie) umožňuje<br>zlepšit pořízené snímky.                                                                      | <ul> <li>Remove Red Eyes<br/>(Potlačení červených očí)</li> <li>Modify Color (Upravit<br/>barvy)</li> <li>Add Borders (Přidat<br/>ohraničení)</li> <li>Rotate (Otočit)</li> <li>Record Audio (Nahrát<br/>zvuk)</li> </ul>                                                                                                    |  |  |

| Nabídka                                                                                       | Možnosti                                                                                                    |  |
|-----------------------------------------------------------------------------------------------|----------------------------------------------------------------------------------------------------|--|
|                                                                                               | <ul> <li>Move Images to Card<br/>(Přesunout obrázky na<br/>kartu)</li> </ul>                                                                                                    |  |
| <sup></sup> Nabídka <b>Setup</b> umožňuje<br>změnit chování fotoaparátu.                      | <ul> <li>Display Brightness (Jas displeje)</li> <li>Camera Sounds (Zvuky fotoaparátu)</li> <li>Date &amp; Time (Datum a čas)</li> <li>USB Configuration (Konfigurace USB)</li> <li>TV Configuration (Konfigurace TV)</li> <li>Language (Jazyk)</li> </ul>                                                                                                    |  |
| ? Nabídka Help (Nápověda)<br>nabízí popisy funkcí<br>fotoaparátu a tipy pro<br>fotografování. | <ul> <li>Top Ten Tips (Nejlepší tipy)</li> <li>Camera Accessories (Příslušenství fotoaparátu)</li> <li>Camera Buttons (Tlačítka fotoaparátu)</li> <li>Using Shooting Modes (Použití režimů snímání)</li> <li>Using Design Gallery (Použití tvůrčí galerie)</li> <li>Sharing Images (Sdílení obrázků)</li> <li>Printing Images (Tisk obrázků)</li> <li>Recording Audio Clips (Nahrávání audioklipů)</li> <li>Recording Video Clips (Nahrávání videoklipů)</li> </ul> |  |

Čeština

| Nabídka | Možnosti                                                                                  |  |
|---------|-------------------------------------------------------------------------------------------|--|
|         | <ul> <li>Reviewing Images and<br/>Videos (Prohlížení<br/>obrázků a videoklipů)</li> </ul> |  |
|         | <ul> <li>Deleting Images<br/>(Odstranění obrázků)</li> </ul>                              |  |
|         | <ul> <li>Transferring Images<br/>(Přenos obrázků)</li> </ul>                              |  |
|         | <ul> <li>Managing Batteries<br/>(Použití baterií)</li> </ul>                              |  |
|         | <ul> <li>Getting Assistance<br/>(Získání pomoci)</li> </ul>                               |  |
|         | <ul> <li>Camera Shortcuts<br/>(Zkrácené volby<br/>fotoaparátu)</li> </ul>                 |  |
|         | • About (O fotoaparátu)                                                                   |  |

Když v režimu živého zobrazení nebo přehrávání stisknete tlačítko @, zobrazí se nabídka Photosmart Express.

| Nabídka                          | Možnosti                                                   |  |
|----------------------------------|------------------------------------------------------------|--|
| Pabídka Photosmart               | <ul> <li>Print (Tisk)</li> <li>Buy Prints Online</li></ul> |  |
| Express umožňuje sdílení         | (Objednání tisku online) <li>Share Setup (Nastavení</li>   |  |
| fotografií s přáteli a blízkými. | sdílení)                                                   |  |

Čeština

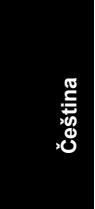

Digitální fotoaparát HP Photosmart M425/ M525

### HP Photosmart M425/M525 digitális fényképezőgép

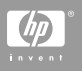

### Szerzői jogi megjegyzések

© Copyright 2006 Hewlett-Packard Development Company, L.P.

Az itt közölt információk előzetes értesítés nélkül megváltozhatnak. A HP termékekkel és szolgáltatásokkal kapcsolatos jótállások a termékekhez és szolgáltatásokhoz mellékelt kifejezett jótállási nyilatkozatokban találhatók. Semmi más nem képezheti alapját további jótállásnak. A HP nem felelős technikai vagy szerkesztői hibákért vagy kihagyott részekért.

A Windows® a Microsoft Corporation Amerikai Egyesült Államokban bejegyzett védjegye.

S a megfelelő tulajdonos védjegye.

### Kiselejtezett készülékek elhelyezése háztartási felhasználók által az Európai Unióban

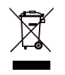

A terméken vagy a csomagoláson található ilyen jelkép azt jelzi, hogy a terméket tilos háztartási hulladékban elhelyezni. Ehelyett az Ön felelőssége, hogy a kidobandó készüléket egy megfelelő, kijelölt

gyűjtőhelyre vigye az elektronikus és elektromos hulladék újrafelhasználása céljából. A kidobandó készülékek szelektív összegyűjtése és újrahasznosítása segít megőrizni a természetes erőforrásokat, és biztosítja, hogy a készülék az egészséget és a környezetet nem károsító módon kerül újrafelhasználásra. További információkért azzal kapcsolatban, hogy a kidobandó használt készüléket hova viheti, forduljon a helyi hivatalokhoz, a háztartási hulladékot gyűjtő szervezethez vagy ahhoz a bolthoz, ahol a készüléket vásárolta.

# Későbbi hivatkozás céljából, kérjük adja meg a következő információkat:

| Modellszám (a<br>fényképezőgép elején<br>látható)               |  |
|-----------------------------------------------------------------|--|
| Sorozatszám (a<br>fényképezőgép alján látható<br>10-jegyű szám) |  |
| A fényképezőgép<br>vásárlásának időpontja                       |  |

# Tartalom

| 1 | Az első lépések                         | 5  |
|---|-----------------------------------------|----|
|   | Az elektronikus Felhasználói útmutató   |    |
|   | megtekintése                            | 6  |
|   | A fényképezőgép teteje és hátoldala     | 7  |
|   | A fényképezőgép eleje, oldala és alja   | 9  |
|   | A fényképezőgép dokkoló illesztője      | 10 |
| 2 | A fényképezőgép beállítása              | 12 |
|   | Az elemek behelyezése                   | 12 |
|   | A fényképezőgép bekapcsolása            | 13 |
|   | A nyelv kiválasztása                    | 13 |
|   | Régió beállítása                        | 13 |
|   | A dátum és idő beállítása               | 14 |
|   | Opcionális memóriakártya behelyezése és |    |
|   | formázása                               | 14 |
|   | A szoftver telepítése                   | 15 |
| 3 | Képek készítése, videoklipek rögzítése  | 18 |
|   | Állókép készítése                       | 18 |
|   | Videoklip készítése                     | 18 |
| 4 | Képek és videoklipek megtekintése.      |    |
|   | törlése                                 | 20 |
|   | Képek és videoklipek megtekintése       | 20 |
|   | Kép törlése                             | 20 |
| 5 | Képek áttöltése és nyomtatása           | 21 |
|   | Képek áttöltése                         | 21 |
|   | Képek nyomtatása a fényképezőgépről     |    |
| 6 | A fényképezőgép gyors leírása           | 23 |
|   | ,                                       |    |

4

# 1 Az első lépések

A nyomtatott Kezdő lépések útmutató tartalmazza azokat az információkat, melyekre a fényképezőgép alapműveleteinek alkalmazásakor van szüksége. A fényképezőgép részletes leírását az elektronikus Felhasználói útmutatóban találja meg.

| Kezdő lépések                                                                                                    | Elektronikus Felhasználói<br>útmutató                                                                                                    |  |  |
|----------------------------------------------------------------------------------------------------|----------------------------------------------------------------------------------------------------|--|--|
| Ez a nyomtatott útmutató a<br>következőkben nyújt<br>segítséget:                                                                                                    | Az elektronikus Felhasználói<br>útmutató a következőket<br>tartalmazza:                                                                                                    |  |  |
| <ul> <li>A fényképezőgép<br/>használatának gyors<br/>elkezdése</li> <li>A HP Photosmart<br/>szoftver telepítése</li> <li>A fényképezőgép<br/>jellemzőinek leírása</li> </ul> | <ul> <li>A fényképezőgép összes<br/>funkciójának leírása</li> <li>A kijelzőn megjelenő<br/>ikonok leírása</li> <li>A fényképezőgép<br/>használata a HP<br/>Photosmart szoftver<br/>telepítése nélkül</li> <li>Az elemekkel<br/>kapcsolatos információk,<br/>beleértve az alábbiakat:</li> </ul> |  |  |
|                                                                                                    | <ul> <li>Az elemek<br/>élettartamának<br/>megnövelése</li> <li>A különböző<br/>elemtípusok</li> <li>A tápellátást jelző<br/>ikon magyarázata</li> <li>Segítségkérés a HP-től</li> <li>Hibaelhárítás</li> </ul>                                                                                  |  |  |

 A fényképezőgép specifikációi

### Az elektronikus Felhasználói útmutató megtekintése

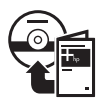

Az elektronikus Felhasználói útmutató a HP Photosmart szoftver CD-jén van.

A Felhasználói útmutató megtekintése:

- 1. Helyezze a HP Photosmart szoftver CD-jét a számítógép CD-meghajtójába.
- Windows esetén: Kattintson a Felhasználói útmutató megtekintése pontra a telepítőképernyő fő lapján.

Macintosh esetén: Nyissa meg a readme fájlt a CD docs mappájában.

Az elektronikus Felhasználói útmutatót a számítógépre másolta a HP Photosmart szoftver telepítése. A Felhasználói útmutató megtekintése, miután telepítve lett a számítógépre:

- Windows esetén: Nyissa meg a HP Szolgáltatóközpont alkalmazást, majd kattintson a Súgó és támogatás pontra.
- Macintosh esetén: Nyissa meg a HP Eszközkezelő alkalmazást, majd az Információk és beállítások felbukkanó menüből válassza a Felhasználói útmutató pontot.

### Segítségkérés

- A fényképező használatával kapcsolatos tippekhez és eszközökhöz látogassa meg a következő webhelyeket: www.hp.com/photosmart (csak angolul) vagy www.hp.com.
- Termktámogatásért, diagnosztikáért és illesztőprogramok letöltéséért a hét minden napján, éjjel-nappal felkeresheti a www.hp.com/support weboldalt.
- A HP Photosmart szoftverrel kapcsolatos segítségért tekintse meg a HP Photosmart szoftver súgóját.

## A fényképezőgép teteje és hátoldala

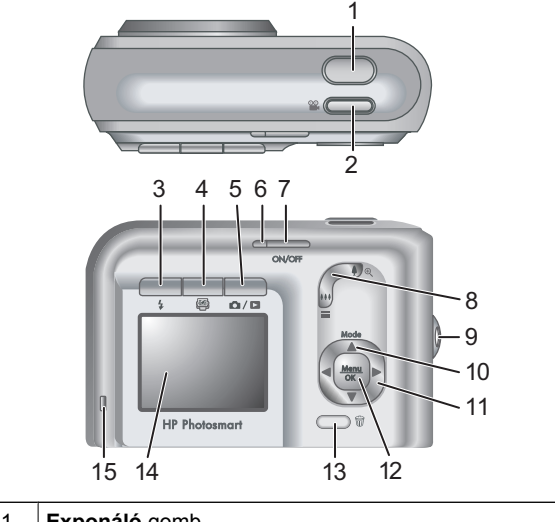

Magyar

Exponáló gomb. 1

Az első lépések

| 2  | 📽 Videó gomb.                                                                                                    |
|----|----------------------------------------------------------------------------------------------------|
| 3  | <b>¼ Vaku</b> gomb—A beállítások: Auto (Automatikus), Red-<br>Eye (Vörösszem), Flash On (Vaku bekapcsolva), Flash<br>Off (Vaku kikapcsolva).                                                                                                    |
| 4  | Photosmart Express gomb—A beállítások: Print (Nyomtatás), Buy Prints Online (Nyomtatás on-line vásárlása), Share Setup (Megosztási beállítás).                                                                                                    |
| 5  | Í / Í Élőkép/Visszajátszás gomb—Vált az Élőkép<br>és a Visszajátszás között (lásd: Élőkép és<br>Visszajátszás, 23. oldal).                                                                                                    |
| 6  | Tápellátás jelzőfény.                                                                                                    |
| 7  | ON/OFF gomb.                                                                                                    |
| 8  | Zoom gomb (digitális és optikai)—Az Élőkép módban<br>nyomja meg a § gombot a nagyításhoz, a § gombot a<br>kicsinyítéshez. A Visszajátszás módban a kiválasztott<br>kép nagyításához nyomja meg a ® gombot, a<br>kicsinyítéshez pedig a 🗱 gombot, mellyel a képek<br>miniatűreit tekintheti meg.                                                                                                    |
| 9  | Csuklópánt rögzítője.                                                                                                    |
| 10 | Mode (Mód) gomb—A ▲ megnyomásával az Élőkép<br>módban elérheti a Shooting Mode (Fényképezési<br>mód) menüt. A következő lehetőségek állnak<br>rendelkezésre: Auto Mode (Automatikus mód), Self-<br>Timer (Időzítő), Fast Shot (Gyorsfényképezés),<br>Landscape (Fekvő), Portrait (Álló), Action (Akció), Night<br>Portrait (Éjszakai álló), Beach and Snow (Tengerpart és<br>hó), Sunset (Naplemente), Burst (Sorozatkép), Macro<br>(Makró). |
| 11 | ▲▼ és ◆ gombok—A menükben és a képeken<br>lapozhat velük.                                                                                                    |

Magyar

8

| 12 | Menu<br>OK gomb—Megjeleníti a fényképezőgép menüjét,<br>kiválasztja a lehetőségeket, végrehajtja a műveleteket. |
|----|----------------------------------------------------------------------------------------------------|
| 13 | Törlés gomb—A Visszajátszás módban elérheti vele a Delete (Törlés) funkciókat.                                  |
| 14 | Kijelző.                                                                                                    |
| 15 | Elemtöltési jelzőfény.                                                                                          |

# A fényképezőgép eleje, oldala és alja

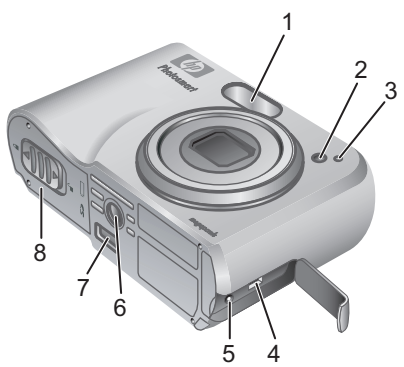

| 3  |
|----|
|    |
| ×, |
|    |

10

| 1 | Vaku.                          |
|---|--------------------------------|
| 2 | ldőzítő jelzőfény.             |
| 3 | Mikrofon.                      |
| 4 | USB-csatlakozó.                |
| 5 | Hálózati adapter csatlakozója. |
| 6 | Állvány csatlakozója.          |
| 7 | Dokkoló csatlakozója.          |
| 8 | Elem- és memóriakártya-fedél.  |

## A fényképezőgép dokkoló illesztője

Ha vásárolt egy opcionális HP Photosmart fényképezőgép dokkolót, akkor több illesztőt is kapott vele. Ha beállítja a dokkolót a fényképezőgéppel való használatra, használja a zöld négyzettel felcímkézett illesztőt. Instrukciókért tekintse meg a dokkoló felhasználói útmutatóját.

# 2 A fényképezőgép beállítása

### Az elemek behelyezése

- Az elem- és memóriakártya-fedelen lévő jelzésnek megfelelően csúsztassa el az ajtó reteszét, s nyissa ki az elem- és memóriakártyafedelet.
- 2. Helyezze be az elemeket.
- Zárja be az elem- és memóriakártyafedelet.

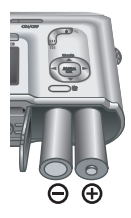

**Megjegyzés** Az elemek kivétele előtt kapcsolja ki a fényképezőgépet. Ha újratölthető NiMH elemeket használ, első használat előtt teljesen töltse fel azokat.

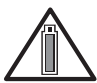

Az elem élettartamára hatással van a fényképezőgép használati módja, valamint az elem típusa. Az alkáli elemek sokkal

rövidebb ideig tartanak, mint a Fotó lítium vagy a NiMH elemek. A teljes leírást megtalálja az elektronikus Felhasználói útmutató A függelék részében.

| Fényképek száma |           |           |         |      |
|-----------------|-----------|-----------|---------|------|
| Elem<br>típusa  | Minimális | Maximális | Átlagos | CIPA |
| Alkáli          | 77        | 180       | 120     | 80   |
| NiMH            | 215       | 380       | 290     | 205  |
| Fotó lítium     | 365       | 600       | 485     | 423  |

A CIPA számot a Camera and Imaging Products Association (Fényképezőgépek és képfeldolgozó eszközök szövetsége) által megalkotott szabvány szolgáltatja.

## A fényképezőgép bekapcsolása

Az ON/OFF gomb megnyomásával kapcsolja be a fényképezőgépet.

## A nyelv kiválasztása

A kívánt nyelv kiválasztásához használja a ▲▼◀▶ nyilakat, majd nyomja meg a <sup>Menu</sup><sub>OK</sub> gombot.

## Régió beállítása

A Language (Nyelv) és a Region (Régió) beállításai határozzák meg az alapértelmezett dátumformátumot és azt a videójel-formátumot, amely a fényképzőn lévő képek

| 🌐 Language                  |            |
|-----------------------------|------------|
| ✓ English                   | Deutsch    |
| Español                     | Français   |
| Italiano                    | Nederlands |
| Português                   | Svenska    |
| Norsk                       | Dansk      |
| Suomi                       | Русский    |
| ↔ to select, then press OK. |            |

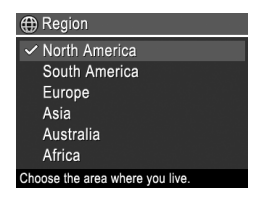

Magyar

televízión történő megtekintésekor használatos.

A kívánt régió kiválasztásához használja a ▲▼ nyilakat, majd nyomja meg a <sup>Menu</sup> gombot.

## A dátum és idő beállítása

- 1. A kijelölt rész beállításához használja a ▲▼ nyilakat.
- 2. A <> nyilakkal jelöljön ki további elemeket, s ismételje az 1. lépést mindaddig, amíg a dátum

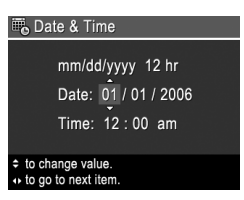

és az idő megfelelően be nincs állítva. 3. Amint helyes a dátum és az idő formátuma és beállítása, nyomja meg a Menu gombot, majd a megerősítéshez ismét nyomja meg a Menu gombot.

## Opcionális memóriakártya behelyezése és formázása

Kapcsolja ki a 1. fényképezőgépet, s nyissa ki az elem- és memóriakártyafedelet.

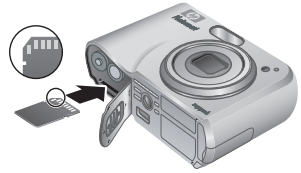

- 2. Helyezzen be egy opcionális memóriakártyát a kisebbik nyílásba, az ábrán látható módon. A kártyának a helyére kell pattannia.
- 3. Zárja be az elem- és memóriakártya-fedelet, és kapcsolja be a fényképezőt.

Az első használat előtt mindig formázza a memóriakártyát.

- 2. Nyomja meg a 🗑 gombot.
- A ▲▼ nyilakkal válassza ki a Format Card (Kártya formázása) pontot a Delete (Törlés) almenüből, majd nyomja meg a <sup>Menu</sup> gombot.
- A ▲▼ nyilakkal válassza ki a Yes (Igen) pontot, majd a kártya formázásához nyomja meg a <sup>Menu</sup><sub>OK</sub> gombot.

Ha behelyez egy memóriakártyát a gépbe, az összes új kép és videoklip a kártyán lesz tárolva, nem a belső memóriában.

A belső memória használatához, s a benne lévő képek megtekintéséhez vegye ki a memóriakártyát.

## A szoftver telepítése

A HP Photosmart szoftver segítségével lehetősége van a képeket és videoklipeket áttölteni a számítógépre, valamint a tárolt képeket szerkeszteni (vörösszem-hatás eltávolítása, forgatás, vágás, átméretezés, képminőség beállítása, színek, különleges hatások hozzáadása, és a többi).

Ha a HP Photosmart szoftver telepítésekor vagy használatakor problémába ütközik, további tudnivalókat a HP ügyfélszolgálatának weboldalán olvashat: www.hp.com/support.

### Windows esetén

Ha a Windows számítógép nem tesz eleget a fényképezőgép csomagolásán megjelölt rendszerkövetelményeknek, a HP Photosmart Premier teljes verziója helyett a HP Photosmart Essential kerül telepítésre.

- 1. Zárjon be minden alkalmazást, s ideiglenesen tiltsa le a vírusellenőrző programokat.
- Helyezze be a HP Photosmart szoftver CD-jét a CDmeghajtóba, s kövesse a képernyőn megjelenő utasításokat. Ha a telepítési képernyő nem jelenik meg, kattintson a Start gombra, majd a Futtatás parancsra, írja be: D:\Setup.exe (a D helyén a CDmeghajtó betűjele álljon), s végül kattintson az OK gombra.
- Ha a szoftver telepítése befejeződött, engedélyezze a vírusellenőrző programokat.

### Macintosh

- 1. Helyezze a HP Photosmart szoftver CD-jét a CDmeghajtóba.
- 2. Kattintson duplán a CD-ikonra a számítógép asztalán.
- 3. Kattintson duplán a telepítő ikonjára, majd kövesse a képernyőn megjelenő utasításokat.

# 3 Képek készítése, videoklipek rögzítése

Az Élőkép segítségével lehet a kijelzőn beállítani a képkivágást.

## Állókép készítése

 Nyomja meg az D / D gombot addig, amíg az ikon röviden meg nem jelenik a kijelző jobb felső sarkában. Ez jelzi, hogy Élőkép módban van.

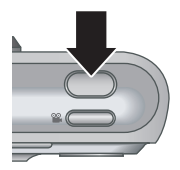

- Állítsa be a kép számára a megfelelő képkivágást.
- Nyomja le félig az Exponáló gombot, rögzítve ezzel a fókuszt és a megvilágítást. A fókusz zárolása közben a fókuszjelek zöldre váltanak a kijelzőn.
- A kép elkészítéséhez nyomja le teljesen az Exponáló gombot.
- Hang hozzáadásához tartsa lenyomva az Exponáló gombot, majd engedje el, ha készen van.

dagyaı

### Videoklip készítése

 Nyomja meg az / B gombot addig, amíg az ikon röviden meg nem jelenik a kijelző jobb felső sarkában. Ez jelzi, hogy Élőkép módban van.

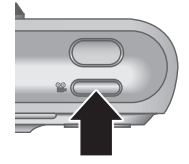

- 2. Állítsa be a képkivágást.
- 3. Nyomja meg a Videó 🎬 gombot.
- A rögzítés befejezéséhez nyomja meg ismét a Videó S gombot.

### Képek és videoklipek Δ megtekintése, törlése

### Képek és videoklipek megtekintése

A Visszajátszás módban megtekintheti, kezelheti képeit és videoklipjeit.

- Nyomja meg az D / D gombot addig, amíg a ikon röviden meg nem jelenik a kijelző jobb felső sarkában. Ez jelzi, hogy Visszajátszás módban van.
- A 
   nyilak segítségével lapozhat a képek és
   videoklipek között (a videoklipek lejátszása automatikusan megkezdődik).

## Kép törlése

A képeket a Visszajátszás módban törölheti:

- 1. Nyomja meg az 🖸 / 🗖 gombot addig, amíg az ikon röviden meg nem jelenik a kijelző jobb felső sarkában. Ez jelzi, hogy Visszajátszás módban van.
- 2. Use () nyilak segítségével választhatja ki a képet vagy videoklipet.
- Nyomja meg a m gombot.
- 4. A **A** vilakkal válassza ki a **This Image (Ez a** kép) pontot a Delete (Törlés) almenüből, majd nyomja meg a  $\frac{Menu}{OK}$  gombot.

#### Képek áttöltése és nyomtatása

## 5 Képek áttöltése és nyomtatása

### Képek áttöltése

Ha telepítette a HP Photosmart szoftvert, akkor ezzel a módszerrel töltheti át képeit és videoklipjeit a számítógépre. Ha nem telepítette a HP Photosmart szoftvert, akkor másik módszerért tekintse meg az elektronikus Felhasználói útmutatót.

**Tipp** Ezt a feladatot egy opcionális HP Photosmart fényképezőgép-dokkolóval is elvégezheti (tekintse meg a dokkoló felhasználói útmutatóját).

- Kösse össze a fényképezőgépet és a számítógépet a fényképezőgép USBkábelével.
- Kapcsolja be a fényképezőgépet, s a képek áttöltéséhez kövesse a

számítógép képernyőjén megjelenő utasításokat. További információkat a HP Photosmart szoftver súgójában találhat.

### Képek nyomtatása a fényképezőgépről

Képek nyomtatásához összekötheti a fényképezőgépet bármilyen, PictBridgekompatibilis nyomtatóval.

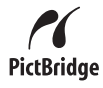

- 1. Ellenőrizze, hogy be van-e kapcsolva a nyomtató, van-e benne papír, s nincs-e nyomtatási hibaüzenet.
- Kösse össze a fényképezőgépet és a nyomtatót a fényképezőgép USBkábelével, majd kapcsolja be a fényképezőgépet.

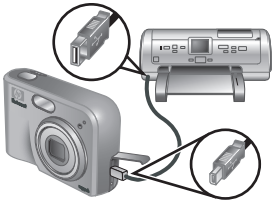

- Ha a fényképezőgép csatlakozik a nyomtatóhoz, a fényképezőgép kijelzőjén megjelenik a Print Setup Menu (Nyomtatási beállítás menü). A beállítások módosításához a fényképezőgép ▲▼ nyilaival kiválaszthat egy menüopciót, majd a ↓ nyilakkal módosíthatja a beállítást.
A menüből bármikor kiléphet az 🗖 / 🗖 gomb

egy adott ponthoz.

megnyomásával.

A () nyilakkal léphet a kívánt menüpontra. Egy menün belül a Av nyilakkal léphet

A fényképezőgép gyors leírása

Ha a Visszajátszás vagy az Élőkép módban megnyomja a, Menu dombot, elérheti a lapokra osztott menüt, amint az a példán látható.

Élőkép és Visszajátszás Az Élőkép segítségével lehet a kijelzőn beállítani a képkivágást. Az Élőkép aktiválásához nyomja meg az 🖸 / 🗖 gombot addig, amíg az 🗖 ikon röviden meg nem jelenik a kijelző jobb felső sarkában.

jellemzőiről bővebben az elektronikus Felhasználói

A fényképezőgép

A Visszajátszás módban megtekintheti, kezelheti képeit és videoklipjeit. A Visszajátszás aktiválásához nyomja meg az 🖸 / 🗖 gombot addig, amíg a 🕨 ikon röviden meg nem jelenik a kijelző jobb felső sarkában.

#### Menük

6

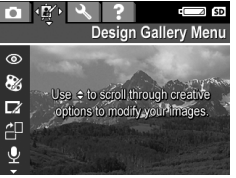

#### gyors leírása Ezt a fejezetet a fényképezőgép jellemzőinek gyors eléréséhez használhatja. A fényképezőgép ezen

útmutatóban olvashat.

Magyar

23

A menük és az opciók a következők:

| Menü                                                                                                    | Opciók                                                                                                    |
|----------------------------------------------------------------------------------------------------|----------------------------------------------------------------------------------------------------|
| Capture (Rögzítés)<br>lehetővé teszi a<br>fényképezőgép olyan<br>beállításait, melyek a<br>fényképezőgéppel a jövőben<br>készített képek és videoklipek<br>jellemzőit határozzák meg. | <ul> <li>Shooting Modes<br/>(Fényképezési módok)<br/>(Auto Mode (Automatikus<br/>mód), Self-Timer<br/>(Időzítő), Fast Shot<br/>(Gyorsfényképezés),<br/>Landscape (Fekvő),<br/>Portrait (Álló), Action<br/>(Akció), Night Portrait<br/>(Éjszakai álló), Beach<br/>and Snow (Tengerpart és<br/>hó), Sunset<br/>(Naplemente), Burst<br/>(Sorozatkép), Macro<br/>(Makró)).</li> <li>Image Quality<br/>(Képminőség)</li> <li>Date &amp; Time Imprint<br/>(Dátum- és időbélyeg)</li> <li>Exposure Compensation<br/>(Megvilágítási korrekció)</li> <li>White Balance<br/>(Fehéregyensúly)</li> <li>ISO Speed (ISO-<br/>érzékenység)</li> </ul> |
| Design Gallery (Tervező<br>galéria) lehetővé teszi a<br>fényképek feljavítását.                                                                                                    | <ul> <li>Remove Red Eyes<br/>(Vörösszem-hatás<br/>eltávolítása)</li> <li>Modify Color (Szín<br/>módosítása)</li> <li>Add Borders (Keretek<br/>hozzáadása)</li> <li>Rotate (Elforgatás)</li> </ul>                                                                                                    |

24 HP Photosmart M425/M525 digitális fényképezőgép

| Menü                                                                                                    | Opciók                                                                                                    |
|----------------------------------------------------------------------------------------------------|----------------------------------------------------------------------------------------------------|
|                                                                                                    | <ul> <li>Record Audio<br/>(Hangfelvétel)</li> <li>Move Images to Card<br/>(Képek áthelyezése<br/>memóriakártyára)</li> </ul>                                                                                                    |
| Setup (Beállítás)<br>segítségével módosíthatja a<br>fényképezőgép működését.                                     | <ul> <li>Display Brightness<br/>(Kijelző fényereje)</li> <li>Camera Sounds<br/>(Üzemhangok)</li> <li>Date &amp; Time (Dátum és<br/>idő)</li> <li>USB Configuration (USB-<br/>konfiguráció)</li> <li>TV Configuration (TV-<br/>konfiguráció)</li> <li>Language (Nyelv)</li> </ul>                                                                                                    |
| <b>?</b> Help (Súgó) leírja a<br>fényképezőgép jellemzőit, s a<br>fényképkészítéssel<br>kapcsolatos tippeket ad. | <ul> <li>Top Ten Tips (Tíz<br/>legfontosabb tipp)</li> <li>Camera Accessories<br/>(Fényképezőgép<br/>tartozékok)</li> <li>Camera Buttons<br/>(Fényképezőgép<br/>gombjai)</li> <li>Using Shooting Modes<br/>(Fényképezési módok<br/>használata)</li> <li>Using Design Gallery<br/>(Tervező galéria<br/>használata)</li> <li>Sharing Images (Képek<br/>megosztása)</li> <li>Printing Images (Képek<br/>nyomtatása)</li> </ul> |

| Menü | Opciók                                                                                 |
|------|----------------------------------------------------------------------------------------|
|      | <ul> <li>Recording Audio Clips<br/>(Hangrögzítés)</li> </ul>                           |
|      | <ul> <li>Recording Video Clips<br/>(Videoklipek felvétele)</li> </ul>                  |
|      | <ul> <li>Reviewing Images and<br/>Videos (Képek és videók<br/>megtekintése)</li> </ul> |
|      | <ul> <li>Deleting Images (Képek<br/>törlése)</li> </ul>                                |
|      | <ul> <li>Transferring Images<br/>(Képek áttöltése)</li> </ul>                          |
|      | <ul> <li>Managing Batteries<br/>(Elemek kezelése)</li> </ul>                           |
|      | <ul> <li>Getting Assistance<br/>(Segítségkérés)</li> </ul>                             |
|      | <ul> <li>Camera Shortcuts<br/>(Fényképezőgép<br/>parancsikonjai)</li> </ul>            |
|      | <ul> <li>About (Névjegy)</li> </ul>                                                    |

Ha vagy az Élőkép, vagy a Visszajátszás módban lenyomja a 🚇 gombot, megjelenik a Photosmart Express menü.

| Menü                          | Opciók                                                          |
|-------------------------------|-----------------------------------------------------------------|
| Photosmart Express            | <ul> <li>Print (Nyomtatás)</li> <li>Buy Prints Online</li></ul> |
| lehetővé teszi a fényképek    | (Nyomtatás on-line                                              |
| családdal, barátokkal történő | vásárlása) <li>Share Setup (Megosztási</li>                     |
| megosztását.                  | beállítás)                                                      |

A fényképezőgép gyors leírása

#### Aparat cyfrowy HP Photosmart M425/M525

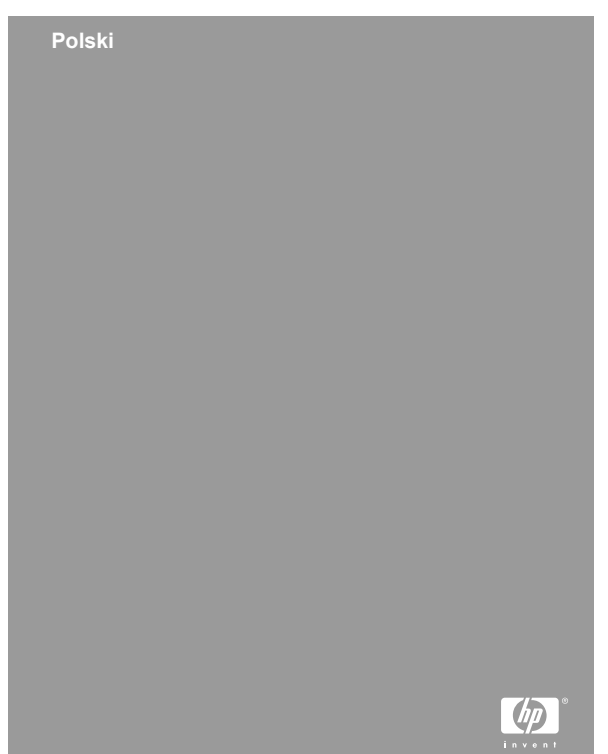

#### Informacje i uwagi prawne

© Copyright 2006 Hewlett-Packard Development Company, L.P.

Informacje zawarte w tym dokumencie mogą ulec zmianie bez powiadomienia. Jedyne gwarancje na produkty i usługi HP przedstawione są w jawnych oświadczeniach gwarancyjnych towarzyszących takim produktom lub usługom. Żadna część tego dokumentu nie może być interpretowana jako ustanowienie dodatkowej gwarancji. Firma HP nie będzie odpowiedzialna za błędy techniczne, redakcyjne lub przeoczenia zawarte w tym dokumencie.

Windows® jest zastrzeżonym w USA znakiem towarowym firmy Microsoft Corporation.

Sigma Logo SD jest znakiem towarowym jego właściciela.

#### Pozbywanie się zużytego sprzętu przez użytkowników domowych w Unii Europejskiej

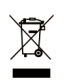

Taki symbol na produkcie lub jego opakowaniu oznacza, że ten produkt nie może być wyrzucany wraz z innymi odpadami z gospodarstw domowych. Obowiązkiem użytkownika takiego produktu jest przekazanie go po

zużyciu do wyznaczonego punktu zbiórki zużytego sprzętu elektrycznego i elektronicznego w celu utylizacji. Takie postępowanie sprzyja ochronie zasobów naturalnych i gwarantuje, że zużyty sprzęt zostanie zutylizowany w sposób nieszkodliwy dla środowiska i zdrowia ludzi. W celu uzyskania dodatkowych informacji o miejscu, w którym można zostawić zużyty sprzęt w celu utylizacji, należy skontaktować się z lokalnymi władzami, przedsiębiorstwem oczyszczania lub sklepem, w którym produkt został zakupiony.

## Wprowadź następujące informacje do wykorzystania w przyszłości:

| Numer modelu (umieszczony z przodu aparatu)                           |  |
|-----------------------------------------------------------------------|--|
| Numer seryjny (10-cyfrowy<br>numer umieszczony na<br>spodzie aparatu) |  |
| Data zakupu aparatu                                                   |  |

### Spis treści

| 1 | Pierwsze kroki                                | 5  |
|---|-----------------------------------------------|----|
|   | Wyświetlanie elektronicznego Podręcznika      |    |
|   | użytkownika                                   | 6  |
|   | Aparat — widok z góry i z tyłu                | 7  |
|   | Aparat — widok z przodu, z boku i z dołu      | 9  |
|   | Adapter stacji bazowej                        | 10 |
| 2 | Przygotowywanie aparatu do użycia             | 11 |
|   | Instalacja baterii/akumu-latorów              | 11 |
|   | Włączanie aparatu                             | 12 |
|   | Wybór języka                                  | 12 |
|   | Ustawianie regionu                            | 12 |
|   | Ustawianie daty i godziny                     | 13 |
|   | Instalowanie i formatowanie opcjonalnej karty |    |
|   | pamięci                                       | 13 |
|   | Instalowanie oprogramowania                   | 14 |
| 3 | Robienie zdjęć i nagrywanie klipów wideo      | 16 |
|   | Fotografowanie                                | 16 |
|   | Nagrywanie klipów wideo                       | 17 |
| 4 | Przegladanie i usuwanie obrazów i klipów      |    |
|   | wideo                                         | 18 |
|   | Przeglądanie obrazów i klipów wideo           | 18 |
|   | Usuwanie obrazów                              | 18 |
| 5 | Przesyłanie i drukowanie obrazów              | 20 |
|   | Przesyłanie obrazów                           | 20 |
|   | Drukowanie obrazów z aparatu                  | 20 |
| 6 | Podręczny przewodnik po funkciach             |    |
|   | aparatu                                       | 22 |
|   |                                               |    |

### 1 Pierwsze kroki

W tej drukowanej broszurze Podręczne instrukcje przedstawiono informacje potrzebne do rozpoczęcia korzystania z podstawowych funkcji aparatu. Szczegółowe informacje na temat funkcji aparatu zawiera Podręcznik użytkownika w wersji elektronicznej.

| Podręczne instrukcje                                                                                                    | Podręcznik użytkownika w wersji elektronicznej                                                                                                    |
|----------------------------------------------------------------------------------------------------|----------------------------------------------------------------------------------------------------|
| Niniejsza drukowana<br>broszura pomoże:                                                                                                    | Elektroniczny Podręcznik<br>użytkownika zawiera:                                                                                                    |
| <ul> <li>Szybko rozpocząć korzystanie z aparatu</li> <li>Zainstalować oprogramowanie HP Photosmart</li> <li>Poznać podstawowe funkcje aparatu</li> </ul> | <ul> <li>Opisy wszystkich funkcji<br/>aparatu</li> <li>Opisy ikon na<br/>wyświetlaczu</li> <li>Opis sposobu<br/>korzystania z aparatu bez<br/>zainstalo-wanego<br/>oprogramowania HP<br/>Photosmart</li> <li>Informacje o bateriach/<br/>akumulatorach, w tym:<br/>Zacadu wydłużania</li> </ul> |
|                                                                                                    | <ul> <li>Zasady wydłużania<br/>żywotności baterii/<br/>akumulatorów</li> <li>Opis różnych typów<br/>baterii/<br/>akumulatorów</li> <li>Opis ikon wskaźnika<br/>zasilania</li> <li>Informacje o uzyskiwaniu<br/>pomocy w firmie HP</li> </ul>                                                    |

| • | Pomoc w rozwiązywaniu   |
|---|-------------------------|
|   | problemów               |
| • | Dane techniczne aparatu |

#### Wyświetlanie elektronicznego Podręcznika użytkownika

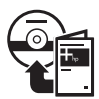

Podręcznik użytkownika w wersji elektronicznej znajduje się na dysku CD z oprogramowaniem HP Photosmart.

Aby wyświetlić Podręcznik użytkownika:

- 1. Włóż dysk CD z oprogramowaniem HP Photosmart do napędu CD w komputerze.
- W systemie Windows: Na stronie głównej ekranu instalacyjnego kliknij przycisk View User Guide (Wyświetl Podręcznik użytkownika). Na komputerach Macintosh: Otwórz plik readme w folderze docs na dysku CD.

Podręcznik użytkownika w wersji elektronicznej jest także kopiowany do komputera podczas instalowania oprogramowania HP Photosmart. Aby wyświetlić Podręcznik użytkownika po zainstalowaniu go na komputerze:

- W systemie Windows: Otwórz program Centrum obsługi HP i kliknij przycisk Help and Support (Pomoc i obsługa).
- Na komputerach Macintosh: Otwórz okno HP Device Manager (Menedżer urządzeń HP) i wybierz opcję User Guide (Podręcznik użytkownika) z menu Information and Setting (Informacje i ustawienia).

#### Uzyskiwanie pomocy

- Porady i narzędzia umożliwiające pełniejsze wykorzystanie możliwości aparatu można znaleźć pod adresem www.hp.com/photosmart (tylko w języku angielskim) lub www.hp.com.
- W celu uzyskania w dowolnym momencie pomocy dotyczącej produktu, narzędzi diagnostycznych i sterowników należy odwiedzić witrynę internetową www.hp.com/support.
- W celu uzyskania pomocy dotyczącej oprogramowania HP Photosmart należy skorzystać z systemu pomocy do tego oprogramowania.

#### Aparat — widok z góry i z tyłu

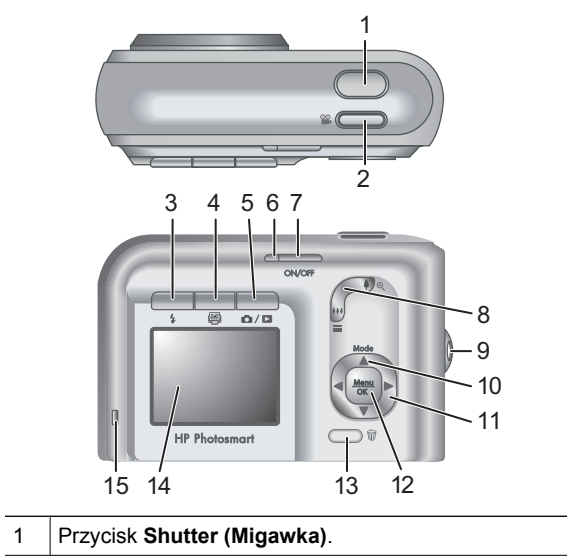

| 2  | Przycisk Video (Wideo).                                                                                                    |
|----|----------------------------------------------------------------------------------------------------|
| 3  | Przycisk Flash (Lampa błyskowa) — dostępne<br>ustawienia to Auto (Auto), Red-Eye (Efektu czerwonych<br>oczu), Flash On (Lampa błyskowa włączona), Flash Off<br>(Lampa błyskowa wyłączona).                                                                                                    |
| 4  | Przycisk Photosmart Express — dostępne opcje:<br>Print (Drukuj), Buy Prints Online (Zamów odbitki w<br>Internecie), Share Setup (Konfiguracja udostępniania).                                                                                                    |
| 5  |                                                                                                    |
| 6  | Lampka zasilania.                                                                                                    |
| 7  | Przycisk ON/OFF.                                                                                                    |
| 8  | Dźwignia Zoom (Powiększenie/pomniejszenie)<br>(optyczne i cyfrowe) — w trybie Live View (Widok na<br>żywo) naciśnij koniec oznaczony ikoną 🎝, aby<br>powiększyć obraz widoczny na wyświetlaczu, lub koniec<br>oznaczony ikoną 🏭, aby go pomniejszyć. W trybie<br>Playback (Odtwarzanie) naciśnij przycisk oznaczony                                                                                                  |
|    | ikoną 🖏, aby powiększyć obraz wyświetlany na                                                                                                    |
|    | wyświetlić miniatury zapisanych obrazów.                                                                                                    |
| 9  | Uchwyt do mocowania paska na rękę.                                                                                                    |
| 10 | Przycisk <b>Mode (Tryb)</b> — naciśnij przycisk ▲, aby<br>uzyskać dostęp do menu <b>Shooting Mode (Menu</b><br><b>fotografowania)</b> w trybie <b>Live View (Widok na żywo)</b> .<br>Dostępne opcje to Auto Mode (Auto), Self-Timer<br>(Samowyzwalacz), Fast Shot (Szybkie fotografowanie),<br>Landscape (Krajobraz), Portrait (Portret), Action (Akcja),<br>Night Portrait (Portret nocny), Beach and Snow (Plaża i |

|    | śnieg), Sunset (Zachód słońca), Burst (Seria zdjęć),<br>Macro (Makro).                                                                                                    |
|----|----------------------------------------------------------------------------------------------------|
| 11 | Przyciski ▲▼ i ◀▶ — służą do przewijania pozycji menu i obrazów.                                                                                                    |
| 12 | Przycisk <sup>Menu</sup> — wyświetla menu aparatu, służy do wybierania opcji i potwierdzania.                                                                                                    |
| 13 | Image: Image: Image |
| 14 | Wyświetlacz.                                                                                                    |
| 15 | Lampka ładowania baterii/akumulatorów.                                                                                                    |

#### Aparat — widok z przodu, z boku i z dołu

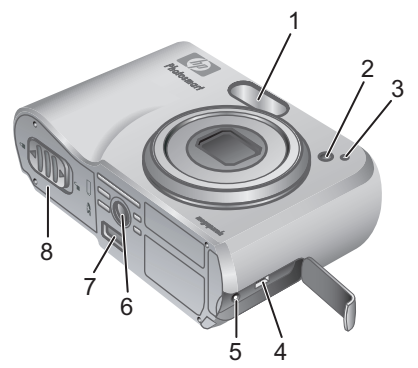

| 1 | Lampa błyskowa.        |
|---|------------------------|
| 2 | Lampka samowyzwalacza. |
| 3 | Mikrofon.              |
| 4 | Złącze USB.            |

Pierwsze kroki

| 5 | Gniazdo zasilacza sieciowego.               |
|---|---------------------------------------------|
| 6 | Gniazdo statywu.                            |
| 7 | Złącze stacji bazowej.                      |
| 8 | Pokrywa baterii/akumulatorów/karty pamięci. |

### Adapter stacji bazowej

Nabywana osobno stacja bazowa do aparatów HP Photosmart jest dostarczana z kilkoma adapterami. Montując stację bazową dla tego aparatu, należy użyć adaptera stacji bazowej oznaczonego zielonym kwadratem. Odpowiednie instrukcje zawiera Podręcznik użytkownika stacji bazowej.

### 2 Przygotowywanie aparatu do użycia

#### Instalacja baterii/akumu-latorów

- Otwórz pokrywę baterii/ akumulatorów/karty pamięci, przesuwając zatrzask na pokrywie zgodnie z oznaczeniem.
- 2. Włóż baterie/akumulatory.
- Zamknij pokrywę baterii/ akumulatorów/karty pamięci.

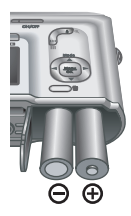

Uwaga Przed wyjęciem baterii

akumulatorów, wyłącz aparat. Akumulatory NiMH należy całkowicie naładować przed pierwszym użyciem.

Żywotność baterii/akumulatorów zależy od ich rodzaju i sposobu korzystania z aparatu. Baterie alkaliczne mają znacznie mniejszą żywotność niż specjalne baterie litowe do aparatów fotograficznych (Photo Lithium) lub akumulatory niklowo-wodorkowe (NiMH). Szczegółowe informacje na ten temat zawiera Dodatek A w Podręczniku użytkownika w wersji elektronicznej.

| Liczba zdjęć                            |                |                 |         |                                |
|-----------------------------------------|----------------|-----------------|---------|--------------------------------|
| Rodzaj<br>baterii/<br>akumu-<br>latorów | Minimal-<br>na | Maksy-<br>malna | Średnia | Według<br>standar-<br>dów CIPA |
| Alkaliczne                              | 77             | 180             | 120     | 80                             |

Przygotowywanie aparatu do użycia

| NiMH             | 215 | 380 | 290 | 205 |
|------------------|-----|-----|-----|-----|
| Photo<br>Lithium | 365 | 600 | 485 | 423 |

Liczby w ostatniej kolumnie zostały określone zgodnie ze standardami stowarzyszenia Camera and Imaging Products Association.

#### Włączanie aparatu

Aby włączyć aparat, naciśnij przycisk ON/OFF.

#### Wybór języka

Użyj przycisków ▲▼ ◀▶, aby wybrać odpowiedni język, a następnie naciśnij przycisk <sup>Menu</sup> OK<sup>.</sup>.

| 🌐 Language |            |
|------------|------------|
| 🗸 English  | Deutsch    |
| Español    | Français   |
| Italiano   | Nederlands |
| Português  | Svenska    |
| Norsk      | Dansk      |
| Suomi      | Русский    |
|            | oress OK.  |

#### Ustawianie regionu

Ustawienia w menu Language (Język) i Region określają domyślny format zapisu daty oraz domyślny format sygnału wideo używany podczas wyświetlania obrazów z aparatu w telewizorze.

| Region                          |
|---------------------------------|
| ✓ North America                 |
| South America                   |
| Europe                          |
| Asia                            |
| Australia                       |
| Africa                          |
| Choose the area where you live. |

Użyj przycisków **A**, aby wybrać odpowiedni region, a następnie naciśnij przycisk <sup>Menu</sup><sub>OK</sub>.

#### Ustawianie daty i godziny

- Przy użyciu przycisków
   ▲▼ zmień podświetloną wartość.
- Przy użyciu przycisków
   przenieś zaznaczenie i powtórz Krok 1, aby poprawnie ustawić datę i godzinę.

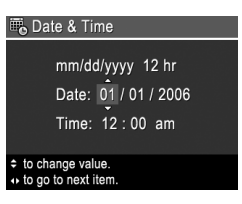

 Naciśnij przycisk <sup>Menu</sup> okc, gdy ustawienia daty, godziny i formatu będą poprawne, a następnie ponownie naciśnij przycisk <sup>Menu</sup> okc, aby potwierdzić zmianę.

# Instalowanie i formatowanie opcjonalnej karty pamięci

 Wyłącz aparat i otwórz pokrywę baterii/ akumulatorów/karty pamięci.

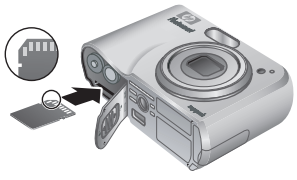

- Włóż kartę pamięci do gniazda zgodnie z ilustracją. Upewnij się, że karta pamięci zatrzasnęła się we właściwym położeniu.
- Zamknij pokrywę baterii/akumulatorów/karty pamięci i włącz aparat.

Przed pierwszym użyciem karta pamięci musi zostać sformatowana.

- Włącz aparat i przytrzymaj naciśnięty przycisk

   / D, dopóki w prawym górnym rogu wyświetlacza nie zostanie na krótko wyświetlona ikona D. Będzie to oznaczać, że aparat jest w trybie Playback (Odtwarzanie).
- Przy użyciu przycisków ▲▼ wybierz opcję Format Card (Formatuj kartę) z menu podrzędnego Delete (Usuń), a następnie naciśnij przycisk <sup>Menu</sup> OK.
- Przy użyciu przycisków ▲▼ wybierz przycisk Yes (Tak), a następnie naciśnij przycisk <sup>Menu</sup><sub>OK</sub>, aby sformatować kartę.

Po zainstalowaniu karty pamięci, wszystkie nowe obrazy i klipy wideo będą zapisywane na karcie, a nie w pamięci wewnętrznej.

Aby korzystać z pamięci wewnętrznej i wyświetlać zapisane w niej obrazy, wyjmij kartę pamięci.

#### Instalowanie oprogramowania

Oprogramowanie HP Photosmart udostępnia funkcje przesyłania obrazów i klipów wideo do komputera, a także funkcje modyfikowania zapisanych obrazów (usuwanie efektu czerwonych oczu, obracanie, przycinanie, zmiana rozmiaru, dostosowywanie jakości obrazu, dodawanie kolorów i efektów specjalnych, i wiele innych).

W przypadku trudności z instalacją lub korzystaniem z oprogramowania HP Photosmart należy poszukać dodatkowych informacji w witrynie internetowej działu obsługi klienta firmy HP: **www.hp.com/support**.

#### Windows

Gdy komputer z systemem Windows nie spełnia wymagań systemowych podanych na opakowaniu aparatu, zamiast pełnej wersji oprogramowania HP Photosmart Premier zostanie zainstalowana wersja HP Photosmart Essential.

- 1. Zamknij wszystkie programy i tymczasowo wyłącz oprogramowanie antywirusowe.
- Włóż dysk CD z oprogramowaniem HP Photosmart do napędu CD w komputerze i postępuj zgodnie z instrukcjami wyświetlanymi na ekranie. Jeśli okno instalacyjne nie zostanie wyświetlone, kliknij przycisk Start, następnie polecenie Uruchom, wpisz D:\Setup.exe, gdzie D jest literą napędu CD, a następnie kliknij przycisk OK.
- 3. Po zainstalowaniu oprogramowania ponownie włącz oprogramowanie antywirusowe.

#### Macintosh

- 1. Włóż dysk CD z oprogramowaniem HP Photosmart do napędu CD.
- Kliknij dwa razy ikonę napędu CD na pulpicie komputera.
- Kliknij dwa razy ikonę instalatora i wykonuj instrukcje wyświetlane na ekranie.

### 3 Robienie zdjęć i nagrywanie klipów wideo

Tryb **Live View (Widok na żywo)** umożliwia kadrowanie zdjęć i klipów wideo na wyświetlaczu.

#### Fotografowanie

Przytrzymaj wciśnięty przycisk

 Przytrzymaj wciśnięty przycisk
 , dopóki w prawym
 górnym rogu wyświetlacza nie
 zostanie na krótko wyświetlona
 ikona 
 Będzie to oznaczać,
 że aparat jest w trybie Live View
 (Widok na żywo).

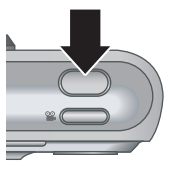

- 2. Ustaw w kadrze obiekt, który chcesz sfotografować.
- Naciśnij spust migawki do połowy, aby zmierzyć wartość naświetlenia i ustawić ostrość oraz zablokować te parametry. Po ustawieniu ostrości ramki ostrości na wyświetlaczu zmieniają kolor na zielony.
- 4. Naciśnij przycisk **Shutter (Migawka)** do końca, aby wykonać zdjęcie.
- Aby dograć dźwięk do zdjęcia, przytrzymaj wciśnięty przycisk Shutter (Migawka), zwalniając go po zakończeniu nagrywania.

#### Nagrywanie klipów wideo

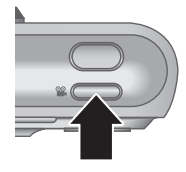

- 2. Ustaw obiekt w kadrze.
- 3. Naciśnij i zwolnij przycisk Video (Wideo) 🎬.
- Aby zakończyć nagrywanie wideo, ponownie naciśnij i zwolnij przycisk Video (Wideo) 2.

### 4 Przeglądanie i usuwanie obrazów i klipów wideo

## Przeglądanie obrazów i klipów wideo

Funkcje przeglądania i zarządzania obrazami i klipami wideo są dostępne w trybie **Playback (Odtwarzanie)**.

- Przytrzymaj wciśnięty przycisk D / D, dopóki w prawym górnym rogu wyświetlacza nie zostanie na krótko wyświetlona ikona D. Będzie to oznaczać, że aparat jest w trybie Playback (Odtwarzanie).
- Przy użyciu przycisków () przeglądaj obrazy i klipy wideo (klipy wideo będą odtwarzane automatycznie).

#### Usuwanie obrazów

W trybie **Playback (Odtwarzanie)** można usuwać pojedyncze obrazy:

- Przytrzymaj wciśnięty przycisk D / D, dopóki w prawym górnym rogu wyświetlacza nie zostanie na krótko wyświetlona ikona D. Będzie to oznaczać, że aparat jest w trybie Playback (Odtwarzanie).
- Przy użyciu przycisków ◀► wybierz obraz lub klip wideo.
- Naciśnij przycisk 0.
- Przy użyciu przycisków ▲▼ wybierz opcję This Image (Ten obraz) z menu podrzędnego Delete (Usuń), a następnie naciśnij przycisk <sup>Menu</sup> OK

### 5 Przesyłanie i drukowanie obrazów

#### Przesyłanie obrazów

Jeśli zainstalowano oprogramowanie HP Photosmart, należy użyć poniższej metody do przesyłania obrazów i klipów wideo do komputera. Jeśli oprogramowanie HP Photosmart nie zostało zainstalowane, należy użyć metody alternatywnej opisanej w elektronicznym Podręczniku użytkownika.

**Wskazówka** To zadanie można również wykonać przy użyciu dostępnej osobno stacji bazowej HP Photosmart (patrz Podręcznik użytkownika stacji bazowej).

- Podłącz aparat do komputera przy użyciu kabla USB dostarczanego wraz z aparatem.
- Włącz aparat i postępuj zgodnie z instrukcjami wyświetlanymi na ekranie komputera, aby przesłać

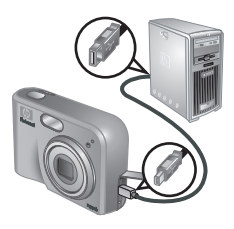

obrazy. Więcej informacji na ten temat można znaleźć w systemie pomocy do oprogramowania HP Photosmart.

#### Drukowanie obrazów z aparatu

Aparat można podłączyć do dowolnej zgodnej ze standardem PictBridge drukarki w celu wydrukowania obrazów. PictBridge

- 1. Sprawdź, czy drukarka jest włączona, czy jest w niej papier i czy nie ma żadnych komunikatów o błędach.
- Podłącz aparat do komputera przy użyciu kabla USB dostarczanego wraz z aparatem, a następnie włącz aparat.

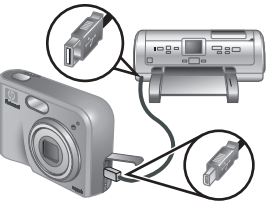

- Po podłączeniu aparatu do drukarki na wyświetlaczu aparatu wyświetlane jest menu Print Setup Menu (Menu konfiguracji drukowania). Użyj przycisków ▲▼, aby wybrać opcję menu, a następnie użyj przycisków ◀▶, aby zmienić ustawienie.
- 4. Naciśnij przycisk <sup>Menu</sup> , aby rozpocząć drukowanie.

### 6 Podręczny przewodnik po funkcjach aparatu

Ten rozdział stanowi skrócony przewodnik po funkcjach aparatu. Więcej informacji na temat tych funkcji można znaleźć w elektronicznym Podręczniku użytkownika.

#### Tryb widoku na żywo i odtwarzania

- Tryb Live View (Widok na żywo) umożliwia kadrowanie zdjęć i klipów wideo na wyświetlaczu. Aby włączyć tryb Live View (Widok na żywo), naciśnij przycisk / I i przytrzymaj go, dopóki w prawym górnym rogu wyświetlacza nie zostanie na krótko wyświetlona ikona .
- Tryb Playback (Odtwarzanie) umożliwia przeglądanie obrazów i klipów wideo oraz zarządzanie nimi. Aby włączyć tryb Playback (Odtwarzanie), naciśnij przycisk / i przytrzymaj go, dopóki w prawym górnym rogu wyświetlacza nie zostanie na krótko wyświetlona ikona .

#### Menu

Po naciśnięciu przycisku <sup>Menu</sup> w trybie **Playback (Odtwarzanie)** lub **Live View (Widok na żywo)**, na wyświetlaczu zostanie wyświetlony zestaw menu aparatu, taki jak na przykładowym zdjęciu ekranu.

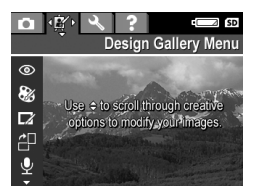

Przy użyciu przycisków **↓** przejdź do odpowiedniego menu. W tym menu użyj przycisków **▲▼**, aby przejść do konkretnych opcji.

Aby wyjść z menu, naciśnij przycisk 🖸 / 🗖 w dowolnym momencie.

Lista dostępnych menu i opcji:

| Menu                                                                                                    | Орсје                                                                                                    |
|----------------------------------------------------------------------------------------------------|----------------------------------------------------------------------------------------------------|
| Menu Capture<br>(Przechwytywanie)<br>umożliwia modyfikowanie<br>ustawień aparatu, które mają<br>wpływ na obrazy i klipy wideo<br>rejestrowane aparatem. | <ul> <li>Shooting Modes (Tryby<br/>fotografowania): Auto<br/>Mode (Auto), Self-Timer<br/>(Samowyzwalacz), Fast<br/>Shot (Szybkie<br/>fotografowanie),<br/>Landscape (Krajobraz),<br/>Portrait (Portret), Action<br/>(Akcja), Night Portrait<br/>(Portret nocny), Beach<br/>and Snow (Plaża i śnieg),<br/>Sunset (Zachód słońca),<br/>Burst (Seria zdjęć),<br/>Macro (Makro).</li> </ul> |

| Menu                                                                                                    | Opcje                                                                                                    |
|----------------------------------------------------------------------------------------------------|----------------------------------------------------------------------------------------------------|
|                                                                                                    | <ul> <li>Image Quality (Jakość obrazu)</li> <li>Date &amp; Time Imprint (Znacznik daty i godziny)</li> <li>Exposure Compensation (Kompensacja naświetlenia)</li> <li>White Balance (Balans bieli)</li> <li>ISO Speed (Czułość ISO)</li> </ul>                                             |
| Menu <b>Design Gallery</b><br>(Galeria projektów) pozwala<br>poprawić i uatrakcyjnić<br>zrobione obrazy. | <ul> <li>Remove Red Eyes (Usuń<br/>efekt czerwonych oczu)</li> <li>Modify Color (Modyfikuj<br/>kolor)</li> <li>Add Borders (Dodaj<br/>ramki)</li> <li>Rotate (Obróć)</li> <li>Record Audio (Nagraj<br/>dźwięk)</li> <li>Move Images to Card<br/>(Przenieś obrazy na<br/>kartę)</li> </ul> |

Polski

Aparat cyfrowy HP Photosmart M425/M525

| Menu                                                                                              | Орсје                                                                                                    |
|---------------------------------------------------------------------------------------------------|----------------------------------------------------------------------------------------------------|
| Nenu Setup<br>(Konfiguracja) umożliwia<br>zmianę ustawień dotyczących<br>działania aparatu.       | <ul> <li>Display Brightness<br/>(Jasność wyświetlacza)</li> <li>Camera Sounds (Dźwięki<br/>aparatu)</li> <li>Date &amp; Time (Data i<br/>godzina)</li> <li>USB Configuration<br/>(Konfiguracja USB)</li> <li>TV Configuration<br/>(Konfiguracja TV)</li> <li>Language (Język)</li> </ul>                                                                                                    |
| Menu Help (Pomoc)<br>udostępnia opisy funkcji<br>aparatu i wskazówki<br>dotyczące fotografowania. | <ul> <li>Top Ten Tips (Dziesięć najwaźniejszych wskazówek)</li> <li>Camera Accessories (Akcesoria do aparatu)</li> <li>Camera Buttons (Przyciski aparatu)</li> <li>Using Shooting Modes (Korzystanie z trybów fotografowania)</li> <li>Using Design Gallery (Korzystanie z galerii projektów)</li> <li>Sharing Images (Udostępnianie obrazów)</li> <li>Printing Images (Drukowanie obrazów)</li> <li>Recording Audio Clips (Nagrywanie klipów audio)</li> <li>Recording Video Clips (Nagrywanie klipów wideo)</li> </ul> |

25

| Menu | Орсје                                                                                                    |
|------|----------------------------------------------------------------------------------------------------|
| Menu | <ul> <li>Opcje</li> <li>Przeglądanie obrazów i klipów wideo.</li> <li>Deleting Images (Usuwanie obrazów)</li> <li>Transferring Images (Przesyłanie obrazów)</li> <li>Managing Batteries (Obsługa baterii/ akumulatorów)</li> </ul> |
|      | <ul> <li>Getting Assistance<br/>(Uzyskiwanie pomocy)</li> <li>Camera Shortcuts<br/>(Skróty aparatu)</li> <li>About (Informacje o)</li> </ul>                                                                                       |

Po naciśnięciu przycisku 
w trybie Live View (Widok na żywo) lub w trybie Playback (Odtwarzanie) zostanie wyświetlone menu Photosmart Express.

| Menu                                                                                       | Орсје                                                                                                    |
|--------------------------------------------------------------------------------------------|----------------------------------------------------------------------------------------------------|
| Menu Photosmart<br>Express umożliwia<br>udostępnianie swoich zdjęć<br>rodzinie i znajomym. | <ul> <li>Print (Drukuj)</li> <li>Buy Prints Online<br/>(Zamów odbitki w<br/>Internecie)</li> <li>Share Setup<br/>(Konfiguracja<br/>udostępniania)</li> </ul> |

#### HP Photosmart M425/M525 Dijital Fotoğraf Makinesi

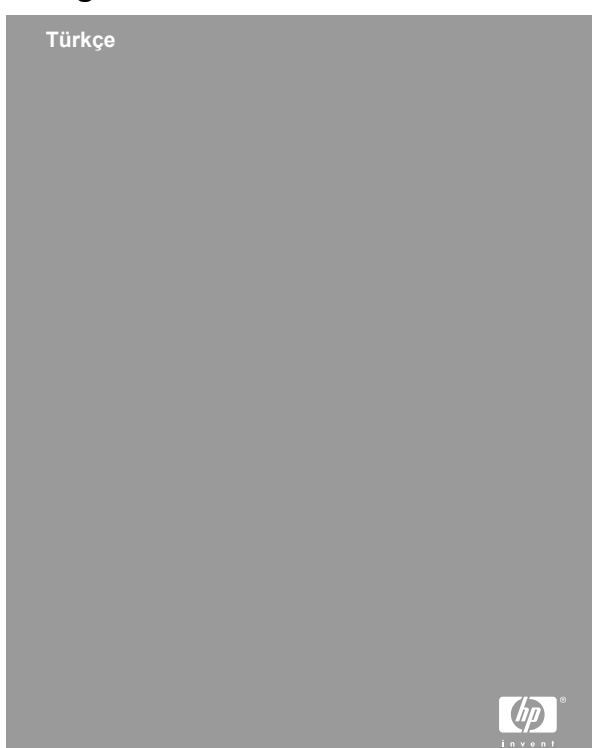

#### Yasal bilgilendirme ve uyarı

© Telif Hakkı 2006 Hewlett-Packard Development Company, L.P.

Burada verilen bilgiler, önceden haber verilmeksizin değiştirilebilir. HP ürünleri ve hizmetleri için garantiler sadece söz konusu ürünlere ve hizmetlere eşlik eden garanti belgelerinde beyan edilmektedir. Buradaki hiçbir şey ek bir garanti oluşturuyormuş gibi yorumlanmamalıdır. HP burada yer alan, teknik ve editöryal hatalar için veya gözden kaçırmalar için sorumlu tutulmayacaktır.

Windows®, Microsoft Corporation'ın A.B.D tescilli ticari markasıdır.

S sahibinin ticari markasıdır.

#### Avrupa Birliği'nde özel konutlarla ilgili atık malzemelerinin kullanıcılar tarafından atılması

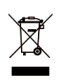

Ürünün veya ambalajının üzerindeki bu sembol, ürünün konutunuza ait diğer çöplerinizle birlikte atılmaması gerektiğini göstermektedir. Diğer çöplerle atmak yerine, atık malzemelerini elektrik ve elektronik aracların geri

dönüşümü için belirlenen bir toplama noktasına atarak elden çıkarmanız sizin sorumluluğunuzdur. Elden çıkarma sırasında atık malzemelerinin ayrı olarak toplanması ve geri dönüşümü, doğal kaynakları koruyacak ve insan sağlığını ve çevreyi koruyacak şekilde geri dönüştürülmesini güvence altına alacaktır. Atık malzemelerinin geri dönüşüme kazandırılacak şekilde atılması hakkında daha fazla bilgi için, şehrinizdeki çevre sağlığı ile ilgili birimlere, çöp toplamadan sorumlu olan belediye birimine veya ürünü aldığınız mağazaya başvurun.

#### Daha sonra kullanmak üzere aşağıdaki bilgileri girin:

| Model Numarası (fotoğraf makinesinin önünde bulunur)                       |  |
|----------------------------------------------------------------------------|--|
| Seri Numarası (fotoğraf<br>makinesinin altında yer<br>alan 10 haneli sayı) |  |
| Fotoğraf makinesinin satın<br>alındığı tarih                               |  |

Türkçe

## İçindekiler

| 1 | Başlarken                                   | 5  |
|---|---------------------------------------------|----|
|   | Elektronik Kullanım Kılavuzunu görüntüleme  | 6  |
|   | Fotoğraf makinesinin üstü ve arkası         |    |
|   | Fotoğraf makinesinin önü yanı ve arkası     | Q  |
|   | Fotoğraf makinesi kenetlenme vuvası birimi  | ۵  |
| 2 | Fotoğraf makinonizi kurma                   |    |
| 2 |                                             |    |
|   |                                             |    |
|   | Fotoğraf makinesini açın                    | 12 |
|   | Dili seçme                                  | 12 |
|   | Bölgeyi ayarlayın                           | 12 |
|   | Tarihi ve saati ayarlama                    | 12 |
|   | İsteğe bağlı bellek kartını takma ve        |    |
|   | bicimlendirme                               | 13 |
|   | Yazılımı vükleme                            | 14 |
| 3 | Fotoğraf çekme ve video klin kavdetme       | 17 |
| 5 | Horokotoiz fotoărof ookmo                   | 17 |
|   | Nideo klin kovdotno                         | 17 |
|   |                                             |    |
| 4 | Goruntuleri ve video klipleri gozden        |    |
|   | geçirme ve silme                            | 19 |
|   | Görüntü ve video klipleri gözden geçirme    | 19 |
|   | Görüntü silme                               | 19 |
| 5 | Görüntüleri aktarma ve basma                | 21 |
|   | Görüntüleri aktarma                         | 21 |
|   | Görüntüleri fotoğraf makinesinden baştırma. | 22 |
| 6 | Fotoğraf makinesi hızlı hasvurusu           | 23 |
| • | i otograf manifoor mzn buşvarusu            |    |

4
# 1 Başlarken

Bu basılı Hızlı Başlangıç Kılavuzu, fotoğraf makinenizin temel özelliklerini kullanmaya başlamanız için gereken bilgileri sağlar. Fotoğraf makinesinin özellikleri hakkında ayrıntılı bilgi için, elektronik Kullanım Kılavuzuna bakın.

| Hızlı Başlangıç Kılavuzu                                                                                                    | Elektronik Kullanım<br>Kılavuzu                                                                                                    |
|----------------------------------------------------------------------------------------------------|----------------------------------------------------------------------------------------------------|
| Bu basılı kılavuz aşağıdaki<br>konularda yardımcı olur:                                                                                                    | Elektronik Kullanım Kılavuzu aşağıdakileri içerir:                                                                                                    |
| <ul> <li>Fotoğraf makinenizi hızlı<br/>bir şekilde kullanmaya<br/>başlama</li> <li>HP Photosmart<br/>Yazılımını yükleme</li> <li>Fotoğraf makinenizin<br/>özelliklerini tanıtma</li> </ul> | <ul> <li>Fotoğraf makinesinin tüm<br/>özelliklerinin açıklaması</li> <li>Görüntü Ekranı'ndaki<br/>simgelerin açıklaması</li> <li>Fotoğraf makinesini HP<br/>Photosmart Yazılımını<br/>yüklemeden kullanma</li> <li>Pil bilgileri ve         <ul> <li>Pil ömrünü uzatma</li> <li>Farklı pil türleri</li> <li>Güç gösterge<br/>simgelerinin<br/>açıklaması</li> </ul> </li> <li>HP'den yardım alma</li> <li>Sorun giderme</li> <li>Fotoğraf makinesinin<br/>özellikleri</li> </ul> |

# Elektronik Kullanım Kılavuzunu görüntüleme

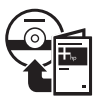

Elektronik Kullanım Kılavuzu HP Photosmart yazılımı CD'sinde bulunmaktadır.

Kullanım Kılavuzunu görüntülemek için:

- HP Photosmart yazılımı CD'sini bilgisayarınızın CD sürücüsüne yerleştirin.
- Windows sisteminde: Kurulum ekranının ana sayfasında bulunan Kullanım Kılavuzunu Görüntüle'yi tıklatın. Macintosh sisteminde: CD'de bulunan docs klasöründeki readme dosyasını açın.

Elektronik Kullanım Kılavuzu, HP Photosmart yazılımını kurduğunuzda bilgisayarınıza da kopyalanır. Bilgisayarınıza kurduktan sonra Kullanım Kılavuzunu görüntülemek için:

- Windows sisteminde: HP Solution Center'ı (HP Çözüm Merkezi) açın ve Help and Support'u (Yardım ve Destek) tıklatın.
- Macintosh sisteminde: HP Device Manager'ı (HP Aygıt Yöneticisi) açın ve Information and Setting (Bilgi ve Ayar) açılır menüsünden User Guide'ı (Kullanım Kılavuzu) seçin.

#### Yardım alma

 Fotoğraf makinenizi daha etkin kullanmanıza yardımcı olacak ipuçları ve araçlar için, www.hp.com/photosmart adresini (yalnızca İngilizce) veya www.hp.com adresini ziyaret edin.

- Ürün desteği, tanılama ve sürücü yüklemeleri için 7 gün 24 saat www.hp.com/support adresini ziyaret edebilirsiniz.
- HP Photosmart Yazılımı ile ilgili yardım almak için HP Photosmart yazılımının Help (Yardım) özelliğine bakın.

## Fotoğraf makinesinin üstü ve arkası

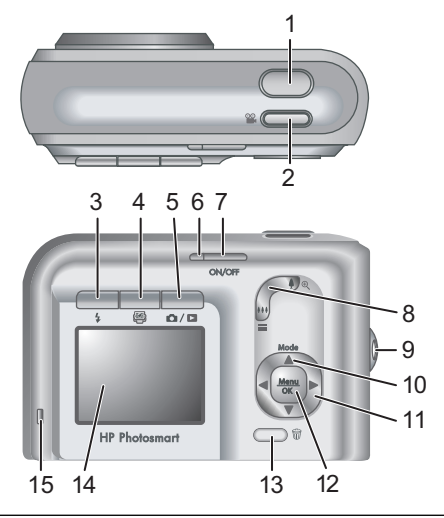

| 1 | Obtüratör düğmesi.                                                                                                    |
|---|----------------------------------------------------------------------------------------------------|
| 2 | 📽 Video düğmesi.                                                                                                    |
| 3 | Flaş düğmesi; Ayarlar: Auto (Otomatik), Red-Eye<br>(Kırmızı Göz), Flash On (Flaş Açık) ve Flash Off (Flaş<br>Kapalı). |

Başlarken

Türkçe

| 4  | Photosmart Express düğmesi; Seçenekler: Print<br>(Bastır), Buy Prints Online (Baskıları Çevrimiçi Satın Al)<br>ve Share Setup (Kurulumu Paylaştır).                                                                                                    |
|----|----------------------------------------------------------------------------------------------------|
| 5  | Canlı Görüntüleme/Oynatma düğmesi; Live<br>View (Canlı Görüntüleme) ile Playback (Oynatma)<br>arasında değişir (bkz. Canlı Görüntüleme ve Oynatma<br>sayfa 23).                                                                                                    |
| 6  | Güç ışığı.                                                                                                    |
| 7  | ON/OFF düğmesi.                                                                                                    |
| 8  | Yakınlaştırma kolu (Dijital ve Optik); Live View (Canlı<br>Görüntüleme) içindeyken, yakınlaştırmak için<br>∳ simgesine, uzaklaştırmak için ∰ simgesine basın.<br>Playback (Oynatma) ekranında, seçilen görüntüyü<br>büyütmek için ⊕ düğmesine, görüntülerinizi küçük<br>resimler olarak görüntülemek için ∰ düğmesine basın                                                                                                    |
| 9  | Bileklik bağlantı noktası.                                                                                                    |
| 10 | Mod düğmesi; Live View (Canlı Görüntüleme)<br>ekranındayken, Shooting Mode (Çekim Modu)<br>menüsüne erişmek için ▲ düğmesine basın.<br>Seçenekler; Auto Mode (Otomatik Mod), Self-Timer<br>(Otomatik Zamanlayıcı), Fast Shot (Hızlı Çekim),<br>Landscape (Manzara), Portrait (Portre), Action<br>(Hareket), Night Portrait (Gece Portresi), Beach and<br>Snow (Plaj ve Kar), Sunset (Güneş Batışı), Burst<br>(Peşpeşe Çekim) ve Macro (Makro). |
| 11 | ▲▼ ve ◀▶ düğmeleri; Menüler ve görüntüler arasında dolaşılır.                                                                                                    |
| 12 | Menu<br>OK düğmesi; Fotoğraf makinesi menülerini gösterir,<br>seçenekleri belirler ve işlemleri onaylar.                                                                                                    |
| 13 | <ul> <li>düğmesi; Playback (Oynatma) modundayken</li> <li>Delete (Sil) işlevine erişir.</li> </ul>                                                                                                    |

14 Görüntü Ekranı.

15 Pil Şarj oluyor ışığı.

#### Fotoğraf makinesinin, önü, yanı ve arkası

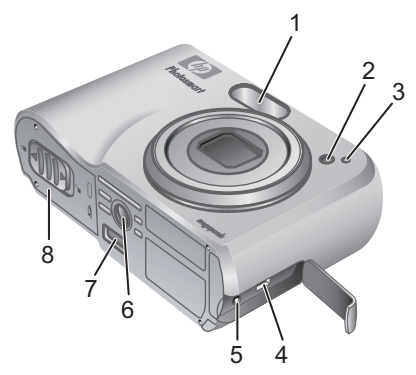

| 1 | Flaş.                       |
|---|-----------------------------|
| 2 | Otomatik Zamanlayıcı ışığı. |
| 3 | Mikrofon.                   |
| 4 | USB bağlantısı.             |
| 5 | Güç adaptörü bağlantısı.    |
| 6 | Üç ayak bağlantı yeri.      |
| 7 | Kenetlenme bağlantısı.      |
| 8 | Pil/Bellek kartı kapağı.    |

Türkçe

#### Fotoğraf makinesi kenetlenme yuvası birimi

İsteğe bağlı HP Photosmart fotoğraf makinesi kenetlenme yuvası satın alırsanız, birkaç şeffaf koruyucu ile birlikte gelecektir. Kenetlenme yuvasını bu fotoğraf makinesi ile birlikte kullanmak üzere kurarken, yeşil kare etiketli koruyucuyu kullanın. Yönergeler için kenetlenme yuvasının Kullanım Kılavuzuna bakın.

Türkçe

#### Fotoğraf makinenizi 2 kurma

## Pil Takma

- 1. Pil/Bellek kartı kapağını, mandalı Pil/ Bellek kartı kapağında gösterildiği gibi kaydırarak açın.
- 2. Pilleri takın.

Pil Türü

Alkalin

NiMH

Foto

3. Pil/Bellek kartı kapağını kapatın.

Not Pilleri çıkarmadan önce fotoğraf makinesini kapatın. Şarj edilebilir NiMH pilleri kullanıyorsanız, ilk kullanımdan önce pilleri tam olarak şarj edin.

> Fotoğraf makinesinin kullanımı ve pil türü, pil ömrünü etkileyecektir. Alkalin pillerin ömrü Foto Lityum veya NiMH pillerden daha azdır.

> > Ortalama

120

290

485

Ayrıntılar için, elektronik Kullanım Kılavuzunun Ek A bölümüne bakın.

Çekim sayısı

En çok

180

380

600

| Lityum        |              |              |              |         |
|---------------|--------------|--------------|--------------|---------|
| CIPA sayis    | I Fotoğraf I | Makinesi ve  | Imaging P    | roducts |
| Association   | ı'ın (Görünt | üleme Ürür   | nleri Derneğ | ği)     |
| belirlediăi s | tandartlar k | kullanılarak | elde edilmi  | istir.  |

Fotoğraf makinenizi kurma

En az

77

215

365

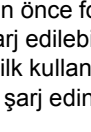

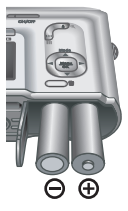

CIPA

80

205

423

## Fotoğraf makinesini açın

Fotoğraf makinesini açmak için, ON/OFF düğmesine basın.

#### Dili seçme

İstediğiniz dili seçmek için **A I** düğmelerini kullanın, daha sonra Menu OK düğmesine basın.

## Bölgeyi ayarlayın

Region (Bölge) ayarı, Language (Dil) ayarı ile birlikte, varsayılan tarih biçimini ve fotoğraf makinesi görüntülerinin televizyonda görüntülenmesi için gerekli video sinyali biçimini belirler.

| 🌐 Language |            |
|------------|------------|
| 🗸 English  | Deutsch    |
| Español    | Français   |
| Italiano   | Nederlands |
| Português  | Svenska    |
| Norsk      | Dansk      |
| Suomi      | Русский    |
|            | oress OK.  |

| Region                          |  |
|---------------------------------|--|
| ✓ North America                 |  |
| South America                   |  |
| Europe                          |  |
| Asia                            |  |
| Australia                       |  |
| Africa                          |  |
| Choose the area where you live. |  |

İstediğiniz bölgeyi seçmek için ▲▼ düğmelerini kullanın, daha sonra <sup>Menu</sup> düğmesine basın.

#### Tarihi ve saati ayarlama

- Vurgulanan değeri ayarlamak için
   ▲▼ düğmelerini kullanın.
- Diğer seçimlere gitmek için ◀▶ düğmelerini kullanın ve tarih ile saat doğru ayarlanıncaya kadar 1. Adımı tekrarlayın.

#### 🐻 Date & Time

mm/dd/yyyy 12 hr Date: 01 / 01 / 2006 Time: 12 : 00 am

to change value.
to go to next item.

 Tarih, saat ve biçim ayarları doğru olduğunda <sup>Menu</sup> OK düğmesine basın, daha sonra onaylamak için <u>Menu</u> OK düğmesine tekrar basın.

#### İsteğe bağlı bellek kartını takma ve biçimlendirme

- Fotoğraf makinesini kapatın ve Pil/Bellek kartı kapağını açın.
- Bellek kartını küçük yuvaya şekilde gösterildiği gibi takın. Bellek kartının tam olarak verine oturdu

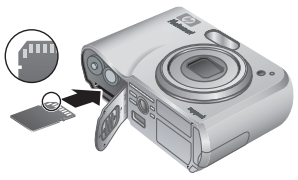

tam olarak yerine oturduğuna emin olun.

3. Pil/Bellek kartı kapağını kapatın ve kamerayı açın.

Bellek kartlarını ilk kullanımdan önce mutlaka biçimlendirin.

- Fotoğraf makinesi açıkken, ▷ simgesi Görüntü ekranının sağ üst köşesinde kısa bir süre görününceye kadar ○/▷ düğmesine basın. Bu, Playback (Oynatma) ekranında olduğunuzu gösterir.
- Düğmesine basın.
- Delete (Sil) alt menüsünden Format Card'ı (Kartı Biçimlendir) seçmek için ▲▼ düğmelerini kullanın, ardından <sup>Menu</sup> düğmesine basın.
- Yes (Evet) seçeneğini belirlemek için
   ▲ düğmelerini kullanın, ardından kartı biçimlendirmek için <sup>Menu</sup> düğmesine basın.

Bellek kartını taktıktan sonra, yeni görüntüler ve video klipler, dahili bellekte değil bellek kartında saklanır.

Dahili belleği kullanmak ve dahili bellekte saklanan görüntüleri görüntülemek için bellek kartını çıkartın.

## Yazılımı yükleme

HP Photosmart Yazılımı, görüntüleri ve video klipleri bilgisayarınıza aktarmanız ve saklanan görüntüleri değiştirmeniz için (kırmızı göz sorununu giderme, döndürme, kırpma, yeniden boyutlandırma, görüntü kalitesini ayarlama, renk ve özel efektler ekleme, vs.) çeşitli özellikler sağlar.

HP Photosmart Yazılımının kurulumunda ve kullanılmasında sorun yaşıyorsanız, daha fazla bilgi için HP Müşteri Desteği internet sitesine bakın: www.hp.com/support.

#### Windows

Windows işletim sistemi çalıştıran bilgisayarınız fotoğraf makinesi paketindeki sistem gereksinimlerini karşılamıyorsa, HP Photosmart Premier sürümü yerine HP Photosmart Essential kurulur.

- 1. Bütün programları kapatın ve virüs koruma yazılımını geçici olarak devre dışı bırakın.
- HP Photosmart Yazılımı CD'sini CD sürücüsüne takın ve ekranda yer alan yönergeleri izleyin. Kurulum menüsü görüntülenmezse, Başlat'ı, Çalıştır'ı tıklatın, D:\Setup.exe yazın, burada D CD sürücünüzün harfidir, ardından Tamam'ı tıklatın.
- 3. Yazılım kurulumu tamamladıktan sonra virüs koruma yazılımını tekrar etkinleştirin.

#### Macintosh

- 1. HP Photosmart Yazılımı CD'sini CD sürücüsüne takın.
- Bilgisayarınızın masaüstünde CD simgesini çift tıklatın.
- 3. Yükleyici simgesine çift tıklatın, sonra ekranda yer alan yönergeleri izleyin.

#### Fotoğraf çekme ve video klip kaydetme

Live View (Canlı Görüntüleme) Görüntü Ekranındaki resimleri ve video klipleri çerçeveleme olanağı sunar.

## Hareketsiz fotoğraf çekme

3

- simgesi Görüntü Ekranının sağ üst köşesinde kısa bir süre için görününceye kadar
   D / D düğmesine basın. Bu, Live View (Canlı Görüntüleme) ekranında olduğunuzu gösterir.
- 2. Çekeceğiniz konunun çerçevesini belirleyin.
- Ölçümü, odaklamayı ve pozlamayı kilitlemek için Obtüratör düğmesine yarısına kadar basın. Kamera Ekranındaki odak parantezleri odak kilitlendiğinde yeşil renk alır.
- 4. Resmi çekmek için **Obtüratör** düğmesine tam basın.
- 5. Ses klibi eklemek için **Obtüratör** düğmesini basılı tutun, işlem tamamlandığında düğmeyi bırakın.

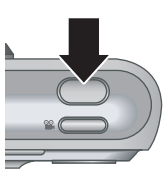

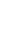

17

## Video klip kaydetme

 Simgesi Görüntü Ekranının sağ üst köşesinde kısa bir süre için görününceye kadar
 I düğmesine basın. Bu, Live View (Canlı Görüntüleme) ekranında olduğunuzu gösterir.

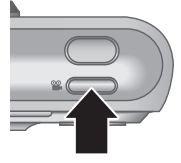

- 2. Çekeceğiniz konuyu çerçeveye alın.
- 3. 🎬 Video düğmesine basıp bırakın.
- Videoyu kaydetmeyi durdurmak için "Video düğmesine tekrar basıp bırakın.

#### Görüntüleri ve video Δ klipleri gözden geçirme ve silme

### Görüntü ve video klipleri gözden geçirme

Playback (Oynatma) ekranında görüntüleri ve video klipleri gözden geçirebilir ve işleyebilirsiniz:

- 1. simgesi Görüntü Ekranının sağ üst köşesinde görününceye kadar 🗖 / 🗖 düğmesini basılı tutun. Bu, Playback (Oynatma) ekranında olduğunuzu gösterir.
- 2. ( ) düğmelerini görüntülerinizi ve video klipleriniz (video klipler otomatik olarak ovnar) arasında dolaşmak için kullanın.

## Görüntü silme

**Playback** (Oynatma) sırasında görüntüleri tek tek silebilirsiniz:

- simgesi Görüntü Ekranının sağ üst köşesinde kısa bir süre için görününceye kadar
   düğmesine basın. Bu, Playback (Oynatma) ekranında olduğunuzu gösterir.
- Resmi veya video klibi seçmek için () düğmelerini kullanın.
- Bugmesine basın.
- Delete (Sil) alt menüsünden This Image'ı (Bu Görüntü) seçmek için ▲▼ düğmelerini kullanın, ardından <sup>Menu</sup> OK düğmesine basın.

# 5 Görüntüleri aktarma ve basma

#### Görüntüleri aktarma

HP Photosmart Yazılımı kurduysanız, görüntüleri ve video kliplerini bilgisayarınıza aktarmak için bu yöntemi kullanın. HP Photosmart Yazılımı kurmadıysanız, alternatif yöntemler için elektronik Kullanım Kılavuzuna bakın.

**İpucu** Bu işlemi, isteğe bağlı HP Photosmart fotoğraf makinesi kenetlenme yuvası kullanarak da gerçekleştirebilirsiniz (kenetlenme yuvası Kullanım Kılavuzuna bakın)

- Fotoğraf makinenizi ve bilgisayarı fotoğraf makinenizle birlikte gelen USB kablosuyla bağlayın.
- Fotoğraf makinesini açın ve görüntüleri aktarmak için bilgisayar ekranındaki yönergeleri izleyin. Daha fazla bilgi için, HP Photosmart Yazılımının Help (Yardım) özelliğine bakın.

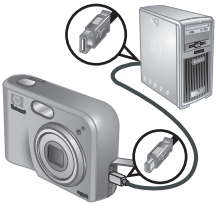

t Yazılımı kurduvsan

Görüntüleri aktarma ve basma

#### Görüntüleri fotoğraf makinesinden bastırma

Görüntüleri bastırmak için, fotoğraf makinesini herhangi bir PictBridge-onaylı yazıcıya bağlayabilirsiniz.

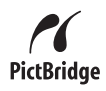

- 1. Yazıcının açık olduğunu, yazıcıda kağıt olduğunu ve yazıcı hata iletisi olmadığını denetleyin.
- Fotoğraf makinenizi ve yazıcıyı makinenizle birlikte gelen USB kablosuyla bağlayın, sonra fotoğraf makinesini açın.

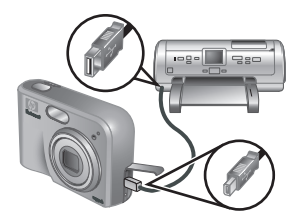

- 3. Fotoğraf makinesi
  - yazıcıya bağlandığında, fotoğraf makinesinin ekranında **Print Setup Menu** (Yazıcı Kurulum Menüsü) görüntülenir. Ayarları değiştirmek istiyorsanız, menü seçeneği belirlemek üzere fotoğraf makinesindeki ▲▼ düğmelerini, sonra da ayarı değiştirmek üzere **()** düğmelerini kullanın.
- 4. Bastırmaya başlamak için Menu düğmesine basın.

# 6 Fotoğraf makinesi hızlı başvurusu

Bu bölümü fotoğraf makinesinin özelliklerine hızla bir şekilde bakmak için kullanın. Fotoğraf makinesinin özellikleri hakkında daha fazla bilgi almak için, elektronik Kullanım Kılavuzuna bakın.

#### Canlı Görüntüleme ve Oynatma

- Live View (Canlı Görüntüleme) Görüntü Ekranındaki resimleri ve video klipleri çerçeveleme olanağı sunar. Live View (Canlı Görüntüleme) ekranını etkinleştirmek için, Simgesi Görüntü Ekranının sağ üst köşesinde görününceye kadar
   / D düğmesine basın.
- Playback (Oynatma) ekranında görüntüleri ve video klipleri gözden geçirebilir ve işleyebilirsiniz.
   Playback (Oynatma) ekranını etkinleştirmek için,
   Simgesi Görüntü Ekranının sağ üst köşesinde görününceye kadar

#### Menüler

Playback (Oynatma) veya Live View (Canlı Görüntüleme) ekranında Menu ÖK düğmesine bastığınızda, örnek ekranda gösterildiği gibi fotoğraf makinesinin alt menülerine ulaşırsınız.

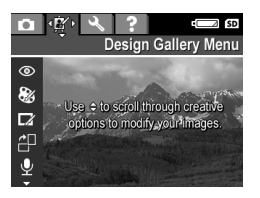

İstediğiniz menüye gitmek için **↓** düğmelerini kullanın. Menünün içinde belli seçeneklere gitmek için ▲▼ düğmelerini kullanın.

Fotoğraf makinesi hızlı başvurusu

Menüden çıkmak için, herhangi bir anda **/ b** düğmesine basın.

Menüler ve seçenekler şunlardır:

| Menü                                                                                                    | Seçenekler                                                                                                    |
|----------------------------------------------------------------------------------------------------|----------------------------------------------------------------------------------------------------|
| Capture (Yakalama)<br>çekilecek fotoğrafların ve<br>video kliplerinin temel<br>özelliklerini etkileyecek<br>fotoğraf makinesi ayarlarını<br>düzenlemenizi sağlar. | <ul> <li>Çekim Modları: (Auto<br/>Mode (Otomatik Mod),<br/>Self-Timer (Otomatik<br/>Zamanlayıcı), Fast Shot<br/>(Hızlı Çekim), Landscape<br/>(Manzara), Portrait<br/>(Portre), Action<br/>(Hareket), Night Portrait<br/>(Gece Portresi), Beach<br/>and Snow (Plaj ve Kar),<br/>Sunset (Güneş Batışı),<br/>Burst (Peşpeşe Çekim)<br/>ve Macro (Makro)).</li> <li>Görüntü Kalitesi</li> <li>Date &amp; Time Imprint<br/>(Tarih ve Saat Bas)</li> <li>Exposure Compensation<br/>(Pozlama Dengesi)</li> <li>White Balance (Beyaz<br/>Dengesi)</li> <li>ISO Speed (ISO Hızı)</li> </ul> |
| Design Gallery (Tasarım Galerisi) çektiğiniz görüntüleri geliştirme olanağı sağlar.                                                                               | <ul> <li>Remove Red Eyes<br/>(Kırmızı Gözleri Gider)</li> <li>Modify Color (Renk<br/>Değiştir)</li> <li>Add Borders (Kenarlık<br/>Ekle)</li> <li>Rotate (Döndür)</li> <li>Record Audio (Ses<br/>Kaydet)</li> </ul>                                                                                                    |

Türkçe

| Menü                                                                                                    | Seçenekler                                                                                                    |
|----------------------------------------------------------------------------------------------------|----------------------------------------------------------------------------------------------------|
|                                                                                                    | Move Images to Card     (Görüntüleri Karta Aktar)                                                                                                    |
| Setup (Kurulum) fotoğraf<br>makinesinin çalışma biçimini<br>değiştirmenizi sağlar.                                  | <ul> <li>Display Brightness<br/>(Ekran Parlaklığı)</li> <li>Camera Sounds<br/>(Fotoğraf Makinesi<br/>Sesleri)</li> <li>Date &amp; Time (Tarih ve<br/>Saat)</li> <li>USB Configuration (USB<br/>Yapılandırması)</li> <li>TV Configuration (TV<br/>Yapılandırması)</li> <li>Language (Dil)</li> </ul>                                                                                                    |
| <b>?</b> Help (Yardım) fotoğraf<br>makinesinin özelliklerinin<br>açıklamaları ve fotoğraf<br>çekme ipuçları sağlar. | <ul> <li>Top Ten Tips (Önemli On<br/>İpucu)</li> <li>Camera Accessories<br/>(Fotoğraf Makinesi<br/>Aksesuarları)</li> <li>Camera Buttons<br/>(Fotoğraf Makinesi<br/>Düğmeleri)</li> <li>Using Shooting Modes<br/>(Fotoğraf Çekme<br/>Modlarını Kullanma)</li> <li>Using Design Gallery<br/>(Tasarım Galerisini<br/>Kullanma)</li> <li>Sharing Images<br/>(Görüntüleri Paylaştırma)</li> <li>Printing Images<br/>(Görüntüleri Bastırma)</li> <li>Recording Audio Clips<br/>(Ses Klinleri Kavdetme)</li> </ul> |

Fotoğraf makinesi hızlı başvurusu

| Menü | Seçenekler                                                                                                    |
|------|----------------------------------------------------------------------------------------------------|
| Menü | Seçenekler     Recording Video Clips<br>(Video Klip Kaydetme)     Reviewing Images and<br>Videos (Görüntüleri ve<br>Videoları Gözden<br>Geçirme)     Deleting Images<br>(Görüntüleri Silme)     Transferring Images<br>(Görüntüleri Aktarma)     Managing Batteries<br>(Pilleri Kullanma) |
|      | Yardım Alma                                                                                                    |
|      | <ul> <li>Camera Shortcuts<br/>(Fotoğraf Makinesi Kısa<br/>Yolları)</li> </ul>                                                                                                    |
|      | About (Hakkında)                                                                                                    |

Live View (Canlı Görüntüleme) veya Playback (Oynatma) ekranında 🚇 düğmesine bastığınızda, Photosmart Express menüsünü görürsünüz.

| Menü                            | Seçenekler                                                   |
|---------------------------------|--------------------------------------------------------------|
| Photosmart Express              | <ul> <li>Print (Bastır)</li> <li>Buy Prints Online</li></ul> |
| fotoğraflarınızı arkadaşlarınız | (Baskıları Çevrimiçi Satın                                   |
| ve ailenizle paylaşmanıza       | Al) <li>Share Setup (Kurulumu</li>                           |
| olanak verir.                   | Paylaştır)                                                   |

Türkçe

#### Ψηφιακή φωτογραφική μηχανή HP Photosmart M425\M525

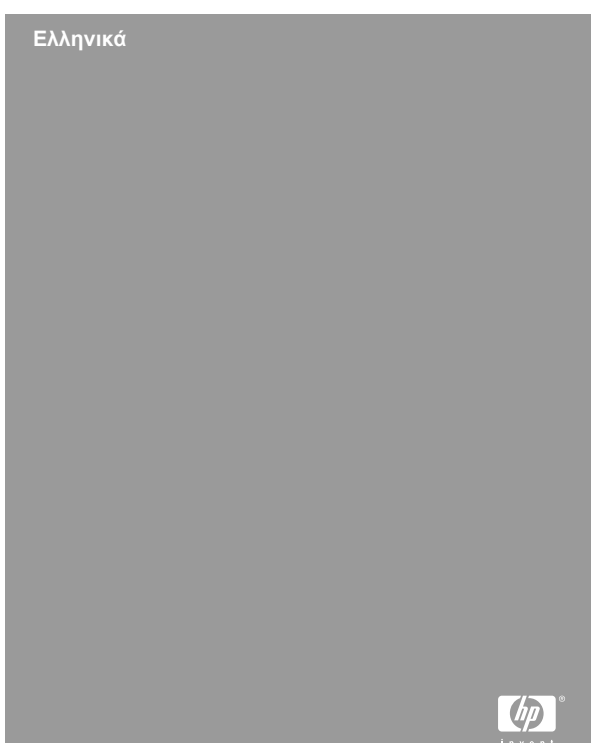

#### Νομικές πληροφορίες και ειδοποιήσεις

© Πνευματικά δικαιώματα 2006 Hewlett-Packard Development Company, L.P.

Οι πληροφορίες που περιέχονται στο παρόν μπορεί να αλλάξουν χωρίς προειδοποίηση. Οι μόνες εγγυήσεις που παρέχονται για τα προϊόντα και τις υπηρεσίες ΗΡ είναι αυτές που ορίζονται στις δηλώσεις ρητών εγγυήσεων που συνοδεύουν τα προϊόντα και τις υπηρεσίες. Σε καμία περίπτωση το περιεχόμενο του παρόντος δεν συνιστά και δεν μπορεί να ερμηνευτεί ως πρόσθετη εγγύηση. Η ΗΡ δεν φέρει καμία ευθύνη για τεχνικά ή συντακτικά σφάλματα και παραλείψεις του παρόντος.

Η ονομασία Windows® είναι σήμα κατατεθέν της Microsoft Corporation στις Η.Π.Α.

**Σ** είναι εμπορικό σήμα του κατόχου του.

#### Διάθεση άχρηστου εξοπλισμού οικιακής χρήσης στην Ευρωπαϊκή Ένωση

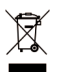

Το σύμβολο αυτό επί του προϊόντος ή της συσκευασίας υποδεικνύει ότι το προϊόν δεν πρέπει να απορρίπτεται με τα υπόλοιπα οικιακά απορρίμματα. Αντιθέτως, έχετε

την ευθύνη να παραδώσετε τον άχρηστο εξοπλισμό σε ενδεδειγμένο σημείο συλλογής για την ανακύκλωση άχρηστου ηλεκτρικού και ηλεκτρονικού εξοπλισμού. Η χωριστή συλλογή και ανακύκλωση του άχρηστου εξοπλισμού κατά την απόρριψή του συμβάλλει στη διατήρηση των φυσικών πόρων και διασφαλίζει ότι ο εξοπλισμός ανακυκλώνεται κατά τρόπο ώστε να μην επιβαρύνεται η ανθρώπινη υγεία και το περιβάλλον. Για περισσότερες πληροφορίες σχετικά με τα σημεία παράδοσης άχρηστου εξοπλισμού για ανακύκλωση, επικοινωνήστε με το γραφείο του δήμου της περιοχής σας, με την υπηρεσία διάθεσης οικιακών απορριμάτων ή με το κατάστημα αγοράς του προϊόντος.

#### Καταχωρήστε τις ακόλουθες πληροφορίες για μελλοντική αναφορά:

| Αριθμός μοντέλου (στην<br>μπροστινή όψη της<br>φωτογραφικής μηχανής)               |  |
|------------------------------------------------------------------------------------|--|
| Σειριακός αριθμός (10ψήφιος<br>αριθμός στο κάτω μέρος της<br>φωτογραφικής μηχανής) |  |
| Ημερομηνία αγοράς της<br>φωτογραφικής μηχανής                                      |  |

Ελληνικά

# Περιεχόμενα

| 1 | Εκκίνηση                                  | 5  |
|---|-------------------------------------------|----|
|   | Προβολή του ηλεκτρονικού οδηγού χρήσης    | 6  |
|   | Μπροστινή και οπίσθια όψη της             |    |
|   | φωτογραφικής μηχανής                      | 8  |
|   | Μπροστινή, πλευρική και κάτω όψη της      |    |
|   | φωτογραφικής μηχανής                      | 10 |
|   | Εισαγωγή σταθμού σύνδεσης για τη          |    |
|   | φωτογραφική μηχανή                        | 10 |
| 2 | Ρύθμιση της φωτογραφικής μηχανής          | 12 |
|   | Τοποθέτηση μπαταριών                      | 12 |
|   | Ενεργοποιήστε τη φωτογραφική μηχανή       | 13 |
|   | Επιλογή γλώσσας                           | 13 |
|   | Ορισμός περιοχής                          | 13 |
|   | Ορισμός ημερομηνίας και ώρας              | 14 |
|   | Εγκατάσταση και ρύθμιση μιας προαιρετικής |    |
|   | κάρτας μνήμης                             | 14 |
|   | Εγκατάσταση λογισμικού                    | 16 |
| 3 | Λήψη φωτογραφιών και εγγραφή βίντεο       |    |
|   | κλιπ                                      | 18 |
|   | Λήψη φωτογραφίας                          | 18 |
|   | Εγγραφή βίντεο κλιπ                       | 19 |
| 4 | Επισκόπηση και διαγραφή εικόνων και       |    |
|   | βίντεο κλιπ                               | 20 |
|   | Επισκόπηση εικόνων και βίντεο κλιπ        | 20 |
|   | Διαγραφή εικόνων                          | 21 |
| 5 | Μεταφορά και εκτύπωση εικόνων             | 22 |
|   | Μεταφορά εικόνων                          | 22 |
|   | Εκτύπωση εικόνων από τη φωτονραφική       |    |
|   | μηχανή                                    | 23 |
| 6 | Οδηνός νρήνορης αναφοράς της              |    |
| - | φωτονραφικής μηγανής                      | 24 |
|   | T                                         |    |

4 Ψηφιακή φωτογραφική μηχανή HP Photosmart M425\M525

Ελληνικά

# **1** Εκκίνηση

Ο έντυπος οδηγός γρήγορης εκκίνησης παρέχει όλες τις πληροφορίες που χρειάζεστε για να αρχίσετε να χρησιμοποιείτε τις βασικές λειτουργίες της φωτογραφικής μηχανής σας. Για αναλυτικές πληροφορίες σχετικά με τις λειτουργίες της φωτογραφικής μηχανής, ανατρέξτε στο ηλεκτρονικό Εγχειρίδιο Χρήσης.

| Οδηγός γρήγορης                                                                                                    | Ηλεκτρονικός οδηγός                                                                                                    |  |  |
|----------------------------------------------------------------------------------------------------|----------------------------------------------------------------------------------------------------|--|--|
| εκκίνησης                                                                                                    | χρήσης                                                                                                    |  |  |
| Ο παρών έντυπος οδηγός θα                                                                                                    | Ο ηλεκτρονικός οδηγός                                                                                                    |  |  |
| σας βοηθήσει:                                                                                                    | χρήσης περιλαμβάνει:                                                                                                    |  |  |
| <ul> <li>Να μπορέσετε να<br/>χρησιμοποιήσετετε<br/>γρήγορα τη φωτογραφική<br/>μηχανή σας</li> <li>Να εγκαταστήσετε το<br/>λογισμικό HP<br/>Photosmart</li> <li>Να μάθετε τις λειτουργίες<br/>της φωτογραφικής<br/>μηχανής σας</li> </ul> | <ul> <li>Περιγραφή όλων των<br/>λειτουργιών της<br/>φωτογραφικής μηχανής</li> <li>Περιγραφή των<br/>εικονιδίων της οθόνης<br/>φωτογράφησης</li> <li>Χρήση της<br/>φωτογραφικής μηχανής<br/>χωρίς εγκατάσταση του<br/>λογισμικού<br/>ΗΡ Photosmart</li> </ul> |  |  |

| • | Πλι<br>τις<br>πει | ηροφορίες σχετικά με<br>μπαταρίες, που<br>οιλαμβάνουν:                                                                             |
|---|-------------------|----------------------------------------------------------------------------------------------------|
|   | -                 | Παράταση της<br>διάρκειας ζωής των<br>μπαταριών<br>Διαφόρους τύπους<br>μπαταριών<br>Περιγραφή των<br>εικονιδίων ένδειξης<br>ισχύος |
|   |                   |                                                                                                    |

- Παροχή βοήθειας από τη ΗΡ
- Αντιμετώπιση προβλημάτων
- Τεχνικά χαρακτηριστικά της φωτογραφικής μηχανής

## Προβολή του ηλεκτρονικού οδηγού χρήσης

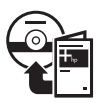

Ο ηλεκτρονικός οδηγός χρήσης βρίσκεται στο CD του λογισμικού HP Photosmart.

Για προβολή του οδηγού χρήσης:

- Τοποθετήστε το CD με το λογισμικό HP Photosmart στη μονάδα CD του υπολογιστή.
- Στα Windows: Κάντε κλικ στην επιλογή View User Guide (Προβολή οδηγού χρήσης) στην αρχική σελίδα της οθόνης εγκατάστασης.

Σε Macintosh: Ανοίξτε το αρχείο readme στο ντοσιέ docs στο CD.

6 Ψηφιακή φωτογραφική μηχανή HP Photosmart M425\M525

Ελληνικά

Κατά την εγκατάσταση του λογισμικού HP Photosmart, ο ηλεκτρονικός οδηγός χρήσης αντιγράφεται στον υπολογιστή σας. Για να δείτε τον οδηγό χρήσης μετά την εγκατάστασή του στον υπολογιστή σας:

- Στα Windows: Ανοίξτε το Κέντρο λειτουργιών ΗΡ και κάντε κλικ στην επιλογή Help and Support (Βοήθεια και υποστήριξη).
- Σε Macintosh: Ανοίξτε το HP Device Manager (Διαχείριση συσκευών HP) και επιλέξτε User Guide (Εγχειρίδιο χρήσης) από το αναδυόμενο μενού Information and Setting (Πληροφορίες και ρύθμιση).

#### Βοήθεια

- Για συμβουλές και πληροφορίες που θα σας βοηθήσουν να χρησιμοποιήσετε τη φωτογραφική σας μηχανή πιο αποτελεσματικά, επισκεφθείτε τη διεύθυνση www.hp.com/photosmart (μόνο στα Αγγλικά) ή www.hp.com.
- Για βοήθεια σχετικά με το προϊόν, διαγνωστικά εργαλεία και προγράμματα οδήγησης 24x7, επισκεφθείτε τη διεύθυνση www.hp.com/support.
- Για βοήθεια σχετικά με το λογισμικό HP Photosmart, ανατρέξτε στη λειτουργία Βοήθειας του λογισμικού HP Photosmart.

Ελληνικά

#### Μπροστινή και οπίσθια όψη της φωτογραφικής μηχανής

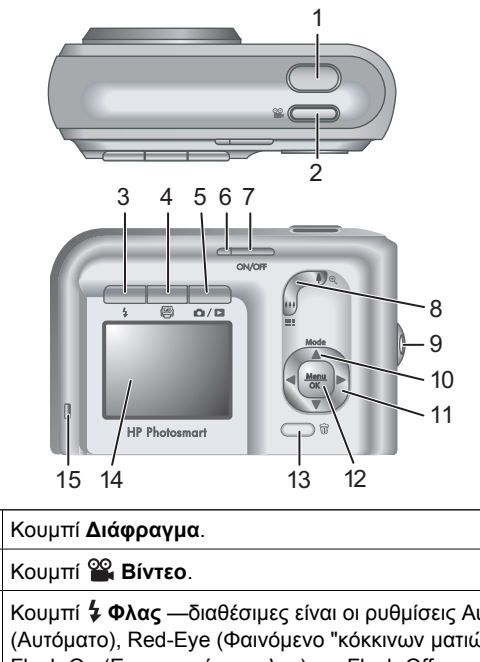

 Κουμπί ≌ Βίντεο.
 Κουμπί ‡ Φλας —διαθέσιμες είναι οι ρυθμίσεις Auto (Αυτόματο), Red-Eye (Φαινόμενο "κόκκινων ματιών"), Flash On (Ενεργοποίηση φλας) και Flash Off (Απενεργοποίηση φλας).
 Κουμπί ≌ Photosmart Express —Παρέχοναι οι επιλογές Print (Εκτύπωση), Buy Prints Online (Ηλεκτρονική αγορά εκτυπώσεων), Share Setup (Ρύθμιση διαμοιρασμού).
 Κουμπί Ď / Σ Live View/Playback —Για εναλλαγή μεταξύ Live View (Απευθείας προβολή) και Playback

8 Ψηφιακή φωτογραφική μηχανή HP Photosmart M425\M525

Ελληνικά

1

|    | (Αναπαραγωγή) (βλ. Απευθείας προβολή και<br>Αναπαραγωγή στη σελίδα 24).                                                                                                    |
|----|----------------------------------------------------------------------------------------------------|
| 6  | Φωτεινή ένδειξη ισχύος.                                                                                                    |
| 7  | Κουμπί ΟΝ/OFF (Ενεργοποίηση/Απενεργοποίηση).                                                                                                    |
| 8  | Μοχλός <b>Ζουμ</b> (Ψηφιακό και οπτικό) —Στη ρύθμιση Live<br>View (Απευθείας προβολή), πατήστε ∳ για να ζουμάρετε<br>ή πατήστε ∯∯ για να ξεζουμάρετε. Στη ρύθμιση<br>Playback (Αναπαραγωγή), πατήστε το κουμπί <sup>®</sup> για να<br>μεγεθύνετε την επιλεγμένη εικόνα ή πατήστε το κουμπί<br><sup>■</sup> για να δείτε μικρογραφίες των εικόνων σας.                                                                                                    |
| 9  | Υποδοχή ιμάντα καρπού.                                                                                                    |
| 10 | Κουμπί <b>Mode</b> (Λειτουργία) —Πατήστε το κουμπί ▲ για<br>να αποκτήσετε πρόσβαση στο μενού <b>Shooting Mode</b><br>(Λειτουργία αποτύπωσης) κατά τη λειτουργία σε <b>Live</b><br><b>View</b> (Απευθείας προβολή). Παρέχονται οι επιλογές<br>Auto Mode (Αυτόματη λειτουργία), Self-Timer<br>(Χρονοδιακόπτης), Fast Shot (Γρήγορη λήψη),<br>Landscape (Οριζόντια), Portrait (Κατακόρυφη), Action<br>(Δράση), Night Portrait (Κατακόρυφη για νύχτα), Beach<br>and Snow (Παραλία και Χιόνι), Sunset (Ηλιοβασίλεμα),<br>Burst (Συνεχής λήψη), Macro. |
| 11 | Κουμπιά ▲▼ και ◀▶ —Μετακίνηση στα μενού και τις<br>εικόνες.                                                                                                    |
| 12 | Κουμπί <sup>Μεου</sup> (Μενού/ΟΚ) —Εμφάνιση των μενού της<br>φωτογραφικής μηχανής, επιλογή και επιβεβαίωση<br>ενεργειών.                                                                                                    |
| 13 | Κουμπί 🗑 <b>Διαγραφή</b> —Πρόσβαση στη λειτουργία<br><b>Διαγραφή</b> ενόσω η φωτογραφική μηχανή βρίσκεται σε<br>λειτουργία <b>Playback</b> (Αναπαραγωγή).                                                                                                    |
| 14 | Οθόνη φωτογράφησης.                                                                                                    |
| 15 | Φωτεινή ένδειξη φόρτισης μπαταριών.                                                                                                    |

Ελληνικά

Εκκίνηση

#### Μπροστινή, πλευρική και κάτω όψη της φωτογραφικής μηχανής

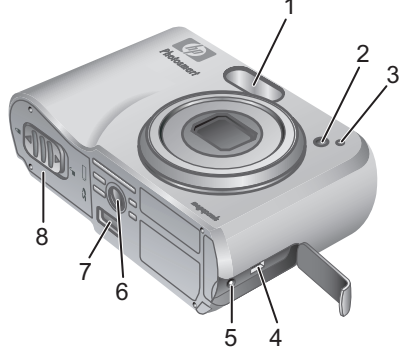

Φλας. 1 Φωτεινή ένδειξη χρονοδιακόπτη. 2 3 Μικρόφωνο. 4 Ακροδέκτης USB. 5 Ακροδέκτης προσαρμογέα ισχύος. 6 Υποδοχή τρίποδα. Ακροδέκτης σταθμού σύνδεσης. 7 8 Θύρα μπαταρίας/κάρτας μνήμης.

10Ψηφιακή φωτογραφική μηχανή HP Photosmart M425\M525

Ελληνικά

# Εισαγωγή σταθμού σύνδεσης για τη φωτογραφική μηχανή

Εάν αγοράσετε προαιρετικό σταθμό σύνδεσης ΗΡ Photosmart, ο σταθμός θα διαθέτει πολλά εξαρτήματα εισαγωγής. Κατά τη ρύθμιση του σταθμού σύνδεσης για χρήση με την παρούσα φωτογραφική μηχανή, χρησιμοποιήστε το τετράγωνο πράσινο εξάρτημα. Για οδηγίες, ανατρέξτε στον οδηγό χρήσης του σταθμού σύνδεσης.

# 2 Ρύθμιση της φωτογραφικής μηχανής

## Τοποθέτηση μπαταριών

- Ανοίξτε τη θύρα της μπαταρίας/ κάρτας μνήμης σύροντας τη διάταξη ασφάλισης όπως υποδεικνύεται επί της θύρας μπαταρίας/κάρτας μνήμης.
- 2. Εισαγάγετε τις μπαταρίες.
- Κλείστε τη θύρα μπαταρίας/κάρτας μνήμης.

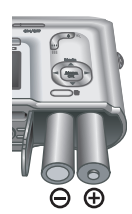

Σημείωση Προτού αφαιρέσετε τις μπαταρίες, απενεργοποιήστε τη φωτογραφική μηχανή. Εάν χρησιμοποιείτε επαναφορτιζόμενες μπαταρίες NiMH, φορτίστε τις πλήρως προτού τις χρησιμοποιήσετε για πρώτη φορά.

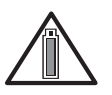

Η χρήση της φωτογραφικής μηχανής και ο τύπος μπαταριών επηρεάζει τη ζωή των μπαταριών. Οι αλκαλικές μπαταρίες έχουν

μικρότερο χρόνο ζωής από τις μπαταρίες Photo Lithium ή NiMH. Για ολοκληρωμένες πληροφορίες, ανατρέξτε στο Παράρτημα Α του ηλεκτρονικού οδηγού χρήσης.

#### Αριθμός φωτογραφιών Τύπος Ελάχισμπ- τος Μέγιστος Μέσος CIPA όρος

12Ψηφιακή φωτογραφική μηχανή HP Photosmart M425\M525

Ελληνικά

| Αλκαλικές        | 77  | 180 | 120 | 80  |
|------------------|-----|-----|-----|-----|
| NiMH             | 215 | 380 | 290 | 205 |
| Photo<br>Lithium | 365 | 600 | 485 | 423 |

Ο αριθμός CIPA προκύπτει από τα πρότυπα που καθιερώνει η Ένωση Φωτογραφικών Μηχανών και Προϊόντων Απεικόνισης (Camera and Imaging Products Association).

#### Ενεργοποιήστε τη φωτογραφική μηχανή

Για να ενεργοποιήσετε τη φωτογραφική μηχανή, πατήστε το κουμπί ΟΝ/OFF (Ενεργοποίηση/ Απενεργοποίηση).

## Επιλογή γλώσσας

Χρησιμοποιήστε τα κουμπιά ▲▼◀▶ για να επιλέξετε τη γλώσσα της προτίμησής σας και, στη συνέχεια, πατήστε το κουμπί <sup>Menu</sup> (Μενού / ΟΚ).

| 🌐 Language            |            |
|-----------------------|------------|
| ✓ English             | Deutsch    |
| Español               | Français   |
| Italiano              | Nederlands |
| Português             | Svenska    |
| Norsk                 | Dansk      |
| Suomi                 | Русский    |
| ¢ ↔ to select, then p | oress OK.  |

## Ορισμός περιοχής

Οι ρυθμίσεις Language (Γλώσσα) και Region (Περιοχή) καθορίζουν τις προεπιλογές για τη μορφή της ημερομηνίας και του σήματος εξόδου βίντεο για την εμφάνιση των εικόνων της

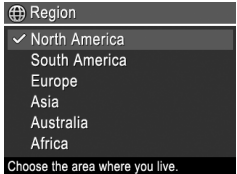

φωτογραφικής μηχανής σε τηλεόραση.

Χρησιμοποιήστε τα κουμπιά 🔺 για να επιλέξετε την περιοχή της προτίμησής σας και, στη συνέχεια, πατήστε το κουμπί Μενού/ΟΚ).

## Ορισμός ημερομηνίας και ώρας

- Χρησιμοποιήστε τα κουμπιά 🔺 Υια να προσαρμόσετε την τονισμένη τιμή.
- 2. Χρησιμοποιήστε τα κουμπιά 🜗 για να μεταβείτε σε άλλες

| 📆 Date & Time                                                     |  |
|-------------------------------------------------------------------|--|
| mm/dd/yyyy 12 hr<br>Date: 01 / 01 / 2006                          |  |
| Time: 12:00 am                                                    |  |
| <ul> <li>to change value.</li> <li>to go to next item.</li> </ul> |  |

επιλογές και επαναλάβετε το Βήμα 1 έως ότου η ημερομηνία και η ώρα ρυθμιστούν σωστά.

3. Πατήστε το κουμπί Menu (Μενού/OK) όταν οι ρυθμίσεις ημερομηνίας, ώρας και μορφής είναι σωστές και, στη συνέχεια, πατήστε και πάλι το κουμπί Μενού/ΟΚ) για επιβεβαίωση.

14Ψηφιακή φωτογραφική μηχανή HP Photosmart M425\M525
# Εγκατάσταση και ρύθμιση μιας προαιρετικής κάρτας μνήμης

 Απενεργοποιήστε τη φωτογραφική μηχανή και ανοίξτε τη θύρα μπαταρίας/ κάρτας μνήμης.

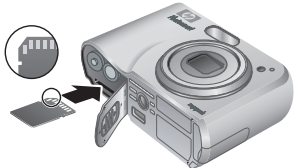

- Εισαγάγετε την προαιρετική κάρτα μνήμης στη μικρότερη υποδοχή, όπως υποδεικνύεται. Βεβαιωθείτε ότι η κάρτα μνήμης κουμπώνει στη θέση της.
- Κλείστε τη θύρα μπαταρίας/κάρτας μνήμης και ενεργοποιήστε τη φωτογραφική μηχανή.

Ρυθμίζετε πάντα την κάρτα μνήμης πριν από την πρώτη χρήση.

- Με τη φωτογραφική μηχανή ενεργοποιημένη, πατήστε το κουμπί Δ / Σ (Απευθείας προβολή/ Αναπαραγωγή) έως ότου το κουμπί
   (Αναπαραγωγή) εμφανιστεί για λίγο στην επάνω δεξιά γωνία της οθόνης φωτογράφησης. Με τον τρόπο αυτό υποδεικνύεται ότι η φωτογραφική μηχανή βρίσκεται σε λειτουργία Playback (Αναπαραγωγής).
- 2. Πατήστε το κουμπί 🛱.
- Χρησιμοποιήστε τα κουμπιά ▲▼ για να επιλέξετε Format Card (Διαμόρφωση κάρτας) από το υπομενού Διαγραφή και, στη συνέχεια, πατήστε το κουμπί <sup>Menu</sup> (Μενού/ΟΚ).

Ελληνικά

 Χρησιμοποιήστε τα κουμπιά ▲▼ για να επιλέξετε Yes (Ναι) και, στη συνέχεια, πατήστε το κουμπί <sup>Menu</sup> OK (Μενού/OK) για να ρυθμίσετε την κάρτα.

Από τη στιγμή που εγκαθιστάτε την κάρτα μνήμης, όλες οι καινούριες εικόνες και τα βίντεο κλιπ αποθηκεύονται στην κάρτα και όχι στην εσωτερική μνήμη.

Για να χρησιμοποιήσετε την εσωτερική μνήμη και να δείτε τις εικόνες που είναι αποθηκευμένες σε αυτήν, αφαιρέστε την κάρτα μνήμης.

#### Εγκατάσταση λογισμικού

Το λογισμικό HP Photosmart διαθέτει λειτουργίες για τη μεταφορά εικόνων και βίντεο κλιπ στον υπολογιστή σας, καθώς και λειτουργίες για την τροποποίηση των ήδη αποθηκευμένων εικόνων (απαλοιφή φαινομένου "κόκκινων ματιών", περιστροφή, περικοπή, αλλαγή μεγέθους, προσαρμογή της ποιότητας της εικόνας, προσθήκη χρωμάτων και ειδικών εφέ, και άλλα).

Εάν αντιμετωπίσετε πρόβλημα στην εγκατάσταση ή τη χρήση του λογισμικού HP Photosmart, ανατρέξτε στην τοποθεσία web της Υποστήριξης Πελατών HP για περισσότερες πληροφορίες: www.hp.com/support.

16Ψηφιακή φωτογραφική μηχανή HP Photosmart M425\M525

Ξλληνικά

#### Ρύθμιση της φωτογραφικής μηχανής

#### Windows

Εάν ο υπολογιστής με λειτουργικό σύστημα Windows που διαθέτετε δεν ανταποκρίνεται στις απαιτήσεις συστήματος που αναγράφονται στη συσκευασία της φωτογραφικής μηχανής, αντί της πλήρους έκδοσης HP Photosmart Premier, εγκαθίσταται η έκδοση HP Photosmart Essential.

- Κλείστε όλα τα προγράμματα και απενεργοποιήστε προσωρινά το λογισμικό προστασίας από ιούς.
- Εισαγάγετε το CD του λογισμικού HP Photosmart στη μονάδα CD και ακολουθήστε τις οδηγίες που εμφανίζονται στην οθόνη. Εάν δεν εμφανιστεί το παράθυρο εγκατάστασης, κάντε κλικ στο κουμπί Έναρξη, κάντε κλικ στην επιλογή Εκτέλεση, πληκτρολογήστε D:\Setup.exe, όπου D είναι το γράμμα της μονάδας CD και στη συνέχεια κάντε κλικ στο κουμπί OK.
- Όταν ολοκληρωθεί η εγκατάσταση του λογισμικού, ενεργοποιήστε ξανά το λογισμικό προστασίας από ιούς.

#### Macintosh

- Τοποθετήστε το CD με το λογισμικό HP Photosmart στη μονάδα CD.
- Κάντε διπλό κλικ στο εικονίδιο CD στην επιφάνεια εργασίας του υπολογιστή.
- Κάντε διπλό κλικ στο εικονίδιο του προγράμματος εγκατάστασης και ακολουθήστε τις οδηγίες που εμφανίζονται στην οθόνη.

## 3 Λήψη φωτογραφιών και εγγραφή βίντεο κλιπ

Με τη λειτουργία Live View (Απευθείας προβολή) μπορείτε να καδράρετε φωτογραφίες και βίντεο κλιπ στην οθόνη φωτογράφησης.

#### Λήψη φωτογραφίας

1. Πατήστε το κουμπί

(Απευθείας προβολή/ Αναπαραγωγή) έως ότου το εικονίδιο (Απευθείας προβολή) εμφανιστεί για λίγο στην επάνω δεξιά γωνία της

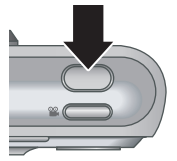

οθόνης φωτογράφησης. Με τον τρόπο αυτό υποδεικνύεται ότι η φωτογραφική μηχανή βρίσκεται σε λειτουργία Live View (Απευθείας προβολή).

- 2. Καδράρετε το θέμα της φωτογραφίας σας.
- Πατήσε το κουμπί Διάφραγμα μέχρι τη μέση για να μετρήσετε και να κλειδώσετε την εστίαση και την έκθεση. Οι αγκύλες εστίασης στην οθόνη φωτογράφησης γίνονται πράσινες όταν κλειδώσει η εστίαση.
- Πατήστε μέχρι κάτω το κουμπί Διάφραγμα για να βγάλετε τη φωτογραφία.
- Για να προσθέσετε ένα κλιπ ήχου, συνεχίστε να κρατάτε πατημένο το κουμπί Διάφραγμα και αφήστε το όταν η ενέργεια ολοκληρωθεί.

18Ψηφιακή φωτογραφική μηχανή HP Photosmart M425\M525

Ξλληνικά

## Εγγραφή βίντεο κλιπ

1. Πατήστε το κουμπί

(Απευθείας προβολή/ Αναπαραγωγή) έως ότου το εικονίδιο (Απευθείας προβολή) εμφανιστεί για λίγο στην επάνω δεξιά γωνία της οθόνης φωτονράφησης. Με το

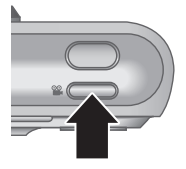

οθόνης φωτογράφησης. Με τον τρόπο αυτό υποδεικνύεται ότι η φωτογραφική μηχανή βρίσκεται σε λειτουργία Live View (Απευθείας προβολή).

- 2. Καδράρετε το θέμα.
- 3. Πατήστε και αφήστε το κουμπί Βίντεο 🎬.
- Για να σταματήστε την εγγραφή βίντεο, πατήστε και αφήστε και πάλι το κουμπί Βίντεο .

Ελληνικά

## 4 Επισκόπηση και διαγραφή εικόνων και βίντεο κλιπ

## Επισκόπηση εικόνων και βίντεο κλιπ

Μπορείτε να δείτε και να επεξεργαστείτε εικόνες και βίντεο κλιπ κατά τη λειτουργία **Playback** (Αναπαραγωγή).

- Πατήστε το κουμπί □ / □ (Απευθείας προβολή/ Αναπαραγωγή) έως ότου το εικονίδιο
   (Αναπαραγωγή) εμφανιστεί για λίγο στην επάνω δεξιά γωνία της οθόνης φωτογράφησης. Με τον τρόπο αυτό υποδεικνύεται ότι η φωτογραφική μηχανή βρίσκεται σε λειτουργία Playback (Αναπαραγωγή).
- Χρησιμοποιήστε τα κουμπιά ◀ ▶ για να μετακινηθείτε στις εικόνες και στα βίντεο κλιπ (τα βίντεο κλιπ αναπαράγονται αυτόματα).

20Ψηφιακή φωτογραφική μηχανή HP Photosmart M425\M525

ελληνικά

## Διαγραφή εικόνων

Μπορείτε να διαγράψετε μεμονωμένες εικόνες κατά την Αναπαραγωγή:

- Πατήστε το κουμπί Δ / Δ (Απευθείας προβολή/ Αναπαραγωγή) έως ότου το εικονίδιο
   (Απευθείας προβολή) εμφανιστεί για λίγο στην επάνω δεξιά γωνία της οθόνης φωτογράφησης. Με τον τρόπο αυτό υποδεικνύεται ότι η φωτογραφική μηχανή βρίσκεται σε λειτουργία Playback (Αναπαραγωγή).
- Χρησιμοποιήστε τα κουμπιά ◀▶ για να επιλέξετε μια εικόνα ή ένα βίντεο κλιπ.
- 3. Πατήστε το κουμπί 📆.
- Χρησιμοποιήστε τα κουμπιά ▲▼ για να επιλέξετε This Image (Παρούσα εικόνα) από το υπομενού Διαγραφή και, στη συνέχεια, πατήστε το κουμπί <sup>Menv</sup><sub>OK</sub> (Μενού/OK).

## 5 Μεταφορά και εκτύπωση εικόνων

#### Μεταφορά εικόνων

Εάν έχετε εγκαταστήσει το λογισμικό HP Photosmart, χρησιμοποιήστε αυτή τη μέθοδο για να μεταφέρετε εικόνες και βίντεο κλιπ στον υπολογιστή σας. Εάν δεν έχετε εγκαταστήσει το λογισμικό HP Photosmart, ανατρέξτε στον οδηγό χρήσης για κάποια εναλλακτική μέθοδο.

Συμβουλή Μπορείτε επίσης να κάνετε τη μεταφορά χρησιμοποιώντας προαιρετικό σταθμό σύνδεσης ΗΡ Photosmart (βλ. οδηγό χρήσης του σταθμού σύνδεσης).

- Συνδέστε τη φωτογραφική μηχανή και τον υπολογιστή με το καλώδιο USB που διατίθεται με τη φωτογραφική μηχανή.
- Ενεργοποιήστε τη φωτογραφική μηχανή και ακολουθήστε τις οδηγίες

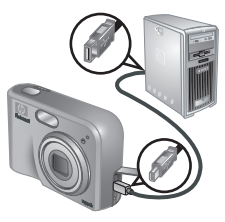

που εμφανίζοναι στην οθόνη του υπολογιστή για να μεταφέρετε τις εικόνες. Για περισσότερες πληροφορίες, ανατρέξτε στη λειτουργία Βοήθειας του λογισμικού HP Photosmart.

22Ψηφιακή φωτογραφική μηχανή HP Photosmart M425\M525

Ξλληνικά

#### Εκτύπωση εικόνων από τη φωτογραφική μηχανή

Μπορείτε να συνδέσετε τη φωτογραφική μηχανή με οποιονδήποτε εκτυπωτή φέρει πιστοποίηση PictBridge για την εκτύπωση φωτογραφιών.

- Βεβαιωθείτε ότι ο εκτυπωτής είναι ενεργοποιημένος, ότι υπάρχει χαρτί στον εκτυπωτή και ότι δεν εμφανίζονται μηνύματα σφάλματος.
- Συνδέστε τη φωτογραφική μηχανή και τον εκτυπωτή με το καλώδιο USB που διατίθεται με τη φωτογραφική μηχανή.
- Όταν η φωτογραφική μηχανή συνδεθεί με

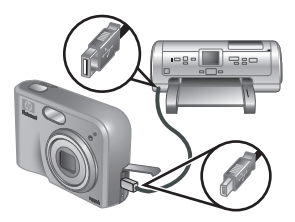

PictBridge

τον εκτυπωτή, στην οθόνη της μηχανής εμφανίζεται το **Μενού ρύθμισης εκτύπωσης**. Για να αλλάξετε τις ρυθμίσεις, χρησιμοποιήστε τα κουμπιά ▲▼ στη φωτογραφική μηχανή για να επιλέξετε μια επιλογή από το μενού και, στη συνέχεια, χρησιμοποιήστε τα κουμπιά **↓** για να αλλάξετε τη ρύθμιση.

 Πατήστε το κουμπί <sup>Μευυ</sup>/<sub>ΟK</sub> (Μενού/ΟΚ) για να ξεκινήσετε την εκτύπωση.

# Ελληνικά

## 6 Οδηγός γρήγορης αναφοράς της φωτογραφικής μηχανής

Χρησιμοποιήστε αυτό το κεφάλαιο για γρήγορη αναφορά στις λειτουργίες της φωτογραφικής μηχανής. Για περισσότερες πληροφορίες σχετικά με τις παρούσες λειτουργίες της φωτογραφικής μηχανής, ανατρέξτε στον ηλεκτρονικό οδηγό χρήσης.

#### Απευθείας προβολή και Αναπαραγωγή

- Με τη λειτουργία Live View (Απευθείας προβολή) μπορείτε να καδράρετε φωτογραφίες και βίντεο κλιπ στην οθόνη φωτογράφησης. Για να ενεργοποιήσετε τη λειτουργία Live View (Απευθείας προβολή), πατήστε το κουμπί Δ/Δ (Απευθείας προβολή/ Αναπαραγωγή) έως ότου το εικονίδιο
   (Απευθείας προβολή) εμφανιστεί για λίγο στην επάνω δεξιά γωνία της οθόνης φωτογράφησης.
- Με τη λειτουργία Playback (Αναπαραγωγή) μπορείτε να δείτε και να επεξεργαστείτε εικόνες και βίντεο κλιπ. Για να ενεργοποιήσετε τη λειτουργία Playback (Αναπαραγωγή), πατήστε το κουμπί
   / (Απευθείας προβολή/Αναπαραγωγή) έως ότου το εικονίδιο (Αναπαραγωγή) εμφανιστεί για λίγο στην επάνω δεξιά γωνία της οθόνης φωτογράφησης.

24Ψηφιακή φωτογραφική μηχανή HP Photosmart M425\M525

Ξλληνικά

#### Μενού

Κάθε φορά που πατάτε το κουμπί <sup>Μαπυ</sup>/ΟΚ (Μενού/ΟΚ) από τη λειτουργία **Playback** (Αναπαραγωγή) ή Live View (Απευθείας προβολή), μπορείτε να έχετε πρόσβαση στα μενού της φωτογραφικής

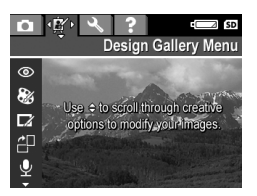

μηχανής που εμφανίζονται στις καρτέλες, όπως φαίνεται στην ενδεικτική οθόνη.

Χρησιμοποιήστε τα κουμπιά ◀▶ για να μεταβείτε στο μενού που επιθυμείτε. Όσο βρίσκεστε σε ένα μενού, χρησιμοποιήστε τα κουμπιά ▲▼ για να μεταβείτε σε συγκεκριμένες επιλογές.

Για έξοδο από το μενού, πατήστε το κουμπί Δ / Δ (Απευθείας προβολή/Αναπαραγωγή) ανά πάσα στιγμή. Ελληνικά

Τα διαθέσιμα μενού και επιλογές είναι:

| Μενού                                                                                                    | Επιλογές                                                                                                    |
|----------------------------------------------------------------------------------------------------|----------------------------------------------------------------------------------------------------|
| Με την επιλογή Capture<br>(Λήψη) μπορείτε να<br>προσαρμόσετε τις ρυθμίσεις<br>της φωτογραφικής μηχανής οι<br>οποίες επηρεάζουν τα<br>χαρακτηριστικά των εικόνων<br>και βίντεο κλιπ που<br>μελλοντικά θα τραβήξετε με τη<br>μηχανή σας. | <ul> <li>Λειτουργίες<br/>αποτύπωσης: Auto Mode<br/>(Αυτόματη λειτουργία),<br/>Self-Timer<br/>(Χρονοδιακόπτης), Fast<br/>Shot (Γρήγορη λήψη),<br/>Landscape (Οριζόντια),<br/>Portrait (Κατακόρυφη),<br/>Action (Δράση), Night<br/>Portrait (Κατακόρυφη για<br/>νύχτα), Beach and Snow<br/>(Παραλία και Χιόνι),<br/>Sunset (Ηλιοβασίλεμα),<br/>Burst (Συνεχής λήψη),<br/>Macro.</li> <li>Ποιότητα εικόνας</li> <li>Αποτύπωση<br/>ημερομηνίας &amp; ώρας</li> <li>Αντιστάθμιση έκθεσης</li> <li>Ισορροπία λευκού</li> <li>Ταχύτητα ISO</li> </ul> |
| Από το μενού ∰ (Συλλογή<br>σχεδίων) <b>Design Gallery</b><br>(Συλλογή σχεδίων) μπορείτε<br>να βελτιώσετε τις εικόνες που<br>έχετε τραβήξει.                                                                                            | <ul> <li>Απαλοιφή φαινομένου<br/>κόκκινων ματιών</li> <li>Τροποποίηση χρωμάτων</li> <li>Προσθήκη περιθωρίων</li> <li>Περιστροφή</li> <li>Εγγραφή ήχου</li> <li>Μεταφορά εικόνων στην<br/>κάρτα</li> </ul>                                                                                                    |
| Από το μενού 🖏 <b>Setup</b><br>(Ρύθμιση) μπορείτε να                                                                                                    | <ul> <li>Φωτεινότητα οθόνης</li> <li>Ήχοι φωτογραφικής<br/>μηχανής</li> </ul>                                                                                                    |

26Ψηφιακή φωτογραφική μηχανή HP Photosmart M425\M525

Ελληνικά

| Μενού                                                                                                    | Επιλογές                                                                                                    |  |  |  |
|----------------------------------------------------------------------------------------------------|----------------------------------------------------------------------------------------------------|--|--|--|
| αλλάξετε τη συμπεριφορά της<br>φωτογραφικής μηχανής.                                                                                                    | <ul> <li>Ημερομηνία &amp; Ώρα</li> <li>Ρύθμιση παραμέτρων<br/>USB</li> <li>Ρύθμιση παραμέτρων TV</li> <li>Γλώσσα</li> </ul>                                                                                                    |  |  |  |
| Το μενού <b>? Ηειρ</b> (Βοήθεια)<br>περιέχει περιγραφή των<br>λειτουργιών της<br>φωτογραφικής μηχανής,<br>καθώς και συμβουλές για τη<br>λήψη φωτογραφιών. | <ul> <li>Οι δέκα καλύτερες<br/>συμβουλές</li> <li>Βοηθητικός εξοπλισμός<br/>της φωτογραφικής<br/>μηχανής</li> <li>Κουμπιά φωτογραφικής<br/>μηχανής</li> <li>Χρήση λειτουργιών<br/>αποτύπωσης</li> <li>Χρήση Design Gallery</li> <li>Διαμοιρασμός εικόνων</li> <li>Εκτύπωση εικόνων</li> <li>Εγγραφή κλιπ ήχου</li> <li>Εγγραφή βίντεο κλιπ</li> <li>Επισκόπηση εικόνων και<br/>βίντεο</li> <li>Διαγραφή εικόνων</li> <li>Μεταφορά εικόνων</li> <li>Βοήθεια</li> <li>Συντομεύσεις<br/>φωτογραφικής μηχανής</li> <li>Σχετικά με</li> </ul> |  |  |  |

Όταν πατάτε το κουμπί 🕮 είτε κατά τη λειτουργία Live View (Απευθείας προβολή) είτε κατά τη λειτουργία Playback (Αναπαραγωγή), εμφανίζεται το μενού Photosmart Express.

| Μενού                                                                                                 | Επιλογές                                                                                             |  |
|----------------------------------------------------------------------------------------------------|----------------------------------------------------------------------------------------------------|--|
| Με το Photosmart<br>Express μπορείτε να<br>μοιράζεστε τις φωτογραφίες<br>σας με φίλους και συγγενείς. | <ul> <li>Εκτύπωση</li> <li>Ηλεκτρονική αγορά<br/>εκτυπώσεων</li> <li>Ρύθμιση διαμοιρασμού</li> </ul> |  |

28Ψηφιακή φωτογραφική μηχανή HP Photosmart M425\M525

| الخيارات      | القائمة |
|---------------|---------|
| • About (حول) |         |
|               | •       |

عند ضغط ، من وضع العرض المباشر أو التشغيل، نظهر قائمة Photosmart Express.

| نائمة ال                                                            | الخي | رات                                                                                           |
|---------------------------------------------------------------------|------|-----------------------------------------------------------------------------------------------|
| Photosmart Express تنيح<br>المكانية مشاركة الصور مع أصدقائك<br>ويك. | •    | Print (طباعة)<br>Buy Prints Online (شراء<br>نسخ عبر الإنترنت)<br>Share Setup (إعداد المشاركة) |

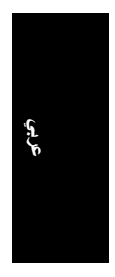

عجرملا عيرسلا اريماكلا

| <br>يارات                                                 | الذ | القائمة                                                        |
|-----------------------------------------------------------|-----|----------------------------------------------------------------|
| TV Configuration (تھیئة                                   | •   |                                                                |
| الللغوريون)<br>Language (اللغة)                           | •   |                                                                |
| Top Ten Tips (أهم عشرة<br>تلميحات)                        | •   | عساعدة تقدم وصفًا لميزات الكاميرا<br>وتلميحات عن التقاط الصور. |
| Camera Accessories<br>(ملحقات الكامير ا)                  | •   |                                                                |
| رازرار (أزرار) Camera Buttons<br>الكاميرا)                | •   |                                                                |
| Using Shooting Modes<br>(استخدام أوضاع التصوير)           | •   |                                                                |
| Using Design Gallery<br>(استخدام معرض التصميمات)          | •   |                                                                |
| ُ Sharing Images (مشاركة<br>الصور)                        | •   |                                                                |
| Printing Images (طباعة<br>الصور)                          | •   |                                                                |
| Recording Audio Clips<br>(تسجيل المقاطع الصونية)          | •   |                                                                |
| Recording Video Clips<br>(تسجيل مقاطع الفيديو)            | •   |                                                                |
| Reviewing Images and<br>(استعراض الصور<br>ومقاطع الفيديو) | •   |                                                                |
| Deleting Images (حذف<br>الصور)                            | •   |                                                                |
| Transferring Images (نقل<br>المصور)                       | •   |                                                                |
| Managing Batteries<br>(التعامل مع البطاريات)              | •   |                                                                |
| Getting Assistance<br>(الحصول على الدعم)                  | •   |                                                                |
| Camera Shortcuts<br>(اختصارات الکامیرا)                   | •   |                                                                |

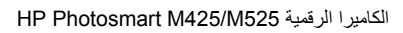

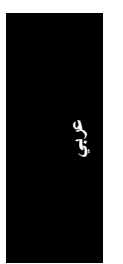

فيما يلي القوائم والخيارات:

| الخيارات                                                                                                    | القائمة                                                                                                    |      |
|----------------------------------------------------------------------------------------------------|----------------------------------------------------------------------------------------------------|------|
| <ul> <li>أوضاع التصوير ("الوضع التلقائي"<br/>و"المؤقت الذاتي" و"اقطة سريعة"<br/>و"منظر طبيعي" و"صورة<br/>شخصية و"حركة" و"صورة<br/>شخصية ليلية" و"خلفيات ساطعة"<br/>فروب" و"صور متذالية"<br/>و"صورة مقرّبة").</li> <li>والغروب" و"صور متذالية"</li> <li>والغروب" و"صور متذالية"</li> <li>والغروبة والحدي الصور).</li> <li>والموت المورية التعرض للضوء)</li> <li>والموت الموري الموري الموري الموري</li> <li>والغروبة التعرض للضوء)</li> <li>والموق الأبيض الموري الموري المووي الموري الموري الموري الموري المووي</li></ul> | التقلط تتيح لك إمكانية ضبط<br>إعدادات الكاميرا التي تؤثر على مواصفات<br>الصور ومقاطع الفيديو التي يتم التقاطها<br>مستقبلا باستخدام الكاميرا. |      |
| <ul> <li>بير بور)</li> <li>Remove Red Eyes (إز الة العين الحمراء)</li> <li>Modify Color (تعديل اللون)</li> <li>Add Borders (إستدارة)</li> <li>Rotate (استدارة)</li> <li>Record Audio (ألموت)</li> <li>الموت)</li> <li>Move Images to Card (نقل المور إلى البطاقة)</li> </ul>                                                                                                    | المعرض التصميمات تتيح لك إمكانية<br>تحسين الصور التي تقوم بالتقاطها.                                                                         | عربي |
| <ul> <li>Display Brightness</li> <li>الشاشة)</li> <li>Camera Sounds</li> <li>الكاميرا)</li> <li>Date &amp; Time</li> <li>التاريخ والوقت)</li> <li>USB Configuration</li> <li>(USB</li> </ul>                                                                                                    | الحداد تثيح لك إمكانية تغيير أداء<br>الكاميرا.                                                                                               |      |

## ۲ المرجع السريع للكاميرا

استخدم هذا الفصل كمرجع سريع لميزات الكاميرا. لمزيد من المعلومات حول ميزات الكاميرا هذه، راجع دليل المستخدم الإلكتروني.

العرض المباشر والتشغيل

- يتيح لك وضع العرض المباشر إمكانية وضع إطارات للصور ومقاطع الفيديو على شاشة عرض الصور. لتنشيط العرض المباشر، اضغط
   حتى يظهر ٥ لفترة وجيزة في الزاوية العلوية اليمنى من شاشة عرض الصور.
- يتيح لك وضع التشغيل إمكانية استعراض الصور ومقاطع الفيديو ومعالجتها. لتنشيط التشغيل، اضغط 
   معالجتها. لتنشيط التشغيل، اضغط 
   وجيزة في الزاوية العلوية اليمنى من شاشة عرض الصور.

القوائم

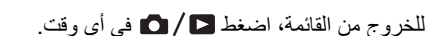

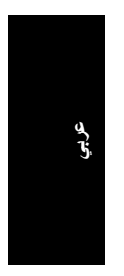

الكاميرا الرقمية HP Photosmart M425/M525

#### طباعة الصور من الكاميرا

يمكنك توصيل الكاميرا بأية طابعة معتمدة من PictBridge من PictBridge من أجل طباعة الصور الثابتة.

- ١. تأكد من أن الطابعة قيد التشغيل ومن وجود ورق في الطابعة ومن عدم وجود رسائل خطأ خاصة بالطابعة.
- ٢. قم بتوصيل الكاميرا وجهاز الكمبيوتر باستخدام كبل USB المرفق بالكاميرا، ثم قم بتشغيل الكاميرا.
   ٣. عند توصيل الكاميرا بالطابعة، يتم عرض Print Setup قائمة إعداد الطباعة) على الكاميرا. لتغيير.
- الإعدادات، استخدم ◄▲ بالكامير التحديد أحد خيار ات القائمة، ثم استخدم ♦♦ بالكامير التغيير الإعداد.
  - ٤. اضغط Menu لبدء عملية الطباعة.

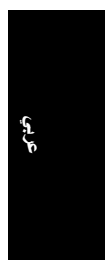

## نقل الصور وطباعتها

#### نقل الصور

إذا كان برنامج HP Photosmart مثبًا لديك، استخدم هذه الطريقة لنقل الصور ومقاطع الفيديو إلى جهاز الكمبيوتر. إذا كان برنامج HP Photosmart غير مثبت لديك، راجع دليل المستخدم الإلكتروني للتعرف على طريقة بديلة.

تلميح كما يمكنك القيام بهذه المهمة باستخدام وحدة إرساء كاميرا HP Photosmart اختيارية (راجع دليل المستخدم الخاص بوحدة الإرساء).

- آ. قم بتوصيل الكاميرا وجهاز الكمبيوتر باستخدام كبل USB المرفق مع الكاميرا.
- ٢. قم بتشغيل الكاميرا ثم اتبع الإرشادات التي تظهر على شاشة جهاز الكمبيوتر لنقل الصور. للحصول على مزيد من المعلومات، راجع ميزة التعليمات المتوفرة في برنامج HP Photosmart

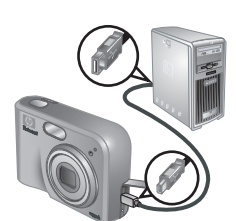

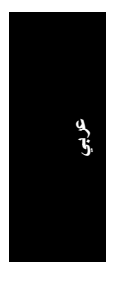

#### بالنسبة لأنظمة تشغيل Windows

إذا لم يستوف جهاز الكمبيوتر الذي يعمل بنظام تشغيل Windows متطلبات النظام المحددة في عبوة الكاميرا، يمكن تثبيت الإصدار HP Photosmart Essential بدلا من HP Photosmart Premier.

- أغلق كافة البرامج وقم بتعطيل أية برامج حماية ضد الفيروسات مؤقتًا.
- ٢. أدخل القرص المضغوط الخاص ببرنامج HP Photosmart في محرك الأقراص المضغوطة ثم اتبع الإرشادات التي تظهر على الشاشة. في حالة عدم ظهور إطار التثبيت، انقر فوق الزر ابدأ ثم انقر فوق تشغيل واكتب عدم ظهور إطار كر التثبيت، واكر إلى حرف محرك الأقراص المضغوطة، ثم انقر فوق موافق.
- ۳. فور الانتهاء من تثبيت البرنامج، أعد تمكين برامج الحماية ضد الفيروسات.

#### بالنسبة لأنظمة تشغيل Macintosh

- أدخل القرص المضغوط الخاص بيرنامج HP Photosmart في محرك الأقراص المضغوطة.
- ٢. انقر نقرًا مزدوجًا فوق رمز القرص المضغوط الموجود على سطح المكتب.
- ٣. انقر نقرًا مزدوجًا فوق رمز المثبّت، ثم اتبع الإرشادات التي تظهر على الشاشة.

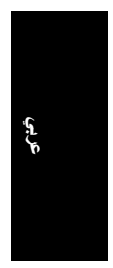

## ۳ التقاط الصور وتسجيل مقاطع الفيديو

ينيح لك وضع **العرض المباشر** إمكانية وضع إطارات للصور ومقاطع الفيديو على شاشة عرض الصور.

#### التقاط صورة ثابتة

- - ۲. اضبط ما ترید تصویره.
- ٣. اضغط زر المغلاق لأسفل حتى المنتصف لضبط بؤرة العدسة وشدة التعرض للضوء وتثبيتهما. يتحول لون أقواس البؤرة في شاشة عرض الصور إلى اللون الأخضر الثابت عند تثبيت بؤرة العدسة.
  - ٤. اضغط زر المغلاق بالكامل لأسفل ليتم التقاط الصورة.
- لإضافة مقطع صوتي، استمر في ضغط زر المغلاق لأسفل، ثم اتركه عند الانتهاء.

#### تسجيل مقطع فيديو

- ١. اضغط ٢ / ٢ حتى يظهر ٢ لفترة وجيزة في الزاوية العلوية اليمنى من شاشة عرض الصور. ويشير هذا إلى أنك في وضع العرض المباشر.
   ٢. حدد ما تريد تصويره.
  - . ٣. اضغطزر ا**لفيديو </mark> ثم انركه.**
- ٤. لإيقاف تسجيل مقطع الفيديو، اضغط زر الفيديو 🔐 واتركه مرة أخرى.

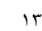

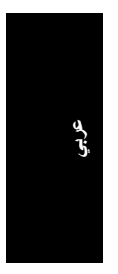

#### بالنسبة لأنظمة تشغيل Windows

إذا لم يستوف جهاز الكمبيوتر الذي يعمل بنظام تشغيل Windows متطلبات النظام المحددة في عبوة الكاميرا، يمكن تثبيت الإصدار HP Photosmart Essential بدلا من HP Photosmart Premier.

- أغلق كافة البرامج وقم بتعطيل أية برامج حماية ضد الفيروسات مؤقتًا.
- ٢. أدخل القرص المضغوط الخاص ببرنامج HP Photosmart في محرك الأقراص المضغوطة ثم اتبع الإرشادات التي تظهر على الشاشة. في حالة عدم ظهور إطار التثبيت، انقر فوق الزر ابدأ ثم انقر فوق تشغيل واكتب عدم ظهور إطار كر التثبيت، واكر إلى حرف محرك الأقراص المضغوطة، ثم انقر فوق موافق.
- ۳. فور الانتهاء من تثبيت البرنامج، أعد تمكين برامج الحماية ضد الفيروسات.

#### بالنسبة لأنظمة تشغيل Macintosh

- أدخل القرص المضغوط الخاص بيرنامج HP Photosmart في محرك الأقراص المضغوطة.
- ٢. انقر نقرًا مزدوجًا فوق رمز القرص المضغوط الموجود على سطح المكتب.
- ٣. انقر نقرًا مزدوجًا فوق رمز المثبّت، ثم اتبع الإرشادات التي تظهر على الشاشة.

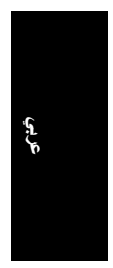

تركيب بطاقة ذاكرة اختيارية وتهيئتها

- آ. قم بإيقاف تشغيل الكاميرا ثم افتح باب البطاريات/بطاقة الذاكرة.
- ٢. قم بإدخال بطاقة الذاكرة الاختيارية في الفتحة الصغرى على النحو الموضح. تأكد من تثبيت بطاقة الذاكرة في موضعها بإحكام.

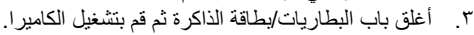

يجب دائمًا تهيئة بطاقات الذاكرة قبل استخدامها لأول مرة.

- أثناء تشغيل الكاميرا، اضغط \ حتى يظهر ل فترة وجيزة في الزاوية العلوي اليمنى من شاشة عرض الصور. ويشير هذا إلى أنك في وضع التشغيل.
  - ۲. اضغط 🗑.
  - ۲. استخدم ◄▲ لتحديد Format Card (تهيئة البطاقة) من القائمة الفرعية Delete (حذف)، ثم اضغط Мок .
    - ٤. استخدم ▼▲ لتحديد Yes (نعم)، ثم اضغط Menu لتهيئة البطاقة.

بمجرد تركيب بطاقة ذاكرة، يتم تلقانيًا تخزين كافة الصور ومقاطع الفيديو الجديدة على البطاقة بدلاً من الذاكرة الداخلية.

لاستخدام الذاكرة الداخلية وعرض الصور المُخزنة عليها، انزع بطاقة الذاكرة.

#### تثبيت البرنامج

يقدم برنامج HP Photosmart ميزات نقل الصور ومقاطع الفيديو إلى الكمبيوتر، وكذلك يوفر ميزات تعديل الصور المُخزنة (التخلص من ظاهرة العين الحمراء والاستدارة والاقتصاص وتغيير الحجم وضبط جودة الصور وإضافة ألوان ومؤثرات خاصة وغير ذلك).

إذا ما واجهتك مشكلة أثناء تثبيت برنامج HP Photosmart أو استخدامه، الرجاء زيارة موقع الويب التالي، والخاص بدعم العملاء لدى :HP www.hp.com/support.

الكاميرا الرقمية HP Photosmart M425/M525

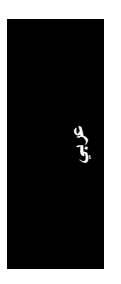

#### تشغيل الكاميرا

لتشغيل الكاميرا، اضغط زر ON/OFF.

#### اختيار اللغة

استخدم ▼▲ ♦♦ لاختيار اللغة التي تريدها، ثم اضغط <sup>Menu</sup>.

| 🌐 Language |            |
|------------|------------|
| 🗸 English  | Deutsch    |
| Español    | Français   |
| Italiano   | Nederlands |
| Português  | Svenska    |
| Norsk      | Dansk      |
| Suomi      | Русский    |
|            | oress OK.  |

Region

 North America South America

Choose the area where you live

Europe

Asia Australia Africa

#### تعيين المنطقة

بالإضافة إلى إعداد اللغة، يحدد إعداد المنطقة الصيغة الافتر اضية للتاريخ وصيغة إشارة الفيديو لعرض صور الكاميرا على التلفاز.

استخدم ▼▲ لاختيار المنطقة التي تريدها، ثم اضغط <sup>Menu</sup>.

#### تعيين التاريخ والوقت

- ٢. استخدم () للانتقال إلى الاختيارات الأخرى ثم كرر الخطوة رقم ١ حتى يتم تعبين التاريخ والوقت بشكل صحيح.
- صحيح. ٣. اضغط <sub>OK</sub> عند التأكد من صحة إعدادات صيغة التاريخ والوقت، ثم اضغط <sub>OK</sub> مرةً أخرى للتأكيد.

عربي

| 🐻 Date & Time                                                |
|--------------------------------------------------------------|
| mm/dd/yyyy 12 hr<br>Date: 01 / 01 / 2006<br>Time: 12 : 00 am |
| to change value.<br>to go to next item.                      |

## إعداد الكاميرا

#### تركيب البطاريات

 قم بفتح باب البطاريات/بطاقة الذاكرة عن طريق تحريك مزلاج الباب للخارج على النحو الموضح على باب البطار يات/بطاقة الذاكرة. ٢. أدخل البطاريات. ۳. أغلق باب البطار يات/بطاقة الذاكر ة. ملاحظة قم بإيقاف تشغيل الكامير اقبل إخراج البطاريات منها. في حالة استخدام بطاريات NIMH القابلة لإعادة الشحن، قم بشحن البطار بات لأقصبي مدى قبل استخدامها لأول مرة.

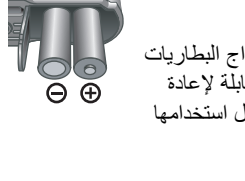

تؤثر طبيعة استخدام الكاميرا ونوع البطارية على عمر البطارية. والعمر الافتراضي للبطاريات القاعدية أقصر كثيرًا من العمر الافتراضى لبطاريات الليثيوم أو بطاريات NiMH. للحصول على المعلومات الكاملة، راجع "الملحق أ" في دليل المستخدم الإلكتروني.

| عدد اللقطات           |         |             |             |                                          |  |
|-----------------------|---------|-------------|-------------|------------------------------------------|--|
| وفقًا لمعايير<br>CIPA | المتوسط | الحد الأقصى | الحد الأدنى | نوع البطارية                             |  |
| ۸.                    | 14.     | ۱۸.         | ۷۷          | البطاريات<br>القاعدية                    |  |
| ۲.0                   | 29.     | ۳۸.         | 210         | بطارية NiMH                              |  |
| £ Y W                 | ٤٨٥     | ۲.,         | ٣٦٥         | بطارية الليثيوم<br>للصور<br>الفوتوغرافية |  |

يتم الحصول على الرقم المتوافق مع معابير CIPA باستخدام المعايير التي قامت بوضعها منظمة منتجات التصوير والكاميرات.

الكامير ا الرقمية HP Photosmart M425/M525

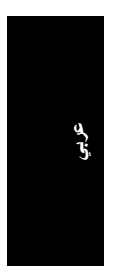

| الوميض.                          | ١ |
|----------------------------------|---|
| مصباح المؤقت الذاتي.             | ۲ |
| الميكروفون.                      | ٣ |
| موصل USB.                        | ٤ |
| موصل مهايئ الطاقة.               | ٥ |
| موضع تركيب الحامل ثلاثي القوائم. | ٦ |
| موصل وحدة الإرساء.               | ٧ |
| باب البطاريات/بطاقة الذاكرة.     | ٨ |

#### دعامة وحدة إرساء الكاميرا

إذا قمت بشراء وحدة إرساء اختيارية لكاميرا HP Photosmart، فسوف تحصل معها على عدة دعامات شفافة. عند إعداد وحدة الإرساء للاستخدام مع هذه الكاميرا، استخدم دعامة وحدة الإرساء المميزة بعلامة خضراء مربعة. راجع دليل مستخدم وحدة الإرساء للحصول على الإرشادات اللازمة.

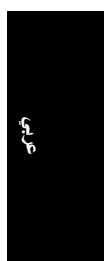

| ذراع التكبير/التصغير (البصري والرقمي) - في العرض المباشر، اضغط<br>للتكبير أو اضغط هذه للتصغير. في وضع التشغيل، اضغط ؟ لتكبير الصورة<br>المحددة إم ضغط الله أم حير عن من مح فق من الصدر                                                                                                    | ٨  |
|----------------------------------------------------------------------------------------------------|----|
| المحددة او صنعت عدي مربع عن عروض مصعرة من الصور.<br>موضع تركيب حز ام المعصم.                                                                                                    | ٩  |
| زر الوضع - اضغط ٢ للوصول إلى قائمة وضع التصوير أثناء تشغيل الكاميرا<br>في وضع العرض المباشر. يتم ضبطه على أحد الخيارات التالية: "الوضع<br>التلقائي" و"المؤقت الذاتي" و"اقطة سريعة" و"منظر طبيعي" و"صورة شخصية"<br>و"حركة" و"صورة شخصية ليلية" و"خلفيات ساطعة" و"الغروب" و"صور<br>منتالية" و"صورة مقربة". | ١. |
| ◄▲ و ♦♦ - للتمرير خلال القوائم والصور.                                                                                                    | ۱۱ |
| زر Menu - يُستخدم لعرض قوائم الكاميرا وتحديد الخيارات وتأكيد الإجراءات.                                                                                                    | ۱۲ |
| زر () الحذف - يُستخدم للوصول إلى وظليفة الحذف أثناء تشغيل الكاميرا في<br>وضع التشغيل.                                                                                                    | ۱۳ |
| شاشة عرض الصور.                                                                                                    | ١٤ |
| مصباح شحن البطاريات.                                                                                                    | ١٥ |

## الجزء الأمامي والجانبي والسفلي من الكاميرا

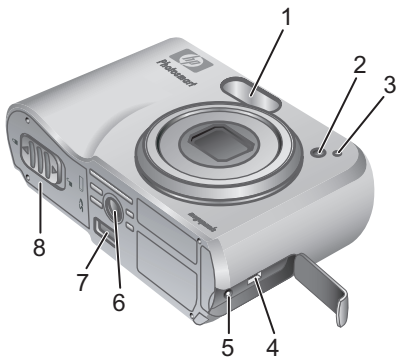

#### الكاميرا الرقمية HP Photosmart M425/M525

| ع العلوي والخلفي من الكاميرا                                                                                                    | الجز |               |
|----------------------------------------------------------------------------------------------------|------|---------------|
| $\begin{array}{c} 1 \\ 3 \\ 4 \\ 5 \\ 6 \\ 7 \\ 7 \\ 7 \\ 7 \\ 7 \\ 7 \\ 7 \\ 7 \\ 7$                                                |      |               |
| زر المغلاق.                                                                                                    | ١    |               |
| زر 錙 الفيديو.                                                                                                    | ۲    | ىر <u>ب</u> ي |
| زر \$ <b>الوميض</b> ـ يتم إعداده على "وميض تلقاني" و"العين الحمراء" و"تشغيل<br>الوميض" و "إيقاف الوميض".                             | ٣    | v             |
| زر (Photosmart Express (طباعة) أو Print (طباعة) أو<br>Buy Prints Online (شراء نُسخ عبر الإنترنت) أو Share Setup<br>(إعداد المشاركة). | ٤    |               |
| زر 🗖 / 🗖 عرض مباشر/تشغيل - يتم تبديله ما بين عرض مباشر<br>وتشغيل (راجع "العرض المباشر والتشغيل" في صفحة ١٧).                         | ٥    |               |
|                                                                                                    |      |               |
| مصباح الطاقة.                                                                                                    | ٦    |               |

#### عرض دليل المستخدم الإلكتروني

يوجد دليل المستخدم الإلكتروني على القرص المضغوط الخاص ببرنامج HP Photosmart. لعرض دليل المستخدم، قم باجراء ما يلي:

 أدخل القرص المضغوط الخاص ببرنامج HP Photosmart في محرك الأقراص المضغوطة بجهاز الكمبيوتر.

۲. بالنسبة لأنظمة تشغيل Windows: انقر فوق View User و النسبة لأنظبة التثبيت. Guide (عرض دليل المستخدم) بالصفحة الرئيسية لشاشة التثبيت. بالنسبة لأنظمة تشغيل Macintosh: قم بفتح الملف التمهيدي readme بالمجلد docs الموجود على القرص المضغوط.

يتم كذلك نسخ دليل المستخدم الإلكتروني إلى الكمبيوتر عند تثبيت برنامج HP Photosmart. لعرض دليل المستخدم بعد تثبيته على الكمبيوتر، قم بإجراء ما يلي:

- بالنسبة لأنظمة تشغيل Windows: قم بفتح مركز حلول HP ثم انقر فوق Help and Support (التعليمات والدعم).
  - بالنسبة لأنظمة تشغيل Macintosh: قم بفتح HP Device (دليل User Guide) ثم حدد User Guide (دليل المستخدم) من القائمة المنبثقة Information and Setting (معلومات وإعدادات).

الحصول على مساعدة

- للحصول تلميحات وأدوات لمساعدتك في استخدام الكاميرا بشكل أكثر فاعلية، قم بزيارة العنوان التالي على الويب /www.hp.com (باللغة الإنجليزية فقط) أو قم بزيارة www.hp.com.
- للحصول على خدمات الدعم والتشخيص وتحميلات برامج التشغيل للمنتجات على مدار ٢٤ ساعة يوميًا وطوال أيام الأسبوع، قم بزيارة www.hp.com/support.
- للحصول على تعليمات بخصوص برنامج HP Photosmart، راجع ميزة التعليمات الموجودة في برنامج HP Photosmart.

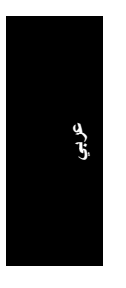

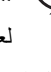

## ۱ بدء الاستخدام

يقدم دليل بدء التشغيل السريع المعلومات اللازمة لبدء استخدام الميزات الأساسية للكاميرا. للحصول على معلومات تفصيلية حول ميزات الكاميرا، راجع دليل المستخدم الإلكتروني.

| دليل المستخدم الإلكتروني                                | دليل بدء التشغيل السريع                              |
|---------------------------------------------------------|------------------------------------------------------|
| يتضمن دليل المستخدم الإلكتروني ما يلي:                  | يساعدك هذا الدليل المطبوع على تنفيذ ما               |
| <ul> <li>وصف لكافة ميزات الكاميرا</li> </ul>            | <u>يلي:</u>                                          |
| <ul> <li>وصف للرموز التي تظهر على</li> </ul>            | <ul> <li>بدء استخدام الكاميرا في أسرع وقت</li> </ul> |
| شاشة عرض الصور                                          | <ul> <li>تثبیت برنامج HP Photosmart</li> </ul>       |
| <ul> <li>استخدام الكامير ا بدون تثبيت برنامج</li> </ul> | <ul> <li>التعرف على ميزات الكاميرا</li> </ul>        |
| HP Photosmart                                           |                                                      |
| <ul> <li>بيانات البطارية، وتتضمن ما يلي:</li> </ul>     |                                                      |
| <ul> <li>إطالة العمر الافتراضي</li> </ul>               |                                                      |
| للبطارية                                                |                                                      |
| <ul> <li>الأنواع المختلفة للبطاريات</li> </ul>          |                                                      |
| <ul> <li>وصف لرموز مؤشرات</li> </ul>                    |                                                      |
| الطاقة                                                  |                                                      |
| <ul> <li>الحصول على الدعم من HP</li> </ul>              |                                                      |
| <ul> <li>استكشاف الأخطاء وإصلاحها</li> </ul>            |                                                      |
| <ul> <li>مواصفات الكامير ا</li> </ul>                   |                                                      |

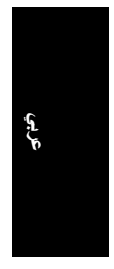

## المحتويات

| ٤         | بدء الاستخدام                             | ۱ |
|-----------|-------------------------------------------|---|
| ٤         | عرض دليل المستخدم الإلكتروني              |   |
| ٦         | الجزء العلوي والخلفي من الكامير ا         |   |
| ٧         | الجزء الأمامي والجانبي والسفلي من الكامير |   |
| ۸         | دعامة وحدة إرساء الكاميرا                 |   |
| ۹         | إعداد الكاميرا                            | ۲ |
| ۹         | تركيب البطاريات                           |   |
| ۱۰        | تشغيل الكامير ا                           |   |
| ۱۰        | اختيار اللغة                              |   |
| ۱۰        | تعيين المنطقة                             |   |
| ۱۰        | تعيين التاريخ والوقت                      |   |
| <u>۱۱</u> | تركيب بطاقة ذاكرة اختيارية وتهيئتها       |   |
| ۱۱        | تثبيت البرنامج                            |   |
| ۱۳        | التقاط الصور وتسجيل مقاطع الفيديو         | ٣ |
| ۱۳        | التقاط صورة ثابتة                         |   |
| ۱۳        | تسجيل مقطع فيديو                          |   |
| ۱٤        | استعراض الصور ومقاطع الفيديو وحذفها       | ٤ |
| ۱٤        | استعراض الصور ومقاطع الفيديو              |   |
| ١٤        | حذف صورة                                  |   |
| ۱٥        | نقل الصور وطباعتها                        | ٥ |
| ۱٥        | نقل الصور                                 |   |
| ۱٥        | طباعة الصور من الكاميرا                   |   |
| ۱۷        | المرجع السريع للكاميرا                    | ٦ |

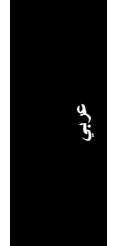

معلومات الإشعار القانوني حقوق النشر © ۲۰۰٦ لشركة Hewlett-Packard Development .Company, L.P. تخضع المعلومات الواردة في هذا المستند للتغيير بدون إشعار مسبق. ويتم نشر الضمانات الوحيدة لمنتجات وخدمات HP في وثائق الضمان الصريحة التي يتم إرفاقها بهذه المنتجات والخدمات. ولا يوجد في هذا المستند ما يمكن تأويله باعتباره ضمانًا إضافيًا. ولا تتحمل شركة HP مسؤولية الأخطاء التحريرية أو الفنية أو أي حذف يتم في هذا المستند. تُعتبر @Windows علامة تجارية مسجلة مملوكة لشركة Microsoft Corporation في الولايات المتحدة الأمريكية.

SD يُعتبر شعار SD علامة تجارية خاصة بمالكيها المعنيين.

تخلص المستخدمين من نفايات الأجهزة في المنازل بدول الاتحاد الأوروبي

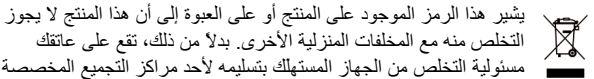

التخلص منه مع المخلفات المنزلية الأخرى. بدلاً من ذلك، تقع على عاتقك مسئولية التخلص من الجهاز المستهلك بتسليمه لأحد مراكز التجميع المخصصة لإعادة تصنيع الأجهزة الكهربائية والإلكترونية المستهلكة. حيث يساعد تجميع

الأجهزة المستهلكة وإعادة تصنيعها عند التخلص منها بشكل منفصل على توفير الموارد الطبيعية والتأكد من إعادة تصنيعها على النحو الذي يضمن حماية صحة الإنسان بصفة خاصة وحماية البيئة بصفة عامة. لمزيد من المعلومات حول الأماكن التي يمكن تسليم الأجهزة المستهلكة إليها لإعادة تصنيعها، الرجاء الاتصال بمكتب المجلس المحلى لمدينتك أو مراكز خدمة التخلص من النفايات أو المتجر الذي قمت بشراء المنتج منه.

لتوفير معلومات مرجعية مستقبلاً، الرجاء إدخال البيانات التالية:

| رقم الطراز (الموجود في الجزء الأمامي<br>من الكاميرا)              |
|-------------------------------------------------------------------|
| الرقم المسلسل (الرقم المكون من ١٠<br>أحرف والموجود أسفل الكاميرا) |
| تاريخ شراء الكاميرا                                               |

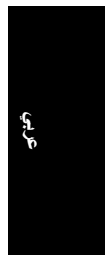

#### HP Photosmart M425/M525 الكاميرا الرقمية

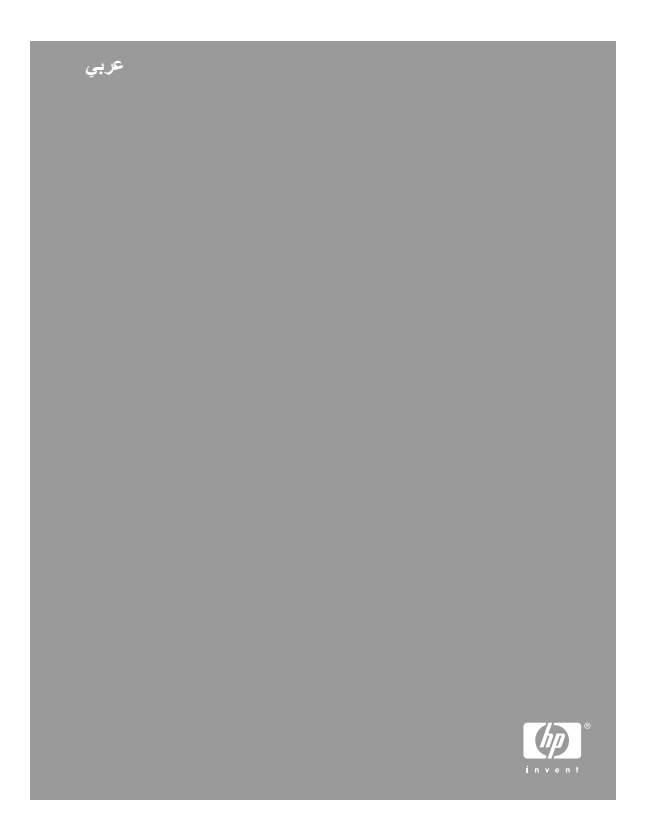